## RICOH

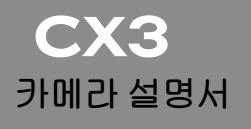

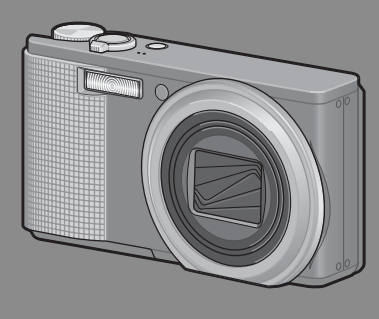

본 제품의 시리얼 번호는 카메라 밑면에 기재되어 있습니다 .

#### 기본 조작

카메라를 처음 사용하실 때에는 이 장부터 읽으십시오.

이 장에서는 카메라에 대한 기본적인 정보, 즉 카메라 켜는 법, 사진 촬영 하는 법, 사진 재생하는 법을 설명하고 있습니다.

#### 상세 조작

다양한 카메라 기능에 대해 보다 자세한 정보가 필요하시다면 이 장을 읽으십시오.

이 장에서는 카메라의 사용자 설정 , 사진 인쇄 , 컴퓨터와 함께 카메라 사 용하는 법은 물론 사진 촬영 , 사진 재생에 사용할 상세한 기능을 설명하고 있습니다 .

사용전에 배터리를 충전할 필요가 있습니다 . 구입 시 배터리는 충전되어 있지 않습니다 .

### 머리말

이 사용설명서에는 본 제품을 사용하여 촬영이나 재생기능을 이용하는 방법이나 사용상의 주의에 관하여 기재되어 있습니다 . 본 제품의 기능을 제대로 활용하기 위해 , 사용전에 본서를 끝까지 읽어

주십시오 . 본서가 필요할 때 바로 이용할 수 있도록 읽으신 후에는 잘 보 관하십시오 .

Ricoh Co., Ltd.

- 안전주의에 관하여 카메라의 안전한 사용을 위하여 안전주의 사항을 반드시 읽으십시오.
- 태스트 촬영에 관하여 반드시 사전에 테스트 촬영을 하여 정상적으로 기록되고 있는지를 확인하십시오.
- 저작권에 관하여 저작권의 목적이 되고 있는 서적, 잡지, 음악등의 저작물 은 개인적 또는 가정내 및 이에 준하는 한정된 범위내에서 사용하는 이외, 저작자에게 무단으로 복사, 변조하는 것은 금지되어 있습니다.
- 사용에 즈음하여 만일 본 제품등의 이상에 의해 기록이나 재생이 되지 않은 경우, 기록내용의 보상에 관해서는 양해해 주시기 바랍니 다.
- 보증자에 관하여 본 제품은 국내사양입니다. 보증서는 국내에서만 유효합 니다. 외국에서 만일 고장, 이상이 발생한 경우의 현지에 서의 애프터 서비스 및 그 비용에 대해서는 양해를 바랍니 다.
- 전파장해에 관하여 다른 전자기기에 근접하여 설치한 경우, 상호 악영향을 줄 수 있습니다. 특히 가까이에 텔레비전이나 라디오등이 있 는 경우 잡음이 생길수 있습니다. 그런 경우는 다음과 같 이하십시오.
  - 텔레비전이나 라디오에서 가능한한 멀리 둔다.
  - 텔레비전이나 라디오 등의 안테나의 방향을 돌린다.
  - 콘센트를 별도로 한다.

#### 기종별 사용자 안내문

B 급기기 이 기기는 가정용으로 전자파 적합등록을 한 기기로서 주거지역 (가정용 정보통신기기) 에서는 물론 모든 지역에서 사용할 수 있습니다.

본서의 일부 또는 전부를 무단게재하는 것을 금지합니다 . © 2010 RICOH CO.,LTD. All rights reserved. 본서의 내용에 관해서는 후일 예고없이 변경할 수 있습니다 .

본서는 내용에 대하여 만전을 기하며 작성했습니다만 , 만일 불비한 점이나 잘못 , 기재누락등이 있 을 경우에는 책뒤의 연락처로 연락주십시오 .

Microsoft, Windows, Windows Vista, Windows 7 <sup>™</sup> 그리고 InternetExplorer 는 미국 Microsoft Corporation 의 미국 및 기타 국가에 있어서의 등록상표입니다. Macintosh 및 Mac OS 는 미국 및 기타 나라에서 등록되어 있는 Apple Inc.의 상표입니다. Adobe 및 Adobe Reader 은 Adobe Systems Incorporated(어도비시스템즈사)의 상표입니다. 회사명 및 제품명은 각각 각사의 상표 또는 등록상표입니다.

## 안전주의 사항

#### 경고 기호

본 설명서 및 제품에는 사용자 또는 타인에게 신체적 손상 및 물적 피해 를 방지하기 위해 여러 가지 기호를 사용하고 있습니다. 기호와 그 뜻은 다음과 같습니다.

| ⚠ 위험       | 이 표시를 무시하고 잘못 취급하면 사망 또는 중상을 입을 가능<br>성이 바로 눈 앞에서 발생할 수 있음을 나타내고 있습니다 . |
|------------|-------------------------------------------------------------------------|
| ⚠경고        | 이 표시를 무시하고 잘못 취급하면 사망 또는 중상을 입을 가능<br>성이 예상됨을 나타내고 있습니다 .               |
| ⚠ 주의       | 이 표시를 무시하고 잘못 취급하면 상해를 입을 가능성과 함께<br>물적 손실의 발생이 예상됨을 나타내고 있습니다 .        |
| 경고의 예      |                                                                         |
| فار ۹      | 호는 반드시 실행해야 할 행위 및 지시 내용을 나타냅니다 .                                       |
| <u>الا</u> | 호는 금지 행위를 나타냅니다 .                                                       |

© 기호는 금지행위임을 나타낸 것으로 동그라미 안에 구체적인 금지 내용이 그려져 있습니다.

●표시 예

 $\wedge$ 

S의미 : 접촉금지 S의미 : 분해금지

본 제품을 안전하게 사용하기 위해 아래의 내용을 지켜 주십시오.

⚠ 위험

| (          | <ul> <li>카메라를 분해, 수리, 개조하지 마십시오. 내부에는 고압전류회로가<br/>있어 감전될 위험이 있습니다.</li> </ul>                       |
|------------|----------------------------------------------------------------------------------------------------|
| $\otimes$  | ●배터리를 분해 , 개조하거나 직접 납땜을 하지 마십시오 .                                                                   |
| $\otimes$  | ●배터리를 불 속에 넣거나 가열하거나 화기 근처나 차 안 등 온도가 높<br>은 장소에서 사용하거나 방치하지 마십시오. 또한 물이나 바닷물 등<br>에 담그거나 적시지 마십시오. |
| $\bigcirc$ | ●배터리에 못을 꽂거나 망치로 두드리거나 짓밟거나 떨어뜨리는 등<br>강한 충격을 주지 마십시오.                                              |
| $\bigcirc$ | ●외부에 상처 및 변형이 심한 배터리는 사용하지 마십시오.                                                                    |

|           | ▲경고                                                                                                    |
|-----------|----------------------------------------------------------------------------------------------------|
| 0         | ●연기나 이상한 냄새가 나는 등의 비정상적인 상황이 발생하면 즉시<br>전원을 끄십시오. 강전이나 화상에 주의하면서 신속히 배터리를 꺼<br>내십시오. 가정용 콘센트에서 전원을 공급하고 있을 때는 반드시 전<br>원 플러그를 콘센트에서 뽑아 주십시오. 화재나 감전의 원인이 됩니<br>다. 그리고 리코 수리센터에 연락해 주십시오. 제품이 고장이거나 이<br>상한 상태에서는 사용을 중지해 주십시오.                                                                                                    |
| 0         | ●만일 제품 내부에 이물질 (금속,물,액체등)이 들어간 경우는 바로<br>전원을 꺼주십시오. 감전이나 화상에 주의하면서 신속히 배터리 및<br>메모리 카드를 꺼내 주십시오. 가정용 콘센트에서 전원을 공급하고<br>있을 때는 반드시 전원플러그를 콘센트에서 뽑아 주십시오. 그리고<br>Ricoh 서비스 센터에 연락해 주십시오. 제품이 고장이거나 이상한<br>상태에서는 사용을 중지해 주십시오.                                                                                                    |
| 0         | <ul> <li>화상 모니터가 파손된 경우 액정에 주의해 주십시오. 다음과 같은 상<br/>황에서는 해당하는 응급처리를 해주십시오.</li> <li>피부에 묻은 경우는 부착물을 닦아내고 비누로 잘 씻어 주십시오.</li> <li>눈에 들어간 경우는 깨끗한 물로 최소한 15 분 정도 깨끗이 씻어낸 후<br/>의사의 진단을 받으십시오.</li> <li>목으로 넘어간 경우는 물로 입안을 잘 헹구어 주십시오. 물을 많이<br/>마시게 하여 토해낸 다음 의사의 처치를 받으십시오.</li> </ul>                                                                           |
| $\odot$   | <ul> <li>배터리의 누수, 발열, 발화, 파열 방지를 위해 다음 사항을 지켜 주십시오.</li> <li>이 제품에 지정되어 있는 배터리 이외는 사용하지 마십시오.</li> <li>금속제의 볼펜, 목걸이, 동전, 머리핀등과 같이 휴대하거나 보관하지 마십시오.</li> <li>전자렌지나 고압용기에 넣지 마십시오.</li> <li>사용 중 또는 충전 중에 배터리 액이 새어나오거나 이상한 냄새, 변색이 발생한 경우는 카메라 또는 배터리 충전기에서 즉시 배터리를 분리하여 화기에서 멀리 하십시오.</li> </ul>                                                               |
| $\otimes$ | <ul> <li>배터리의 충전에 의한 화재, 감전, 파열 방지를 위해 다음 사항을 지<br/>켜 주십시오.</li> <li>표시된 전원전압 이외의 전압을 사용하지 마십시오. 또한 멀티 소켓<br/>어댑터와 확장 코드의 사용을 피하십시오.</li> <li>전원코드를 손상시키거나 파손하거나 묶거나 가공하지 마십시오.<br/>또한 무거운 것을 올려놓거나 잡아당기거나 무리하게 구부리지 마십<br/>시오.</li> <li>젖은 손으로 전원 플러그를 꽂거나 빼지 마십시오. 또한 전원 플러그<br/>를 뺄 때는 반드시 전원 플러그를 잡고 뽑으십시오.</li> <li>충전할 때에는 충전기가 덮히지 않도록 하십시오.</li> </ul> |
| •         | ●이 제품에서 사용하고 있는 배터리나 SD 메모리 카드를 잘못해서 삼<br>키지 않도록 특히 유아나 어린이의 손이 닿지않는 곳에 두십시오.만<br>일 삼켰을 경우는 인체에 해롭습니다.즉시 의사와 상담해 주십시오.                                                                                                    |

| $\bigcirc$ | ●이 제품을 어린이의 손이 닿는 범위에 방치하지 마십시오 .                                                                                                    |
|------------|----------------------------------------------------------------------------------------------------|
| 8          | ●낙하나 손상에 의해 내부가 노출되었을 경우는 내부에는 손을 대지<br>마십시오. 내부에는 고압전류회로가 있어 강전될 위험성이 있습니<br>다. 감전이나 화상에 주의하면서 신속히 배터리를 꺼내 주십시오. 파<br>손된 경우는 구입점 또는 Ricoh 서비스 센터에 연락해 주십시오.            |
|            | ● 뜨거운 김이나 습기가 닿는 곳 , 물기가 있는 곳에서는 사용하지 마십<br>시오 . 화재나 감전의 원인이 됩니다 .                                                                                                    |
| $\bigcirc$ | <ul> <li>인화성 가스나 휘발유, 벤진, 시너 가까이에서는 사용하지 마십시오.<br/>폭발이나 화재, 화상의 원인이 됩니다.</li> <li>항공기 내부 등 사용이 제한 또는 금지되어 있는 장소에서는 사용하<br/>지 마십시오. 사고의 원인이 됩니다.</li> </ul>              |
| 0          | <ul> <li>• 전원 플러그에 먼지가 부착되어 있는 경우는 잘 닦아 내십시오. 화재<br/>의 원인이 됩니다.</li> <li>• 가정용 콘센트를 이용하실 때는 반드시 전용 AC 어댑터를 사용하십<br/>시오. 지정된 이외의 AC 어댑터는 화재, 감전, 고장의 원인이 됩니다.</li> </ul> |
| $\bigcirc$ | <ul> <li>해외 여행자용으로 시판되고 있는 전자식 변압기 등에 배터리 충전<br/>기 또는 AC 어댑터를 접속하지 마십시오. 화재, 감전 및 고장의 원인<br/>이 됩니다.</li> </ul>                                                          |

본 제품을 안전하게 사용하기 위해 아래 사항을 지켜 주십시오.

|               | ▲ 주의                                                                                                    |
|---------------|----------------------------------------------------------------------------------------------------|
| 0             | ●배터리에서 발생한 젖은 액체가 피부에 닿으면 화상의 원인이 됩니<br>다.파손된 배터리에 닿은 경우는 즉시 물로 씻어 주십시오.(비누는<br>사용하지 마십시오)<br>또한 액체가 새는 경우는 잘 닦아낸 다음 새 배터리를 넣어 주십시오. |
| 0             | ●전원 플러그는 콘센트에 확실하게 꽂아 주십시오 . 화재의 원인이 됩<br>니다 .                                                                                       |
| $\bigcirc$    | ●카메라를 젖지 않게 하십시오. 또한 젖은 손으로 조작하지 마십시오.<br>감전의 원인이 됩니다.                                                                               |
| $\bigcirc$    | <ul> <li>차량 운전자에게 플래시를 발광하면 운전자가 제어력을 잃고 교통<br/>사고가 발생할 수 있으므로 운전자를 향해 플래시를 발광하지 마십<br/>시오.</li> </ul>                               |
| 별 매 품 에<br>주의 | 관한 별매품을 사용하기 전에 제품과 함께 제공된 지침을 잘 읽어보<br>십시오.                                                                                         |

## 설명서 사용에 대하여

#### CX3 에는 다음 두 가지 설명서가 포함됩니다.

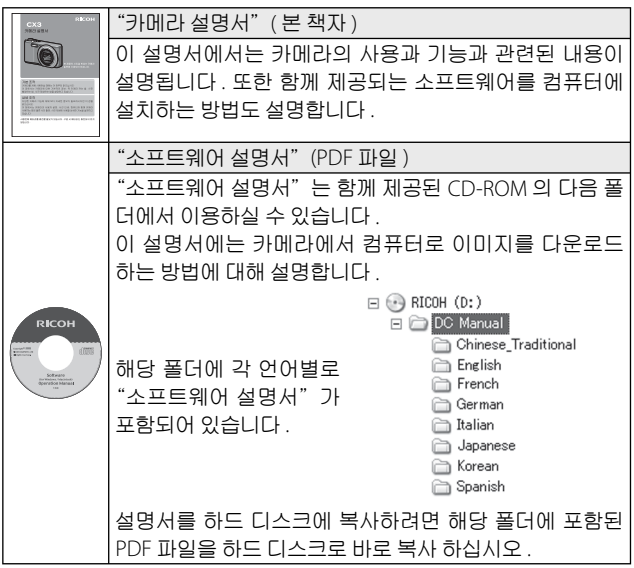

카메라에는 이미지 보기 / 편집 소프트웨어인 "Irodio Photo & Video Studio"(Windows 전용) 가 포함되어 있습니다. Irodio Photo & Video Studio 사용법에 대해서는 표시되는 "도움말"을 참조하십시오. Irodio Photo & Video Studio 에 대한 보다 자세한 정보가 필요하시면 아 래의 고객지원센터로 문의해 주십시오.

| 북미(미국)                   | 전화 : (무료통화)+1-800-458-4029  |
|--------------------------|-----------------------------|
| 유럽                       |                             |
| 영국 , 독일 , 프랑스 및 스페인 :    | 전화 : ( 무료통화 )+800-1532-4865 |
| 기타 국가 :                  | 전화 : +44-1489-564-764       |
| 아시아                      | 전화 : +63-2-438-0090         |
| 중국                       | 전화:+86-21-5385-3786         |
| 업무 시간 : 오전 9:00 ~ 오후 5:0 | C                           |

| 안전주의 사항     | 1 |
|-------------|---|
| 설명서 사용에 대하여 | 4 |
| 목차          | 5 |
| 1. 4        |   |

## 기본 조작

| 패키지 목록                        |    |
|-------------------------------|----|
| 옵션 액세서리                       |    |
| 모드 다이얼 사용법                    |    |
| 각 부분 명칭                       |    |
| 화상 모니터                        |    |
| 촬영 준비                         |    |
|                               |    |
| SD 메모리 카드에 대하여 ( 시판 )         |    |
| 충전 배터리 충전                     |    |
| 충전 배터리와 SD 메모리 카드 삽입          |    |
| 전원 켜기 / 끄기                    | 23 |
| 언어 , 날짜 및 시간 설정               | 23 |
| 기본 촬영                         | 25 |
| 자동 촬영 모드로 촬영하기 ( 초점만 맞추고 누름 ) | 25 |
| 줌 기능 사용                       |    |
| 근접 촬영 ( 매크로 촬영 )              |    |
| 플래시 사용                        | 29 |
| 셀프타이머 사용                      |    |
| 장면 자동 모드로 촬영하기                | 31 |
| 이미지 재생                        | 32 |
| 이미지 보기                        | 32 |
| 썸네일 표시                        | 32 |
| 이미지 확대                        |    |
| 파일 삭제                         | 35 |
| 파일 한 개 또는 모두 삭제하기             | 35 |
| 여러 파일을 개별적으로 지정               |    |
| 여러 파일의 범위 지정                  |    |
| DISP. 버튼으로 표시 변경              |    |

| 전자 수준기에 대하여   | 40 |
|---------------|----|
| 히스토그램 표시에 대하여 | 42 |

## 상세 조작

| <b>1</b> ADJ. 버튼 기능                            | 44       |
|------------------------------------------------|----------|
| ADJ./OK 버튼에 할당된 촬영 메뉴 옵션 선택하기<br>AE 및 AF 타겟 이동 | 44<br>45 |
| 2 Fn (기능) 버튼 사용                                | 46       |
| Fn 버튼에 역할 할당하기                                 | 47       |
| 매크로 촬영에 대해 AF 타겟 이동                            | 47       |
| 노출 고정                                          | 48       |
| 초점 설정 선택                                       | 49       |
| 3 촬영 모드 종류                                     | 50       |
|                                                |          |
| 장면 모드 선택                                       |          |
| 축소형 모드로 촬영                                     | 53       |
| 경사 보정 모드 사용                                    | 55       |
| 다이내믹 범위 더블 샷 모드 (폐)                            |          |
| 다이내믹 범위 확대 효과                                  |          |
| 다이내믹 범위 확대 + 일반촬영                              |          |
| 연속촬영 (및)                                       |          |
| M 연사 플러스 (10M)                                 |          |
| M 연사 플러스 (2M)                                  | 60       |
| 초고속연사 (Low)/ 초고속연사 (High)                      | 60       |
| 동영상 모드 (ᢨ)                                     | 61       |
| 동영상 촬영                                         | 61       |
| 4 재생 기능                                        | 62       |
| 동영상 재생                                         | 62       |
| MP 파일 재생                                       | 62       |
| MP 파일 익스포트                                     | 64       |
| <b>5</b> 촬영설정 메뉴                               | 66       |
| 메뉴 사용                                          |          |
| 촬영 메뉴 옵션                                       | 67       |

| 다이내믹 범위 확대 : 다이내믹 범위 확대 효과          | 67 |
|-------------------------------------|----|
| + 일반촬영 : 수정한 사진의 수정되지 않은 사본 저장      | 67 |
| 화질 / 화상사이즈 : 사진의 사이즈와 압축 옵션 선택      | 67 |
| 동영상 사이즈 : 동영상의 프레임 크기 선택            | 67 |
| 문자농도 : 문자 모드에서 콘트라스트 조절             | 67 |
| 사이즈 : 문자 모드에서 촬영한 사진의 사이즈 선택        | 67 |
| 포커스 : 카메라가 초점을 맞추는 방식 선택            | 67 |
| 사전 AF: 셔터 반응 속도 향상                  | 68 |
| 측광 : 카메라의 노출 설정 방식 선택               | 68 |
| 화상설정 : 콘트라스트 , 샤프니스 , 컬러 , 선명도 조절   | 68 |
| 노이즈 감소 : 이미지 "노이즈" 조절               | 69 |
| 조광보정 : 플래시 레벨 조절                    | 69 |
| 자동 브라켓 : 일련의 사진에 걸친 설정 변경           | 69 |
| 시간노출 : 라이트 트레일 (Light Trail) 효과     | 69 |
| 사용자 셀프 : 셀프타이머로 연속 사진 촬영            | 69 |
| 간격 촬영 : 간격 타이머 사진                   | 70 |
| 손떨림 보정 : 손떨림으로 인한 흐려짐 방지            | 70 |
| 셔터속도제한 : 가능한 가장 느린 셔터 속도 선택         | 71 |
| 날짜 출력 : 사진에 기록한 날짜와 시간 출력           | 71 |
| 노출보정 : 노출 조정                        | 71 |
| 화이트 밸런스 : 광원에 따른 컬러 조정              | 71 |
| ISO 설정 : 카메라의 감도를 조명에 맞게 조절         | 71 |
| 설정 초기화 : 촬영 메뉴 기본 설정 복구             | 71 |
| 포커스                                 | 72 |
| 멀티 타겟 AF: 일련의 사진에 걸친 초점 위치 변경       | 72 |
| 수동 초점 (MF): 수동으로 초점 맞추기             | 73 |
| 자동 브라켓                              | 73 |
| 자동 브라켓 : 일련의 사진에 걸친 노출 변경           | 74 |
| 화이트 밸런스 브라켓 (WB-BKT): 화이트 밸런스에      |    |
| 변화를 주면서 촬영                          | 74 |
| 컬러 브라켓 (CL-BKT): 컬러 설정에 변화를 주면서 촬영. | 74 |
| 포커스 브라켓 (FOCUS-BKT): 연속된 사진에 걸친 초점  |    |
| 거리 변경                               | 75 |
| 노줄보성                                | 76 |
| 화이트 밸런스                             | 77 |
| 수동 설정 : 화이트 밸런스 측정                  | 78 |
| ISO 설성 : ISO 감도                     | 78 |

| 메뉴 사용                              | 79 |
|------------------------------------|----|
| 재생 메뉴 옵션                           | 80 |
| 플래그 기능 설정 : 이미지에 플래그 지정            | 80 |
| 플래그 기능 재생 : 플래그 지정한 이미지 보기         | 80 |
| 스틸이미지 익스포트 : 선택한 이미지를 MP 파일에서 익스포트 | 80 |
| 화상사이즈변경 : 이미지의 작은 사본 생성            | 80 |
| 자르기 : 잘라진 사본 생성                    | 80 |
| 레벨 보정 : 밝기와 콘트라스트가 보정된 사본 생성       | 80 |
| 화이트 밸런스 보정 : 화이트 밸런스가 보정된 사본 생성    | 80 |
| 경사 보정 : 원근 효과 감소                   | 80 |
| 보호 : 이미지를 실수로 삭제하지 않도록 보호          | 80 |
| 슬라이드쇼 : 자동 재생                      | 80 |
| 내장 메모리에서 카드로 복사 : 내장 메모리의 사진을      |    |
| 메모리 카드로 복사                         | 81 |
| DPOF: 프린트할 사진 선택                   | 81 |
| 파일목원 : 삭세한 파일 복원                   |    |
| 플래그 기능 설성                          |    |
| 한 번에 하나의 파일 설성 / 취소                | 82 |
| 한 면에 여러 파일 설성 / 쥐소                 | 82 |
| 사드기                                | 83 |
| 에멜 모깅                              | 85 |
| 이미지 사용 모정                          | 80 |
| 이미지 우승 모장                          | 80 |
| 와이드 일인스 오징                         | 0/ |
| 경사 도성<br>비중                        | 00 |
|                                    | 00 |
|                                    |    |
| TV에서 사진 포기                         |    |
| 7 셋업메뉴                             | 92 |
| 메뉴 사용                              | 92 |
| 셋 업 메뉴 옵션                          | 93 |
| 포맷 [ 카드 ]: 메모리 카드 포맷               |    |
| 포맷 [ 내장메모리 ]: 내장 메모리 포맷            |    |
| LCD 밝기조절 : 화상 모니터 밝기 조절            | 93 |
|                                    |    |

| 직접 설정 등록 : 카메라 설정 저장                        | 93             |
|---------------------------------------------|----------------|
| 스텝 줌 : 단계별 줌 조정                             | 93             |
| Fn 버튼 설정 : Fn 버튼의 역할 선택                     | 93             |
| ADJ. 버튼 설정 1-4 : ADJ. 버튼의 역할 선택             | 93             |
| ISO 오토에 대한 최대 ISO : 자동 ISO 감도의 상한 선택        | 택93            |
| AF 보조광 : 자동 초점 보조                           | 93             |
| 조작음 : 카메라에서 나는 소리 선택                        | 94             |
| 음량설정 : 볼륨 조절                                | 94             |
| 이미지 확인시간 : 촬영 후 사진 표시                       | 94             |
| 오토 파워 오프 : 카메라 절전                           | 94             |
| LCD 절전 : 화상 모니터 전원 절약                       | 94             |
| 디지털 줌 전환 : 디지털 줌을 사용하여 실제 사이즈로<br>촬영한 사진 기록 | <u>e</u><br>94 |
| 수준기 설정 : 기울기 표시 설정 조정                       | 94             |
| 격자선 표시 옵션 : 구도 가이드 선택                       | 95             |
| 촬영 정보 표시 프레임 : 설정 한눈에 보기                    | 95             |
| 최단촬영거리 : 최소 초점 거리 표시                        | 95             |
| 자동회전 : 사진을 회전시켜 재생                          | 95             |
| 노출과다 표시 : 이미지 하이라이트 보기                      | 95             |
| 카드연속번호 : 파일 번호 매기기 옵션                       | 96             |
| 날짜설정 : 카메라 시계 설정                            | 96             |
| Language/言語: 언어 선택                          |                |
| 비니오 줄력모드 : 비니오 형식 선택                        |                |
| 식섭 설성 능록                                    |                |
| 니시딜 숨 선완                                    |                |
| 8 다이렉트 프린트                                  | 99             |
| 다이렉트 프린트 기능                                 |                |
| 카메라와 프린터를 연결                                |                |
| 스틸 이미지 프린트                                  |                |
| 한 장 또는 모든 스틸 이미지 프린트                        |                |
| 여러 장의 스틸 이미지 프린트                            |                |
| 9 컴퓨터로 이미지 다운로드                             | 103            |
| Windows 의 경우                                | 103            |
| 동봉되 (D-ROM 사용에 필요한 시스템 요구사학                 | 103            |
| CD-ROM 구성                                   | 104            |
|                                             |                |

| 컴퓨터에 사진 복사                    |     |
|-------------------------------|-----|
| Macintosh 의 경우                |     |
| 컴퓨터에 사진 복사                    |     |
| MP 파일 뷰어 사용                   |     |
| <u>10</u> 부록                  | 112 |
| 문제해결                          |     |
| 오류 메시지                        |     |
| 카메라 문제해결                      |     |
| 사용할 수 있는 설정                   | 118 |
| 사양                            |     |
| 저장할 수 있는 이미지 수                |     |
| 카메라를 끄면 기본값으로 복원되는 기본 설정 / 기능 |     |
| 카메라를 해외에서 사용                  |     |
| 사용상의 주의                       |     |
| 손질과 보관                        |     |
| 애프터서비스에 관하여                   |     |
| 색인                            | 132 |

# 기본 조작

카메라를 처음 사용하실 때에 는 여기서부터 읽어주십시오.

| 패키지 목록           | 12 |
|------------------|----|
| 모드 다이얼 사용법       | 13 |
| 각 부분 명칭          | 14 |
| 화상 모니터           | 16 |
| 촬영 준비            | 19 |
| 기본 촬영            | 25 |
| 이미지 재생           | 32 |
| 파일 삭제            | 35 |
| DISP. 버튼으로 표시 변경 | 38 |

## 패키지 목록

패키지를 열어 들어있는 모든 내용물을 확인합니다 . \* 동봉물의 실제 모양은 다를 수 있습니다 .

• CX3

카메라의 시리얼 번호는 카메라의 밑면에 기재되어 있습니다 .

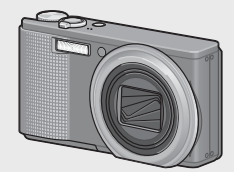

- USB 케이블 (Mini B 케이블)
- AV 케이블
- 핸드 스트랩

## 옵션 액세서리

- 소프트 케이스 (SC-90) 카메라 보관에 사용합니다.
- 충전 배터리 (DB-100)
- 배터리 충전기 (BJ-10)

• 충전 배터리

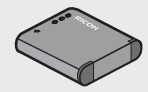

• 배터리 충전기

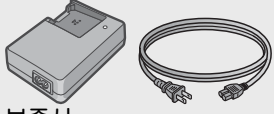

- 보증서
- 카메라 설명서
- CD-ROM (@P.103)
- 케이블 스위치 (CA-1) 카메라의 USB 단자에 연결하여 셔터를 조작하는 스위치입니다.
- 넥 스트랩 (ST-2) 2 개의 고리가 달린 넥 스트랩에 는 RICOH 로고 자수가 새겨져 있 습니다

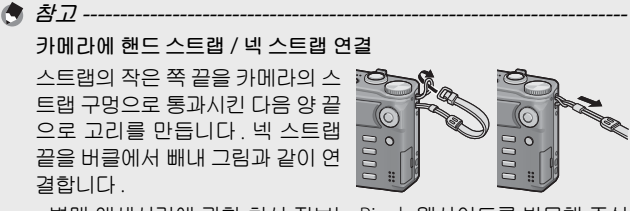

• 별매 액세서리에 관한 최신 정보는 Ricoh 웹사이트를 방문해 주십 시오 (*http://www.ricoh.com/r\_dc/*).

## 모드 다이얼 사용법

스틸 이미지나 동영상을 촬영하기 전 에 모드 다이얼을 원하는 모드로 설정 합니다.

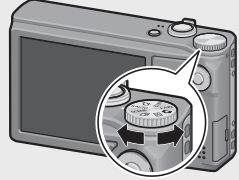

#### 모드 다이얼 마크와 설명

| 마크       | 기능                  | 설명                                                      | 참조<br>페이지 |
|----------|---------------------|---------------------------------------------------------|-----------|
| Ō        | 자동 촬영 모드            | 피사체에 따라 자동으로 최적<br>의 조리개값 및 셔터 속도를 설<br>정합니다 .          | P.25      |
| MY1, MY2 | 직접 설정 모드            | [직접 설정 등록]에 등록된<br>설정을 사용하여 촬영할 수 있<br>습니다.             | P.97      |
| ۳<br>۳   | 동영상 모드              | 동영상을 촬영할 수 있습니다 .                                       | P.61      |
| S-AUTO   | 장면 자동 모드            | 간단한 전자동 사진에 가장 적<br>합한 장면 모드를 카메라가 자<br>동으로 선택합니다 .     | P.31      |
| SCENE    | 장면 모드               | 장면 촬영시 최적의 설정으로<br>촬영할 수 있도록 해줍니다 .                     | P.50      |
| Ð        | 연속촬영                | 다양한 연속 촬영 기능을 이용<br>하여 촬영할 수 있습니다 .                     | P.58      |
| DR       | 다이내믹 범위 더<br>블 샷 모드 | 콘트라스트가 높은 장면의 어<br>두운 부분과 밝은 부분도 자연<br>스럽게 촬영할 수 있습니다 . | P.56      |

카메라를 처음 사용하실 때에는 여기서부터 읽어주십시오.

### 각 부분 명칭

카메라

앞면

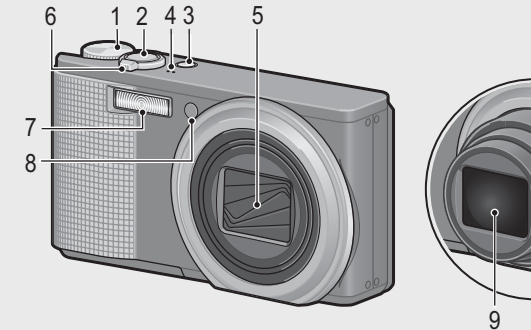

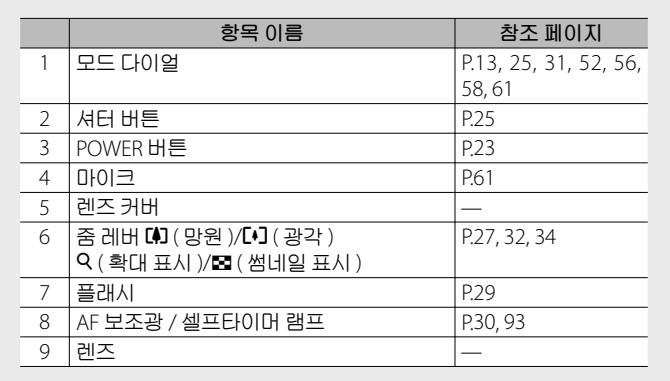

카메라를 처음 사용하실 때에는 여기서부터 읽어주십시오.

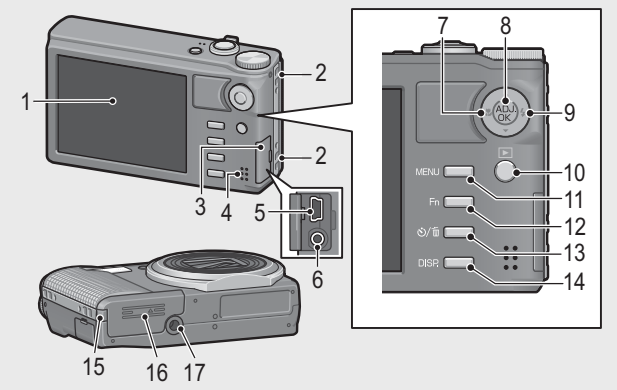

|    | 항목 이름                     | 참조 페이지             |
|----|---------------------------|--------------------|
| 1  | 화상 모니터                    | P.16               |
| 2  | 스트랩 고리                    | P.12               |
| 3  | 단자 커버                     | P.91, 99, 107, 109 |
| 4  | 스피커                       | P.62               |
| 5  | USB 단자                    | P.99, 107, 109     |
| 6  | AV 출력단자                   | P.91               |
| 7  | ♥(매크로)                    | P.28               |
| 8  | ADJ./OK 버튼 <sup>(*)</sup> | P.44               |
| 9  | \$(플래시)                   | P.29               |
| 10 | ▶ (재생)버튼                  | P.32               |
| 11 | MENU 버튼                   | P.52, 66, 79, 92   |
| 12 | Fn(기능)버튼                  | P.46               |
| 13 | 🕲 ( 셀프타이머 )/ 🗰 ( 삭제 ) 버튼  | P.30, 35           |
| 14 | DISP. 버튼                  | P.34, 38, 40       |
| 15 | 전원 (DC 입력 ) 케이블 커버        | —                  |
| 16 | 배터리 / 카드 커버               | P.22               |
| 17 | 삼각대 나사구멍                  | P.123              |

(\*) 이 설명서에서 "ADJ/OK 버튼을 ▲▼♥↓ 으로 누름"은 ADJ/OK 버튼을 위, 아래, 왼쪽 또는 오른쪽 방향으로 눌러야 한다는 의미입니다. "ADJ/OK 버튼을 누름"이라는 지침은 버튼의 중앙을 누른다는 의미입니다.

## 화상 모니터

#### 촬영 중의 화상 모니터 표시 예

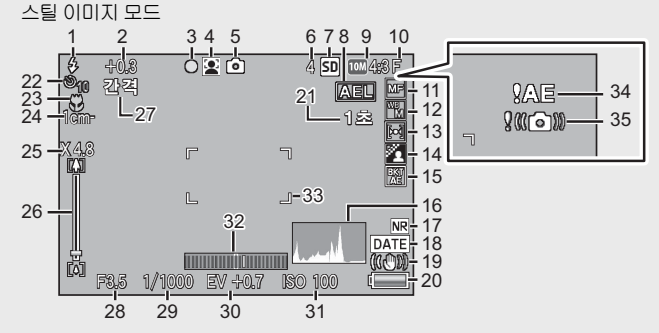

|    | 항목 이름                   | 참조 페이지          |    | 항목 이름                 | 참조 페이지     |
|----|-------------------------|-----------------|----|-----------------------|------------|
| 1  | 플래시 모드                  | P.29            | 19 | 손떨림 보정                | P.70       |
| 2  | 조광보정                    | P.69            | 20 | 배터리 마크                | P.18       |
| 3  | 멀티 타겟 AF<br>초적 표시       | P.72            | 21 | 시간노출                  | P.69       |
| 4  | 장면 모드 /+ 일반촬영<br>/ 연속촬영 | P.50, 57,<br>58 | 22 | 셀프타이머                 | P.30       |
| 5  | 촬영 모드 종류                | P.13            | 23 | 매크로 촬영                | P.28       |
| 6  | 스틸 이미지의 촬영<br>가능매수      | P.124           | 24 | 최단촬영거리                | P.95       |
| 7  | 저장처                     | P.20            | 25 | 디지털 줌 배율 / 자동<br>조절 줌 | P.28, P.98 |
| 8  | AE 고정                   | P.48            | 26 | 줌바                    | P.27       |
| 9  | 이미지 크기                  | P.67            | 27 | 간격 촬영                 | P.70       |
| 10 | 화질                      | P.67            | 28 | 조리개값                  | P.122      |
| 11 | 포커스 모드                  | P.67            | 29 | 셔터 속도                 | P.71       |
| 12 | 화이트 밸런스                 | P.77            | 30 | 노출보정                  | P.76       |
| 13 | 측광                      | P.68            | 31 | ISO 설정                | P.78       |
| 14 | 화상설정                    | P.68            | 32 | 수준기 표시                | P.41       |
| 15 | 브래킷 촬영                  | P.73            | 33 | AF 프레임                | P.25       |
| 16 | 히스토그램                   | P.42            | 34 | 노출 과다 표시              | P.76       |
| 17 | 노이즈 감소                  | P.69            | 35 | 손떨림 경고 마크             | P.27, P.70 |
| 18 | 날짜 출력                   | P.71            |    |                       |            |

카메라를 처음 사용하실 때에는 여기서부터 읽어주십시오.

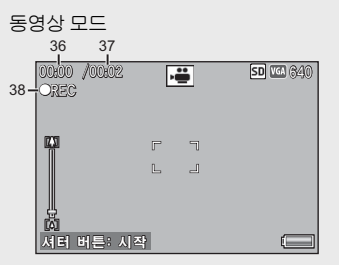

|    | 항목 이름    | 참조 페이지 |    | 항목 이름     | 참조 페이지 |
|----|----------|--------|----|-----------|--------|
| 36 | 촬영 시간    | P.124  | 38 | 동영상 기록 표시 | P.61   |
| 37 | 촬영 가능 시간 | P.124  |    | -         |        |
| 4  | ● 참고     |        |    |           |        |

기록할 수 있는 나머지 매수가 10,000 장 이상일 때는 "9999"로 표 시됩니다.

#### 재생 중의 화상 모니터 표시 예

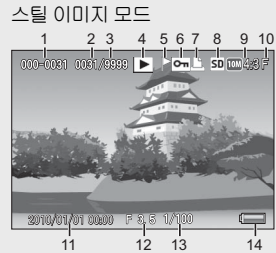

동영상 모드

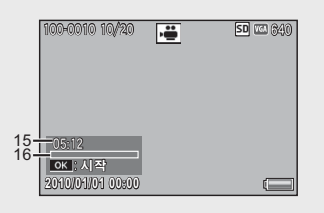

|   | 항목 이름     | 참조 페이지 |    | 항목 이름    | 참조 페이지 |
|---|-----------|--------|----|----------|--------|
| 1 | 파일 번호     | —      | 9  | 이미지 크기   | P.67   |
| 2 | 재생 파일의 수  | —      | 10 | 화질       | P.67   |
| 3 | 총 파일수     | —      | 11 | 촬영한 날짜   | P.24   |
| 4 | 모드 종류     | —      | 12 | 조리개값     | P.122  |
| 5 | 플래그 기능 설정 | P.82   | 13 | 셔터 속도    | P.71   |
| 6 | 보호        | P.89   | 14 | 배터리 마크   | P.18   |
| 7 | DPOF      | P.90   | 15 | 촬영 시간 또는 | -      |
|   |           |        |    | 경과 시간    |        |
| 8 | 재생 데이터 소스 | P.20   | 16 | 처리막대     | —      |

카메라를 처음 사용하실 때에는 여기서부터 읽어주십시오 .

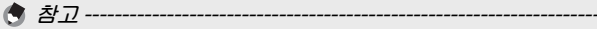

- 카메라 사용중에 화상 모니터는 카메라의 상태나 작동설명에 관한 메시지를 표시하기도 합니다.
- DISP. 버튼을 누르면 추가 정보를 볼 수 있습니다. (@ P.38)

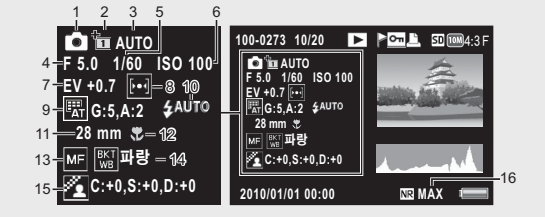

|   | 항목 이름      | 참조<br>페이지 |    | 항목 이름                   | 참조<br>페이지     |
|---|------------|-----------|----|-------------------------|---------------|
| 1 | 촬영 모드 종류   | —         | 9  | 화이트 밸런스 /<br>화이트 밸런스 보정 | P.77,<br>P.87 |
| 2 | + 일반촬영     | P.57      | 10 | 플래시 모드                  | P.29          |
| 3 | 다이내믹 범위 확대 | P.57      | 11 | 줌의 초점 거리                | P.27          |
| 4 | 조리개값       | P.122     | 12 | 매크로 촬영                  | P.28          |
| 5 | 셔터 속도      | P.71      | 13 | 포커스 모드                  | P.67          |
| 6 | ISO 설정     | P.78      | 14 | 자동 브라켓                  | P.73          |
| 7 | 노출보정       | P.76      | 15 | 화상설정                    | P.68          |
| 8 | 측광         | P.68      | 16 | 노이즈 감소                  | P.69          |

#### 배터리 잔량 표시

화상 모니터의 오른쪽 하단에 충전 배터리의 소모량을 표시하 는 마크가 표시되어 있습니다. 배터리가 소모되기 전에 충전하 십시오.

| 배터리 마크         | 설명                                  |
|----------------|-------------------------------------|
| <b>€1</b> – ≒색 | 배터리가 충분히 충전되었습니다 .                  |
|                | 배터리 일부 방전 . 충전하는 것이 좋습니다 .          |
| (              | 배터리 잔량이 얼마 안 남았습니다 . 충전해 주십시<br>오 . |

# 촬영 준비

#### 전원을 켜고 촬영할 준비를 합니다.

- 🕭 참고 ----
  - 배터리를 분리하기 전에 반드시 카메라가 꺼져 있는지 확인하십시오.
  - 카메라 끄기에 대한 자세한 정보는 P.23 를 참조하십시오.

### 배터리에 대하여

본 카메라에는 카메라와 함께 제공되는 전용 리튬 이온 배터리 인 충전 배터리 DB-100 이 사용됩니다. 사용전에 배터리를 충전 할 필요가 있습니다. 구입 시 배터리는 충전되어 있지 않습니다.

- - \* [LCD 절전 ] (2 P.94) 이 [ON] 으로 설정된 경우
  - CIPA 규격 (온도:섭씨 23 도, 화상 모니터 켜짐, 30 초마다 망원측 과 광각측에서 교대로 촬영,두 번에 한 번 플래시 발광, 10 장 촬영 할 때마다 전원 끄기)에 준거하여 측정했습니다.
  - [LCD 절전] 을 [OFF] 로 설정하면 약 290 장을 촬영할 수 있습니다.
  - 싱크로모니터 모드로 설정하면 촬영할 수 있는 매수가 늘어납니 다. (@P.38)
  - 촬영 매수는 어디까지나 대략치입니다 . 카메라의 설정 , 재생 등의 작동시간이 길면 촬영 가능 시간 (촬영 매수)이 짧아집니다 . 카메라를 장시간 사용할 계획일 때는 여분의 배터리를 휴대하는 것이 좋습니다 .

🎝 주의 ----

- 조작 후에는 배터리가 갑자기 뜨거워질 수가 있습니다. 카메라를 끄고 충분히 식힌 다음 배터리를 분리하십시오.
- 장기간 카메라를 사용하지 않을 경우에는 배터리를 카메라에서 분 리시켜 주십시오.
- 리튬 이온 배터리를 사용하는 경우에는 지정된 충전 리튬이온 배 터리 (DB-100) 만 사용하십시오. 다른 충전 리튬이온 배터리는 사 용하지 마십시오.

## SD 메모리 카드에 대하여(시판)

촬영한 이미지는 카메라 본체에 내장되어 있는 메모리나 SD 메 모리 카드 (시판)에 기록되어 있습니다. 내장 메모리의 용량은 약 88 MB 입니다

¨` 포맷에 대하여 -----처음으로 메모리 카드를 사용하기 전이나 다른 장치에서 메모리 카 드를 사용한 후에는 반드시 본 카메라로 포맷하십시오. (@P.93)

ϔ 이미지의 저장장소 ------SD 메모리 카드가 삽입되지 않으면 내장 메모리에 이미지를 저장하 며, SD 메모리 카드가 삽입되어 있으면 SD 메모리 카드에 이미지가 저장됩니다.

② 이미지 재생 위치------SD 메모리 카드가 로드되지 않으면 카메라는 내장 메모리에서 재생 합니다. SD 메모리 카드가 로드되면 카메라는 SD 메모리 카드에서 재생합니다.

7 주의 -----

• SD 메모리 카드가 삽입되어 있으면 카드가 꽉 찬 경우에도 내장 메 모리에는 데이터가 저장되지 않습니다

• 카드 접촉부를 깨끗이 관리합니다.

ϔ 이미지에 쓰기방지 설정 ------SD 메모리 카드의 쓰기방지 스위치를 LOCK 으로 옮 기면 이미지를 실수로 삭제하거나 포맷하는 것을 방 지할 수 있습니다. 카드가 잠겨있으면 카드에 저장할 수 없으므로 이미

지를 촬영할 수 없습니다. 촬영하기 전에 해제합니다.

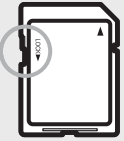

(\*) おフ ------내장 메모리에 저장된 이미지를 SD 메모리 카드로 복사할 수 있습니 다.(@P.81)

## 충전 배터리 충전

사용전에 배터리를 충전할 필요가 있습니다.

- 배터리 충전기에 배터리를 삽입한 다음, 배터리의 ⊕ 및
   ⊕ 표시가 배터리 충전기의 표시와 맞는지 확인합니다.
  - 이 때, 배터리 라벨면을 위로 합니다.
- ✔ 주의 ------⊕ 와 ⊖ 를 반대로 하지 않도록 주의합니다.
- 2 전원 케이블을 콘센트에 꽂습니다.
  - 배터리 충전은 배터리 충전기 (BJ-10) 를 사용합니다.
  - 충전이 시작됩니다. 아래 표에 나타난 것처럼 충전 램프가 충전 상태를 표시합니다. 충전이 완료되면 전원 케이블을 콘센트에서 분리합니다.

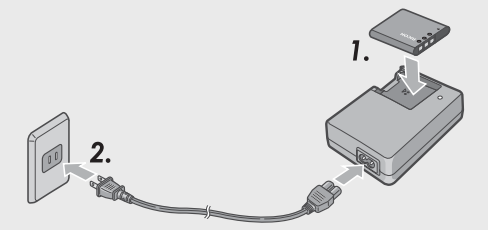

| 충전 램프 | 설명                            |
|-------|-------------------------------|
| 켜짐    | 충전중                           |
| 꺼짐    | 충전 완료                         |
| 깜박임   | 배터리 충전기 단자가 오염되었거나 배터리 충전기    |
|       | / 배터리에 문제가 있을 수 있습니다. 콘센트에서 전 |
|       | 원 케이블을 빼고 배터리를 분리하십시오.        |

• 대략적인 배터리 충전 시간은 아래와 같습니다. 배터리의 잔량에 따라 충전 시간이 달라집니다.

| 중선     | 1 배터리의 중전시간   |
|--------|---------------|
| DB-100 | 약 180 분 (25℃) |

## 충전 배터리와 SD 메모리 카드 삽입

충전 배터리를 충전한 뒤에는 충전 배터리와 SD 메모리 카드를 장착합니다. 배터리나 메모리 카드를 분리하기 전에 반드시 카 메라가 꺼져 있는지 확인하십시오.

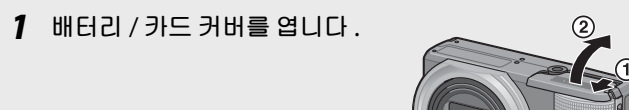

#### 2 충전 배터리와 SD 메모리 카드를 삽입합니다.

- SD 메모리 카드를 바른 방향으로 향하게 하고 소리가 날 때까지 카드를 끝까지 넣습니다.
- 충전 배터리가 제자리에 삽입되면 그림에 표시된 훅 부분에서 고 정됩니다.

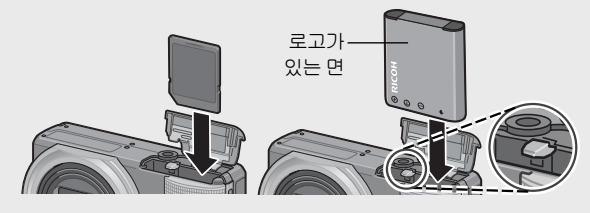

3 배터리 / 카드 커버를 닫고 그림 과 같이 반대 방향으로 입니다.

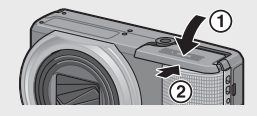

#### 충전 배터리 분리

배터리 / 카드 커버를 엽니다. 충전 배터리를 고정하고 있는 훅 을 해제합니다. 배터리가 나옵니다. 배터리를 당겨서 꺼냅니다. 카메라에서 배터리를 분리할 때는 배터리를 떨어뜨리지 않도록 주의하여 주십시오.

#### SD 메모리 카드 분리

배터리 / 카드 커버를 엽니다 . SD 메모리 카드를 가볍게 눌러 꺼 1 냅니다 . 카메라의 카드를 꺼냅니다 .

## 전원 켜기 / 끄기

POWER 버튼을 눌러 카메라를 켜거나 끕니다.

카메라를 켜면 시작음이 울리고 화상 모니터가 켜집니다.

카메라가 켜져 있을 때 POWER 버튼 을 누르면 그날 기록된 파일 수가 표시 된 후 카메라가 꺼집니다. 날짜가 설 정되어 있지 않으면 기록된 파일 수가 [0] 으로 표시됩니다. 날짜가 변경되 면 날짜 변경 후 기록된 파일의 수만 표시됩니다.

카메라를 재생 모드에서 사용

▶ (재생) 버튼을 길게 누르고 있으면 카메라가 재생 모드에서 켜지므로 한 번에 재생을 시작할 수 있습니다.

▶ 버튼으로 전원을 켰을 때는 한번 더
 ▶ 버튼을 누르면 촬영 모드로 전환됩니다.

ϔ 오토 파워 오프에 대하여 ------

- 설정된 시간 안에 카메라 버튼을 조작하지 않으면 절전을 위해 자 동으로 전원이 꺼집니다.(오토 파워 오프)
- 오토 파워 오프 설정은 변경 가능합니다 . (☞ P.94)

## 언어,날짜 및 시간 설정

처음으로 카메라를 켜면 언어 설정 화면 (화상 모니터에 표시되 는 언어)이 나타납니다. 언어를 설정한 후 날짜 / 시간(이미지 에 날짜와 시간을 넣어 프린트하기 위함) 설정으로 진행됩니다.

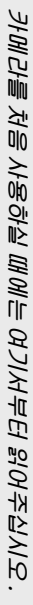

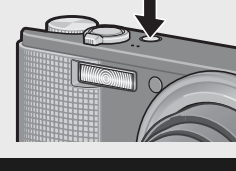

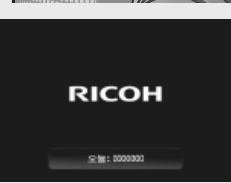

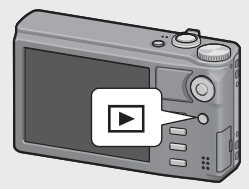

#### 언어 설정

### 1 ADJ./OK 버튼을 ▲▼♥\$ 으로 눌러 언어를 선택합니다.

 DISP. 버튼을 누르면 언어 설정이 취 소되고 날짜 / 시간 설정 화면이 나타 납니다.

| 日本語      | 整体中文 |
|----------|------|
| Erglish  | 한국에  |
| Deutsch  | Teo  |
| Français |      |
| Italiano |      |
| Español  |      |
| Русский  |      |
| 開催はなな    |      |

### 2 ADJ./OK 버튼을 누릅니다.

• 언어가 설정되고 날짜 / 시간의 설정 화면이 나타납니다.

#### 날짜와 시간 설정

- 1 ADJ./OK 버튼을 ▲▼♥\$ 으로 눌러 년,월,날짜,시간 과 포맷을 설정합니다.
  - ▲▼ 로 설정을 바꾸고, ♥\$ 로 항목 을 이동합니다.
  - DISP. 버튼을 눌러 설정을 취소할 수 있습니다.

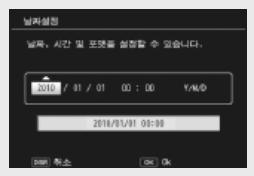

- 2 화면의 정보를 확인한 후 ADJ./OK 버튼을 누릅니다.
  - 확인 화면이 나타납니다 .
- 3 ADJ./OK 버튼을 누릅니다.
  - 날짜와 시간이 설정됩니다.
- - 카메라에서 배터리를 꺼내고 약 1 주일 이상 지나면 날짜 및 시간 설정이 손실됩니다.그럴 경우,시간설정을 다시 해주십시오.
  - 날짜 및 시간 설정을 유지하려면 두 시간 이상 전원이 남은 배터리 를 카메라에 넣어 주십시오.
  - 언제든지 설정 메뉴에서 언어와 시간 및 날짜를 변경할 수 있습니 다. (@ P.96)
  - 날짜와 시간은 이미지에 삽입할 수 있습니다 . (CP P.71)

# 기본 촬영

촬영 준비가 되었습니다 .

### 자동 촬영 모드로 촬영하기 (초점만 맞추고 누름)

자동 촬영 모드로 촬영하려면 모드 다이얼을 ✿ 로 돌립니다.

셔터 버튼은 2 단계로 작동합니다. 셔터 버튼을 반정도 (반누름) 누르면 자동으로 초점을 맞춥니다.

피사체가 구도의 중앙에 없을 때에는 초점을 조정 후 구도를 잡 습니다 . ( 초점 고정 )

- 1 카메라를 양손으로 단단히 잡고 양 팔꿈치를 가볍게 몸에 붙입니다
- 2 셔터 버튼에 손가락을 댑니다.

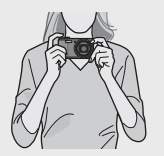

3 피사체를 화면 중앙의 AF 프레임에 위치시켜 사진의 구 도를 잡고 셔터 버튼을 반누름합니다.

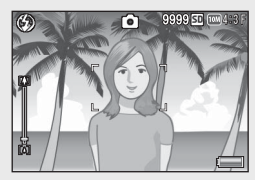

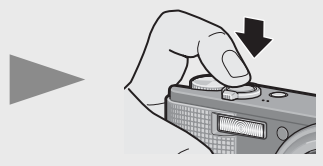

- 카메라가 피사체에 초점을 맞추고 노출 및 화이트 밸런스가 고정 됩니다.
- 초점 거리는 최대 9 곳에서 측정됩니다. 초점이 맞는 위치는 녹색 프레임으로 나타납니다.

4 배경에 대해서 피사체가 위치하고 있는 전경에 초점을 맞추고 사진을 촬영하려면 셔터 버튼을 반누름하여 피사 체에 초점을 맞춘 다음 다시 구도를 잡아 촬영합니다. 초점을 맞추고 싶은 피사체

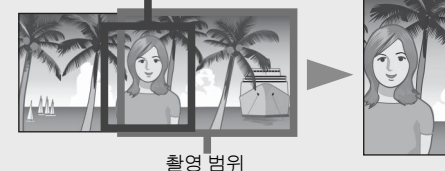

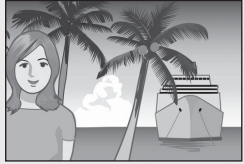

#### 5 셔터 버튼을 끝까지 부드럽게 누릅니다.

• 촬영한 스틸 이미지가 화상 모니터에 잠시 나타난 다음에 내장 메 모리나 SD 메모리 카드에 저장됩니다.

🚺 주의 -----

- 촬영할 때는 렌즈나 플래시를 손, 머리카락, 스트랩으로 가리지 않 도록 합니다.
- 렌즈 부분을 손으로 잡지 마십시오. 줌 및 초점이 정상적으로 작동 하지 않습니다.

화상 모니터 중앙의 프레임 색상을 통해서 피사체에 초점이 맞았는 지의 여부를 알 수 있습니다.

| 초점 상태         | 프레임 색    |
|---------------|----------|
| 초점 맞추기 전      | 흰색       |
| 초점이 맞은 피사체    | 녹색       |
| 초점이 맞지 않은 피사체 | 빨간색(깜박임) |

다음과 같은 피사체는 초점을 잡기가 어렵거나 프레임 색이 녹색이 더라도 초점이 맞지 않을 수 있습니다.

• 콘트라스트가 부족한 피사체(하늘, 단색의 벽, 자동차의 보닛 등)

- 수평선만 있는 이차원의 납작하고 돌출부가 없는 피사체
- 움직임이 빠른 피사체 · 광량이 부족한 곳에 있는 피사체
- 강한 역광이나 반사광이 있는 영역
- 형광등과 같은 깜박임이 있는 곳
- 전구, 스포트라이트, LED 등의 점광원

이러한 곳에서 피사체를 촬영할 경우는, 먼저 같은 거리에 있는 다 른 피사체에 초점을 맞춘 다음 촬영하십시오.

를건께년 처음 사용하실 

#### ϔ 손떨림 방지-

- 셔터 버튼을 부드럽게 눌러 손떨림을 방지합니다.
- 셔터 버튼을 눌렀을 때 손떨림이 생기면 스틸 이미지가 선명하게 찍히지 않습니다.

다음과 같은 경우는 손떨림이 일어나기 쉽습니다.

- 플래시를 사용하지 않고 어두운 장소에서 촬영하는 경우
- 줌 기능을 사용하는 경우
- 장시간 노출을 사용하여 노출 (🖅 P.69)
- 知③ 마크가 화상 모니터에 표시되면 손떨림이 발생할 수 있다는 것을 의미합니다. 손떨림을 방지하려면 다음 중 한 가지 방법을 적 용합니다.
  - 손떨림 보정 기능을 사용합니다 (23 P.70)
  - 플래시를 [오토] 또는 [강제발광] 으로 설정합니다 (@ P.29)
  - ISO 설정을 올립니다 (@ P.78)
  - 셀프타이머를 사용합니다 (☞ P.30)

## 줌 기능 사용

 ▲ (망원)쪽으로 줌 레버를 돌리면 피 사체를 크게 확대하여 찍을 수 있습니다.
 ● (광각)쪽으로 줌 레버를 돌리면 넓은 범위의 사진을 찍을 수 있습니다. 줌 비율 이 화상 모니터에 줌 바로 표시됩니다.

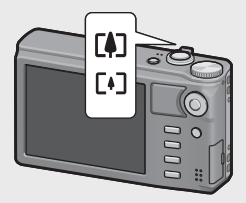

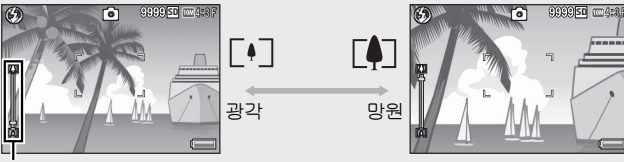

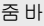

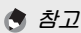

광학 줌의 초점 거리가 8 단계로 전환되도록 설정할 수도 있습니다. (1279 P.93)

## ਊ 디지털 줌 사용 -----

일반 줌을 사용하여 피사체를 최대 10.7 배 확대할 수 있지만 디지털 줌을 사용하면 피사체를 더 확대할 수 있습니다 (스틸 이미지인 경 우 최대 4.8 배 추가, 프레임 크기 1280 의 동영상인 경우 2.8 배, 프 레임 크기 640 또는 320 의 동영상인 경우 4.0 배).

디지털 줌을 사용하려면 줌 바의 표시가 최대 배율에 도달 할 때까지 줌 레버를 (4) 쪽으로 돌린 다음, 줌 레버에서 잠시 손을 뗀 후 다시 (4) 쪽으로 줌 레버를 돌려 주십시오.

[화질/화상사이즈]가 🚥 4:3F 또는 🚥 4:3N 으로 설정되어 있으면 [디지털 줌 전환]을 [자동리사이즈]로 설정할 수 있습니다.(27 P.94) 촬영 모드 또는 촬영 메뉴의 설정에 따라 디지털 줌을 사용할 수 없 는 경우가 있습니다.(27 P.118)

### 근접 촬영 (매크로 촬영)

매크로 촬영 기능은 카메라에 아주 근 접한 피사체를 촬영할 수 있게 해줍니 다. 근접 촬영을 하려면 ADJ/OK 버튼 을 ♥ (매크로) 쪽으로 누릅니다. ADJ/ OK 버튼을 ♥ (매크로) 쪽으로 한번 더 누르면 매크로 모드가 취소됩니다.

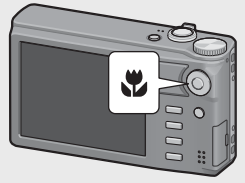

- 매크로 촬영 중에는 줌 위치에 따라 최소 촬영 거리가 변경됩니다 . 최소 촬영 거리를 화면에 표시하려면 [최단촬영거리]를 [표시] 로 설정합니다. (☞ P.95)
- [포커스](🖅 P.67) 가 [스폿 AF] 로 설정됩니다.
- 일부 촬영 모드에서는 매크로 모드를 사용할 수 없습니다. (@ P.118)
- 매크로 촬영에서 피사체를 보다 크게 찍고 싶을 때는 장면 모드의 [줌매크로]를 사용합니다.(23 P.51)
- 줌을 사용할 때의 최단 촬영 거리와 촬영 범위는 다음과 같습니다.

| 줌 위치 | 초점 거리 (*) | 최단촬영거리<br>(렌즈 끝에서부터) | 촬영 범위                                    |
|------|-----------|----------------------|------------------------------------------|
| 광각   | 31mm      | 약 1cm                | 약 28mm × 21mm                            |
| 망원   | 300mm     | 약 28cm               | 약 45mm × 34mm<br>(디지털 줌을 사용하지 않<br>는 경우) |
|      | 1440mm    | 약 28cm               | 약 9.4mm × 7.0mm<br>(4.8 ×디지털 줌 사용 시 )    |

🔵 참고 --

<sup>(\*)</sup> 35mm 카메라 환산치

## 플래시 사용

촬영에 가장 적합한 플래시 모드를 선택할 수 있습니다 . 구입 시 의 설정은 [오토] 로 설정되어 있습니다 .

- 1 ADJ./OK 버튼을 \$ (플래시) 방향으로 누릅니다.
  - 플래시 모드 마크의 목록이 화 상 모니터에 표시됩니다.

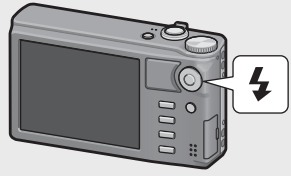

|               | 발광금지       | 플래시를 터뜨리지 않습니다 .                                                                     |
|---------------|------------|--------------------------------------------------------------------------------------|
| <b>∳</b> AUTO | 오토         | 역광이나 피사체가 어두울 때는 자동<br>으로 플래시가 터집니다 .                                                |
|               | 적목발광       | 적목 현상을 경감시키면서 플래시를<br>발광합니다.                                                         |
| ¥             | 강제발광       | 조명 조건에 상관없이 발광합니다 .                                                                  |
| 4 slow        | 플래쉬<br>싱크로 | 느린 셔터 속도로 발광합니다. 인물이<br>들어간 야경을 촬영할 경우에 적합합<br>니다. 손떨림에 민감하기 때문에 삼각<br>대의 사용을 권장합니다. |

#### 2 ADJ./OK 버튼을 ▲▼ 으로 눌러 플래시 모드를 선택합니 다.

- 플래시 모드 마크가 화상 모니터의 왼쪽 상단에 표시됩니다.
- 플래시가 충전 중일 때 화상 모니터의 왼쪽 상단에 플래시 모드 마 크가 깜박입니다 . 플래시 충전이 완료되면 카메라 촬영 준비 완료 를 표시하기 위해서 마크 깜박임이 정지하고 마크가 지속적으로 표시됩니다 .
- [] 주의 --
  - 플래시가 충전되는 동안에는 촬영을 할 수 없습니다 (약 5 초).
  - 플래시를 사용할 경우에는 카메라를 켠 후 촬영 준비가 될 때까지 더 오래 걸릴 수 있습니다.

- 🕭 참고 ----
  - 플래시 모드 설정은 ADJ/OK 버튼을 다시 🗲 (플래시) 방향으로 누 를 때까지 유지됩니다.
  - 동영상 촬영, 연속 촬영 모드, 멀티 타겟 AF, 다이내믹 범위 더블 샷 및 브래킷 촬영 중에는 플래시가 발광하지 않습니다.
  - 내장 플래시의 발광 강도를 조절할 수 있습니다. (@ P.69)
  - 보조 플래시는 AE 의 정확성을 위해 발광합니다.
  - 일부 촬영 모드 또는 일부 촬영 메뉴 옵션에서는 플래시를 사용할 수 없습니다. (1237 P.118)

### 셀프타이머 사용

2 초 또는 10 초 후 촬영되도록 셀프 타이머를 설정하거나, [사 용자 셀프] (23 P.69) 를 선택하여 셀프 타이머 설정을 사용자 가 지정할 수 있습니다.

- 1 촬영할 준비를 하고 ⊙ (셀프타이머) 버튼을 누릅니다.
  - 셀프 타이머 모드 설정 목록이 화상 모니터에 표시됩니다.
- 2 ADJ./OK 버튼을 ▲▼ 으로 눌러 모드를 선택합니다.
  - 셀프타이머 기호와 초 수가 화상 모 니터의 좌측 상단에 표시됩니다.

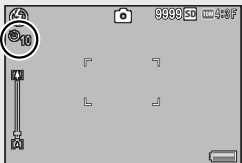

#### 3 셔터 버튼을 누릅니다.

- [10] 으로 설정하면, 셀프 타이머가 시작될 때 셀프 타이머 램프가 8 초 동안 켜진 다음 마지막 2 초 동안 깜박인 후 사진이 촬영됩니 다.
- [사용자 셀프] 로 설정하면 사진이 촬영되기 전에 셀프 타이머 램 프가 2 초 동안 깜박인 다음 설정된 촬영 간격으로 사진이 촬영됩 니다 . 초점 위치는 첫 번째 촬영 위치로 설정됩니다 .
- [사용자 셀프]로 설정한 경우, 촬영 도중 셀프 타이머를 취소하 려면 MENU 버튼을 누릅니다.

## · 이미지 촬영 후에도 카메라가 셀프타이머 모드로 설정이 유지됩니

- 이미지 활영 우에도 카메라가 젤프타이머 모드로 절정이 유지됩니
   다. 셀프타이머를 취소하려면 <sup>(1)</sup> 버튼을 누르고 셀프타이머 설정
   [셀프 끄기] 로 변경합니다.
- 셀프타이머가 2 초로 설정된 경우는 셀프타이머 램프는 켜지거나 깜박이지 않습니다.
- 셀프 타이머가 설정되면 [ 간격 촬영 ] 설정이 해제됩니다.

### 장면 자동 모드로 촬영하기

장면 자동 모드에서는 카메라가 자동으로 최적 의 장면 모드 (@ P.50) 를 선택합니다.

다음과 같은 장면 모드를 선택할 수 있습니다.

| 장면 모드    | 참조 페이지 | 장면 모드    | 참조 페이지 |
|----------|--------|----------|--------|
| 💽 인물촬영   | P.50   | ដ 야경     | P.50   |
| 🛪 스포츠    | P.50   | ▲ 풍경     | P.51   |
| ▲ 야경인물촬영 | P.50   | 😮 매크로 모드 | P.28   |

선택한 장면 모드의 아이콘이 모니터에 표 시됩니다.매크로 모드를 선택한 경우에는 화상 모니터의 좌측 상단에 아이콘이 표시 됩니다.

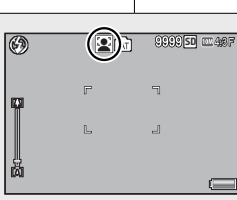

S-ALITO

- 🕭 참고 -
  - 장면 자동 모드를 선택한 경우 촬영 메뉴에서 이용할 수 있는 옵션 에 관해서는 P.118 를 참조하십시오.
  - 카메라가 장면을 선택할 수 없는 경우에는 초점, 노출, 화이트 밸 런스가 각각 멀티 AF, 멀티 AE, 멀티 패턴 자동으로 설정됩니다.

# 이미지 재생

## 이미지 보기

재생 모드를 선택하려면 🕨 (재생) 버 튼을 누릅니다. 카메라가 꺼져 있을 때 ▶ (재생) 버튼을 1 초 이상 누르면 카 메라가 재생 모드로 켜집니다 ADI/OK 버튼 🕱 🖌 를 누르면 이전 파일 또는 다음 파일이 표시됩니다. ADJ./ ▲▼를 누르면 파일이 10장 OK 버튼 앞으로 또는 뒤로 표시됩니다. 재생 모드를 촬영 모드로 전환하려면 ▶ 버튼을 다시 누릅니다. ϔ 재생 모드에서 재생되는 이미지--▶ 기호가 표시된 파일을 재생하는 방 000-0001 50 004:3 N 0001/0001 법에 관해서는 P.62 를 참조하십시오. 2010/01/01 00:00 F 3 3 1/55 썸네일 표시 20 장 중 레버를 🗳 (썸네일 표시)로 돌리면 화면을 20 프레임으로 분할하여 썸네일을 표시합니다. LAST FILE  $(\circ$ 2010/01/01 00:00 E3 3 1/30

DISP. 버튼을 눌러 썸네일 목록과 페이지 목록 사이를 전환합니 다. 페이지 목록에서 ADJ./OK 버튼 ▲▼♥♥ 를 눌러 페이지를 선택합니다. 이미지를 전체 화면으로 보려면 썸네일 목록에서 이미지를 선 택하고 ADJ/OK 버튼을 누르거나 줌 레버를 Q (확대 보기)로 한번 돌립니다.

#### 81 장

20 장이 표시된 상태에서 줌 레버를 로 돌리면 화면을 81 프레임으로 분할하여 썸네일을 표시합니다.

DISP. 버튼을 눌러 썸네일 목록과 페이 지 목록 사이를 전환합니다 . 페이지 목록에서 ADJ./OK 버튼 ▲▼♥\$ 를 눌 러 페이지를 선택합니다 .

한 장씩 표시로 전환하려면 썸네일 목 록에서 파일을 선택하고 ADJ./OK 버 튼을 누르거나 줌 레버를 **Q** (확대 보 기)로 두 번 돌립니다.

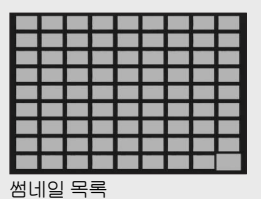

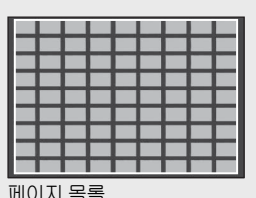

#### 기록 날짜

81 장이 표시된 상태에서 줌 레버를 ■ 로 다시 더 돌리면 기록된 날짜별 로 썸네일이 표시됩니다.

DISP. 버튼을 눌러 썸네일 목록과 날짜 목록 사이를 전환합니다 . 날짜 목록에 서 ADJ./OK 버튼 ♥\$ 를 눌러 날짜를 선택하거나 ADJ./OK 버튼 ▲♥ 를 눌 러 페이지를 선택합니다 .

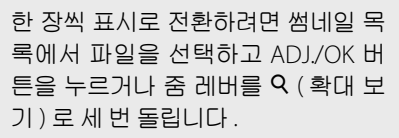

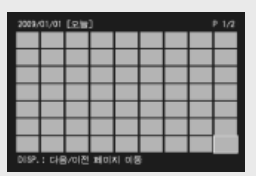

썸네일 목록

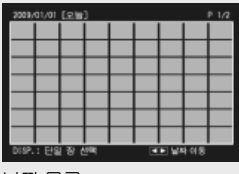

날짜 목록

## 이미지 확대

중 레버를 q (확대 보기) 로 돌려 선택한 스틸 이미지를 확대합 니다.배율은 이미지 크기에 따라 달라집니다.

| וכב גווס         | 확대 표시 (최대 배율) |
|------------------|---------------|
| VGA 4:3F         | 3.4 비         |
| 11 4:3F          | 6.7 비         |
| 위 사이즈 이외의 이미지 크기 | 16 배          |

다음 지점에서 DISP. 버튼을 눌러 표시를 아래와 같이 변경합니다.

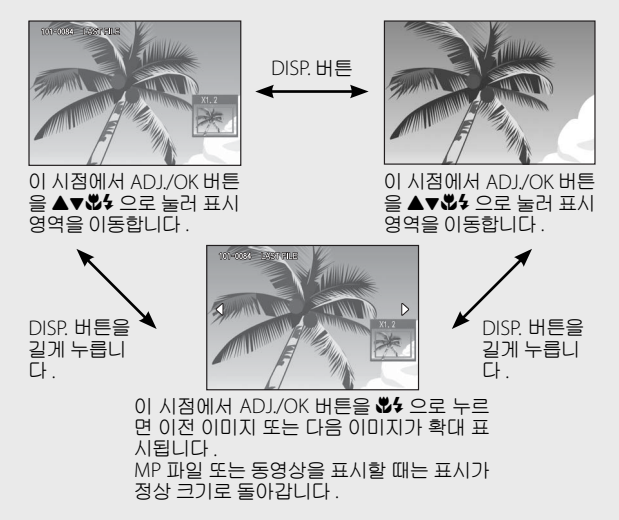

중 레버를 ◙ (썸네일 표시)로 돌리면 이전 크기로 돌아갑니다.

- 동영상은 확대할 수 없습니다.
- MP 파일을 확대하는 방법에 대해서는 P.62-63 을 참조하십시오.
- 잘라진 사본 (CP P.83) 은 위의 배율로 확대할 수 없습니다.

카메라를 처음 사용하실 때에는 여기서부터 읽어주십시오

💧 참고 --
# 파일 삭제

SD 메모리 카드나 내장 메모리에서 파일을 삭제할 수 있습니다.

- 1 ▶ (재생) 버튼을 누릅니다.
  - 마지막으로 기록된 파일이 표시됩니다.
- 2 ADJ./OK 버튼을 ▲▼♥\$ 으로 눌러 삭제하고 싶은 파일 을 표시합니다.
  - 여러 파일을 삭제하려면 줌 레버를 ◙ (썸네일 표시) 방향으로 돌 려서 썸네일 표시를 표시한 다음 단계 3 으로 넘어갑니다.
- 3 🔟 (삭제) 버튼을 누릅니다.

#### 파일 한 개 또는 모두 삭제하기

- 4 ADJ./OK 버튼 ▲▼ 를 눌러 [한 개 삭제] 또는 [모두 삭제]를 선택합니다.
  - ADJ./OK 버튼을 ♥\$ 으로 눌러 삭제 할 이미지를 변경할 수 있습니다.
- **5** ADJ./OK 버튼을 누릅니다.
  - [모두 삭제]를 선택한 경우, ADJ./OK 버튼 ♥↓를 눌러 [예]를 선택한 다음 ADJ./OK 버튼을 누릅니다.

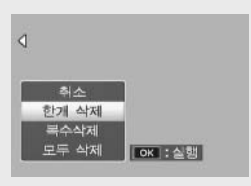

## 여러 파일을 개별적으로 지정

- 4 ADJ./OK 버튼을 ▲▼으로 눌러 [복수삭제]를 선택한 다음 ADJ./OK 버튼을 누릅니다.
  - P.35 의 단계 2 에서 썸네일 표시가 표시된 경우에는 단계 4 로 넘 어갑니다.
- 5 ADJ./OK 버튼을 ▲▼ 으로 눌러 [개별선택]을 선택한 다음 ADJ./OK 버튼을 누릅니다.
- 6 ADJ./OK 버튼을 ▲♥♥\$ 으로 눌러 삭제하고 싶은 파일을 선택하고 ADJ./OK 버튼을 누릅니다.

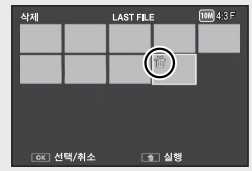

- 파일의 왼쪽 상단에 휴지통 마크가 표시됩니다.
- MENU 버튼을 눌러 파일 범위를 지정하는 화면으로 전환합니다. P.37 의 단계 6 이후를 참조하십시오.
- 7 단계 6를 반복하여 삭제할 파일을 모두 선택합니다.
  - 잘못 선택한 경우에는 파일에서 ADJ./OK 버튼을 다시 누르면 해 제할 수 있습니다.
- 8 節(삭제)버튼을 누릅니다.
- 9 ADJ./OK 버튼을 ♥ 으로 눌러 [예]를 선택한 다음, ADJ./OK 버튼을 누릅니다.

| 신역한 파티를 | <u> 사지</u> 합니 |       |  |
|---------|---------------|-------|--|
| 아니모     | Þ             |       |  |
|         | 138           | i) (k |  |

를건께년 처음 사용하실 때에는 여기서부터 읽어주십시오

## 여러 파일의 범위 지정

- 4 ADJ./OK 버튼을 ▲▼으로 눌러 [복수삭제]을 선택한 다음 ADJ./OK 버튼을 누릅니다.
  - P.35 의 단계 2 에서 썸네일 표시가 표시된 경우에는 단계 4 로 넘 어갑니다.
- 5 ADJ./OK 버튼을 ▲▼으로 눌러 [범위지정]을 선택한 다음 ADJ./OK 버튼을 누릅니다.
- 6 ADJ./OK 버튼을 ▲♥♥\$ 으로 눌러 삭제할 파일 범위의 시작 위치를 선택한 다음 ADJ./OK 버튼을 누릅니다.
  - 파일 범위의 선택 시작 위치를 잘못 선택한 경우는 DISP. 버튼을 누르면 시작 위치를 선택하는 화면으로 돌 아갑니다.
  - MENU 버튼을 눌러 파일을 개별적으 로 지정하는 화면으로 전환합니다. P.36 의 단계 6 이후를 참조하십시오.
- 7 ADJ./OK 버튼을 ▲♥₡\$ 으로 눌러 삭제할 파일 범위의 끝 부 분을 선택한 다음 ADJ./OK 버튼 을 누릅니다.

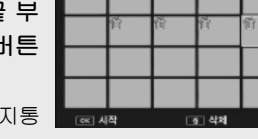

70/89

- 지정된 파일의 왼쪽 상단에 휴지통 마크가 표시됩니다.
- 8 단계 6 및 7 을 반복하여 삭제할 모든 파일을 지정합니다.
- 9 面(삭제)버튼을 누릅니다.
- 10 ADJ./OK 버튼을 ♥\$ 으로 눌러 [예]를 선택한 다음, ADJ./OK 버튼을 누릅니다.

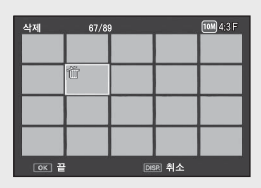

# DISP. 버튼으로 표시 변경

DISP. 버튼으로 화면 표시 모드를 변경하고 화상 모니터에 표시 되는 정보를 스크롤합니다 .

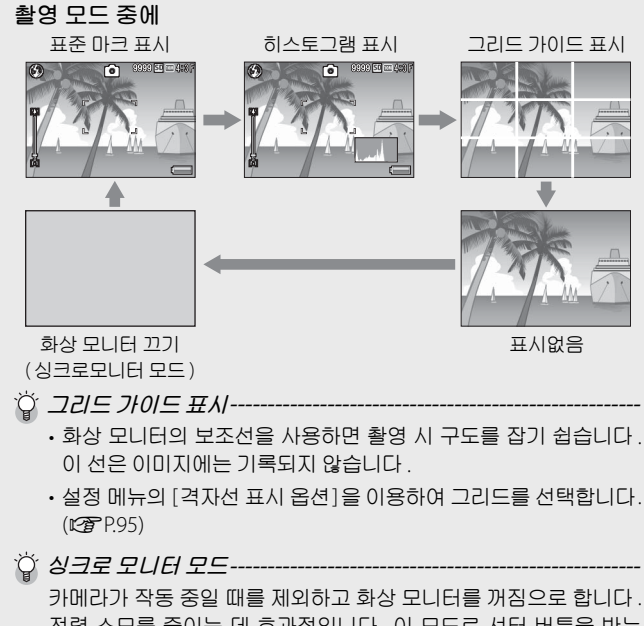

가에다가 작용 동일 때를 제외하고 와정 모니터를 꺼짐으로 입니다. 전력 소모를 줄이는 데 효과적입니다. 이 모드로 셔터 버튼을 반누 름하면 화상 모니터가 켜집니다. 계속해서 셔터 버튼을 완전히 누르 면 화상 모니터에 촬영 이미지를 표시하고 나서 화상 모니터가 꺼집 니다.(이 설정은 셋 업 메뉴의 [LCD 절전]과는 다릅니다.)

카메리를 처음 사용하실 때에는 여기서부터 읽어주십시오

🕭 참고·

- 셋 업 메뉴에서 [촬영 정보 표시 프레임]을 [ON]으로 설정한 경우, 일반 기호 표시 및 히스토그램 표시에 대해 촬영 정보 표시 프레임 을 표시할 수 있습니다. (23 P.95)
- 동영상 모드에서는 히스토그램이 표시되지 않습니다. 표시를 숨기 거나 그리드 가이드가 표시된 경우에도 기록 중에 깜박이는 [• REC] 아이콘, 기록 시간, 남은 시간 등이 표시됩니다.
- [수준기 설정]이 [표시만] 또는 [표시 + 소리](27 P.40) 로 설정 된 경우에는 일반 기호 표시 및 히스토그램 표시 중에 수준기가 표 시됩니다.(27 P.41)
- 다음 조작중 하나를 수행하면 화상 모니터가 꺼져 있는 경우라도 다시 켜집니다.
  - ADJ./OK 버튼 , MENU 버튼 , DISP. 버튼 또는 ▶ (재생 ) 버튼을 누른 경우
  - 줌 레버를 돌린 경우
  - 수동 초점 맞추기에서 ADJ./OK 버튼을 ▲▼으로 누른 경우 (☞ P.73)

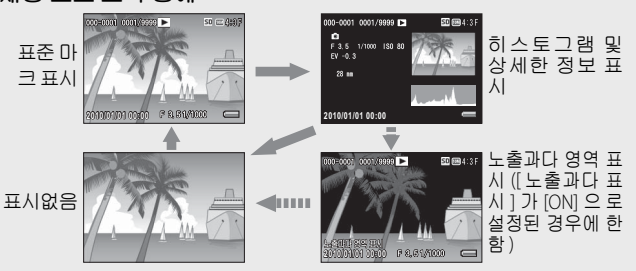

재생 모드 조작 중에

ϔ 노출과다 영역 표시-

- 설정 메뉴에서 [노출과다 표시]를 [ON]으로 설정한 경우 (1257 P.95), 히스토그램과 세부 정보가 표시되는 동안 DISP. 버튼을 누르면 하이라이트 표시로 전환됩니다.
- 이미지의 노출과다 영역이 검정색으로 깜박입니다.노출과다는 피 사체의 특히 밝은 부분이 하얗게 촬영되어 색의 농담을 나타내는 계조가 없어지는 상태입니다.계조가 없어지면 나중에 편집할 수 없습니다.직사광선을 피하고 노출을 (-) 쪽으로 조정하여 재촬영 할 것을 권장합니다.(27 P.76)
- 노출과다 영역의 표시는 참조용입니다.

### 전자 수준기에 대하여

셋 업 메뉴를 사용하거나 DISP. 버튼을 길게 눌러 [수준기 설정] 을 설정한 경우, 수준기 표시 및 수준기 소리를 통하여 촬영 중 이미지가 수평 상태인지를 알 수 있습니다. 일반 기호 표시 및 히스토그램 표시 중에 수준기가 표시됩니다.

풍경이나 건물 사진을 촬영할 때 이미지의 수평 유지에 도움이 됩니다. 또한 수평선이 보이는 사진을 촬영할 때도 매우 유용합 니다.

| 사용할 수 있는 설정    | 설명                                              |
|----------------|-------------------------------------------------|
| OFF            | 수준기가 표시되지 않습니다 . 수준기 음이 들<br>리지 않습니다 .          |
| 표시만<br>* 기본 설정 | 수준기가 표시됩니다 . 수준기 음이 들리지 않<br>습니다 .              |
| 표시 + 소리        | 화면에 수준기가 표시되고 이미지가 수평으로<br>되면 수준기 음이 울립니다 .     |
| 소리만            | 수준기가 표시되지 않습니다 . 이미지가 수평<br>으로 되면 수준기 음이 울립니다 . |

- 1 설정 메뉴에서 [수준기 설정] 을 선택하고 (☞ P.92) ADJ./OK 버튼 \$ 를 누릅니다.
- 응당 열정 이미지 확인시간 오토 파워 오프 LCD 결전 디지털 중 전환 수준기 설정 격자선 표시 옵션 <sup>Ⅲ</sup>판만 완료 ▶ 선
- 촬영 모드에서 DISP. 버튼을 길게 눌 러도 설정 메뉴를 표시할 수 있습니 다.
- 2 ADJ./OK 버튼 ▲▼ 를 눌러 설정을 선택한 다음 ADJ./ OK 버튼을 누릅니다.

사용하실 때에는 여기서부터 읽어주십시오

카메라를 처음

수준기 표시

#### 수평인 경우 :

수준기 표시가 녹색이 되어 눈금이 중앙 에 있음을 알립니다 .

#### 왼쪽이나 오른쪽으로 기울어진 경우 :

수준기 표시의 마크가 주황색이 되고 카 메라가 기울어진 방향의 반대 방향을 가 리킵니다.

카메라가 오른쪽이나 왼쪽으로 너무 많이 기울어진 경우 :

카메라가 기울어진 방향의 반대쪽 방향 수 준기 표시의 절반이 빨간색이 됩니다. 수 준기 표시의 마크는 표시되지 않습니다.

카메라가 너무 앞으로 또는 뒤로 기울어졌거 나 카메라가 평행을 결정하지 못했을 경우 :

수준기 표시의 위아래가 빨간색으로 표 시됩니다. 수준기 표시의 마크는 표시되 지 않습니다.

카메라를 세로로 잡은 경우 :

카메라를 세로로 잡고 촬영할 때는 수준기 기능을 사용하여 이미지가 세로 방향으로 수평인지 판별할 수 있습니다 (수준기가 다른 장소에 표시됩니다).

! 주의 ---

- 그리드 가이드 표시, 표시 없음 또는 화상 모니터를 끈 경우에는 (25 P.38), 수준기 음은 들리지만 수준기 표시는 표시되지 않습니 다. [수준기 설정]을 [표시 + 소리]로 설정한 경우에도 수준기 소리만 들립니다.
- 카메라를 거꾸로 들고 있는 경우, 동영상, 촬영 및 간격 촬영 중에 는 수준기 기능을 사용할 수 없습니다.
- 카메라가 움직이고 있거나 놀이기구에서처럼 피사체가 움직이는 환경에서는 수준기 기능의 정확도가 떨어질 수 있습니다.
- [수준기 설정]을 [표시+소리] 또는 [소리만]으로 설정하거나 [음 량설정]을 [□□□] (음소거)로 설정한 경우에는 수준기 음이 들 리지 않습니다 (☞ P.94).
- 이미지 촬영 중에 이미지가 수평인지 아닌지를 확인할 경우의 참 조용으로 이 기능을 사용하십시오. 카메라를 수준기로 사용할 때 의 수준기 정확도는 보증할 수 없습니다.

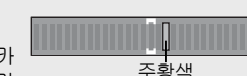

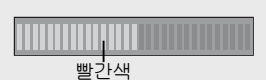

놐색

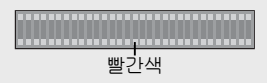

## 히스토그램 표시에 대하여

히스토그램이 켜져 있으면 히스토그 램은 화상 모니터 화면의 오른쪽 아래 에 표시됩니다. 히스토그램의 세로 축 은 화소 수 , 가로 축은 농도를 나타냅 니다 (왼쪽으로부터 샤도우 (어두움), 중간조,하이라이트(밝음)).

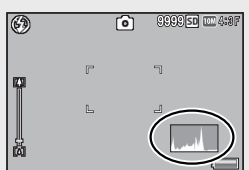

히스토그램을 사용하면 화상 모니로 확인할 때, 주위의 밝기에 영향을 받지 않고 판단할 수 있습니다 . 또한 , 이미지가 너무 밝 아지거나 너무 어두워지는 것을 방지할 수 있습니다.

히스토그램의 피크가 오른쪽으로 치 우쳐져 있으면 하이라이트 부분에 화 소 수가 집중하여 노출과다 사진이 됩 LICH.

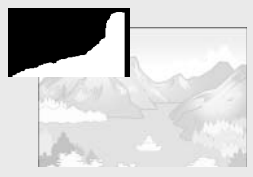

히스토그램의 피크가 왼쪽으로 치우 치면, 샤도우 부분에 화소 수가 집중 되어 노출 부족 사진이 됩니다. 이 히 스토그램을 참조하여 노출을 보정합 LICH.

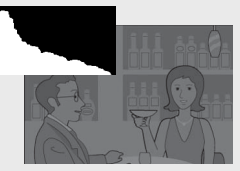

💧 참고 -

- 화상 모니터에 표시되는 히스토그램은 어디까지나 참고를 위한 것 입니다.
- 사진을 촬영한 뒤 히스토그램을 조정하여 밝기와 콘트라스트를 보 정할 수 있습니다. (CP P.86)
- · 촬영 조건 (플래시가 필요하거나, 주변광이 어둡다거나 등)에 따 라, 히스토그램에 표시된 노출 레벨은 촬영 이미지의 밝기와 일치 하지 않을 수도 있습니다.
- 노출보정은 한계가 있습니다. 그래서 반드시 최상의 결과를 얻을 수 있다고는 할 수 없습니다.
- 중앙 부분에 피크가 있는 히스토그램은 반드시 최상의 결과를 제 공하지 않을 수도 있습니다. 예를 들면, 의도적으로 노출을 적게 또는 과다하게 할 경우에는 조절이 필요합니다.
- 노출 보정에 관한 정보는 P.76 를 참조합니다.

# 상세 조작

다양한 카메라 기능에 대해 보다 자세한 정보가 필요하시 다면 이 장을 읽어 주십시오 .

| 1  | ADJ. 버튼 기능44     |
|----|------------------|
| 2  | Fn (기능) 버튼 사용46  |
| 3  | 촬영 모드 종류50       |
| 4  | 재생 기능62          |
| 5  | 촬영설정 메뉴66        |
| 6  | 재생설정 메뉴79        |
| 7  | 셋 업 메뉴92         |
| 8  | 다이렉트 프린트99       |
| 9  | 컴퓨터로 이미지 다운로드103 |
| 10 | ) 부록112          |
|    |                  |

이 설명서에서 "ADJ./OK 버튼을 ▲▼♥\$ 으로 누름"은 ADJ./ OK 버튼을 위, 아래, 왼쪽 또는 오른쪽 방향으로 눌러야 한다 는 의미입니다. "ADJ./OK 버튼을 누름"이라는 지침은 버튼 의 중앙을 누른다는 의미입니다.

10

1

2

3

4

5

6

7

8

## 1 ADJ. 버튼 기능

ADJ./OK 버튼에는 다음과 같은 기능이 있습니다 . 각 기능의 조 작 순서에 대해서는 해당 참조 페이지를 참조하십시오 .

①촬영 메뉴에서 네 가지 기능 할당 ②AE 및 AF 타겟 이동

### ADJ./OK 버튼에 할당된 촬영 메뉴 옵션 선택하기

촬영설정 메뉴의 네가지 기능을 ADJ./OK 버튼에 할당할 수 있 습니다.다섯 번째 기능은 AE/AF 타겟 이동 (☞ P.45) 으로 고정 되며 변경할 수 없습니다.

ADJ./OK 버튼을 사용하면 더 적은 버튼 조작으로 촬영설정 메 뉴 표시 없이 설정을 구성할 수 있습니다. 자주 사용하는 기능에 사용하면 편리합니다.

- 1 셋 업 메뉴의 [ADJ. 버튼 설정 1/2/3/4] 로 ADJ./OK 버튼 에 할당할 기능을 설정합니다.
  - 구입 시에는 네 가지 기능이 할당되어 있습니다. 할당된 기능을 변경할 수 있습니다.
- 2 촬영 모드에서 ADJ./OK 버튼을 누릅니다.
  - ADJ. 모드 화면이 표시됩니다.

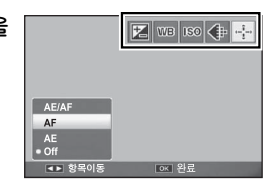

- 3 ADJ./OK 버튼을 ♥ 으로 눌러 원하는 항목을 선택합니 다.
- 4 ADJ./OK 버튼 ▲▼ 를 눌러 설정을 선택한 다음 ADJ./ OK 버튼을 눌러 설정을 확인합니다.
- 🕏 참고 -----
  - ADJ./OK 버튼에 할당할 수 있는 기능에 관해서는 P.120 을 참조하 십시오.
- 44 ADJ. 모드에서 MENU 버튼을 누르면 촬영 메뉴가 표시됩니다.

1 ADJ. 버튼 기능

## AE 및 AF 타겟 이동

자동 노출 (AE) 과 자동 초점 (AF) 의 타겟을 이동할 수 있습니다.

| 사용할 수 있는 설정 | 설명                                |
|-------------|-----------------------------------|
| AE/AF       | AE 및 AF 가 각각 스폿 AE 및 스폿 AF 로 설정되며 |
|             | 양쪽 타겟이 동시에 이동합니다 . ( 스폿 AE 및 스폿   |
|             | AF 는 같은 위치에 있습니다 .)               |
| AF          | AF 는 스폿 AF 로 설정되고 타겟을 이동할 수 있습    |
|             | 니다 . 노출 측광은 촬영 메뉴에서 [ 측광 ] 에서 선   |
|             | 택된 모드로 설정됩니다 . (@P.68)            |
| AE          | AE 는 스폿 AE 로 설정되고 타겟을 이동할 수 있습    |
|             | 니다 . 초점은 촬영 메뉴의 [포커스]에서 선택된       |
|             | 모드로 설정됩니다. (CPP P.67)             |

- 1 모드 다이얼을 ♪/폐/및 로 돌린 다음 ADJ./OK 버튼을 누릅니다.
- 2 ADJ./OK 버튼 ♥4 를 눌러 ∰ 를 선택합니다.
- 3 ADJ./OK 버튼 ▲▼를 눌러 설 정을 선택한 다음 ADJ./OK 버튼 을 누릅니다.
  - 타겟 이동 화면이 표시됩니다.
- 4 ADJ./OK 버튼 ▲♥♥\$ 를 눌러 초점 또는 노출을 설정하는 데 사용할 피사체 위에 타겟을 위 치시킵니다.
  - DISP. 버튼을 누르면 단계 2 의 화면 표시로 돌아갑니다.
- **5** ADJ./OK 버튼을 누릅니다 .
- 6 셔터 버튼을 반누름한 다음 끝까지 부드럽게 누릅니다.
- 🖲 참고 --
  - 장면 모드나 동영상 모드에서는 매크로 타겟을 선택할 수 있습니 다. 國 가 鄧 로 바뀝니다.
  - Fn 버튼을 사용하여 매크로 타겟 이동 기능을 활성화하고 (1257 P.47) 취소하지 않은경우에는 🐻 가 표시되지 않습니다.
  - 이 기능은 [포커스](☞ P.67)를 [멀티 AF] 또는 [스폿 AF] 로 설정한 경우 이용이 가능합니다.

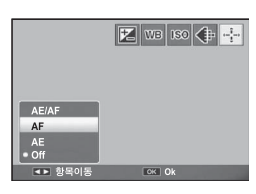

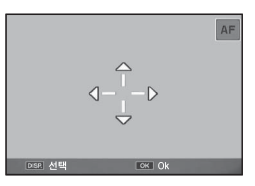

1

ADJ. 버튼 기능

## 2 Fn (기능) 버튼 사용

셋 업 메뉴에서 [Fn 버튼 설정 ] 으로 Fn( 기능 ) 버튼에 기능을 할 당한 경우에는 (☞ P.47), Fn 버튼을 누르는 것만으로 손쉽게 한 기능에서 다른 기능으로 전환할 수 있습니다.

다음 기능을 Fn 버튼에 할당할 수 있습니다. 각 기능의 조작 순 서에 대해서는 해당 참조 페이지를 참조하십시오.

| 사용할 수 있는<br>설정                                 | 설명                                               | 참 조<br>페이지 |
|------------------------------------------------|--------------------------------------------------|------------|
| 매크로타겟                                          | 카메라를 움직이지 않고 AF 타겟을 이동하<br>여 근접 사진을 촬영합니다 .      | P.47       |
| AE 고정                                          | 노출을 고정합니다.                                       | P.48       |
| AF/ 얼굴우선 AF                                    | 자동 초점 <sup>(*1)</sup> 과 얼굴 우선 AF 사이를 전환<br>합니다 . | P.49       |
| AF/ 연속 AF                                      | 자동 초점 <sup>(*2)</sup> 과 연속 AF 간에 전환합니다 .         | P.49       |
| AF/ 멀티타겟 AF                                    | 자동 초점 <sup>(*3)</sup> 및 멀티타겟 AF 간에 전환합니<br>다.    | P.49       |
| AF/MF                                          | 자동 초점 <sup>(*3)</sup> 및 수동 초점 간에 전환합니다.          | P.49       |
| AF/Snap                                        | 자동 초점 <sup>(*3)</sup> 및 스냅 모드 간에 전환합니다.          | P.49       |
| 스텝 줌 , AT-BKT,<br>WB-BKT, CL-BKT,<br>FOCUS-BKT | 각 기능을 켜거나 끕니다 .                                  | _          |

(\*<sup>1)</sup> [ 멀티 AF], [ 스폿 AF] 또는 [ 연속 AF]

(\*<sup>2)</sup> [ 멀티 AF], [ 스폿 AF] 또는 [ 얼굴 우선 AF]

(\*3) [멀티 AF], [스폿 AF], [얼굴 우선 AF] 또는 [연속 AF]

🐧 참고 -----

- 각 촬영 모드에서 할당할 수 있는 항목에 대한 정보는 P.120 를 참 조하십시오.
- 장면 모드에서 [ 축소 ](@ P.53) 를 선택한 경우에는 선택한 기능에 Fn 버튼을 사용할 수 없습니다 .
- 재생 모드에서 Fn 버튼을 누르면 [플래그 기능 설정]으로 할당된 이미지가 표시됩니다 . 조작 순서는 P.82 를 참조하십시오 .
- 재생 메뉴에서 [자르기], [레벨 보정]([수동]을 선택한 경우) 또
   는 [화이트 밸런스 보정]을 선택하고 Fn 버튼을 누르면 조작 순서
   를 설명하는 화면이 표시됩니다. (☞ P.83, 85, 87)

## Fn 버튼에 역할 할당하기

Fn 버튼에 기능을 할당하려면 아래의 단계를 따릅니다.

- 설정 메뉴에서 [Fn 버튼 설정]
   을 선택하고 (☞ P.92) ADJ./OK
   버튼 ≰ 를 누릅니다.
- 2 설정을 선택한 다음 ADJ./OK 버 튼을 누릅니다.

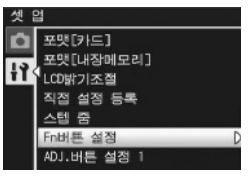

#### 매크로 촬영에 대해 AF 타겟 이동

근접 촬영을 위한 초점 타겟을 선택할 수 있습니다.

- 1 셋 업 메뉴에서 [Fn 버튼 설정 ] 을 [매크로타겟 ] 으로 설 정합니다.
- 2 촬영 준비가 된 상태에서 Fn 버 튼을 누릅니다.
  - 매크로 타겟 이동 화면이 나타납니 다.

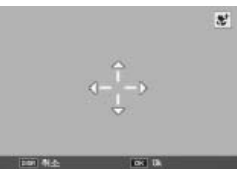

- 3 ADJ./OK 버튼을 ▲▼♥\$ 으로 눌러 십자 표시를 원하는 타겟 위치로 이동시킬 수 있습니다.
- 4 ADJ./OK 버튼을 누릅니다.
  - DISP. 버튼을 누르면 매크로 타겟 이동 기능이 취소됩니다.
- 5 셔터 버튼을 반누름한 다음 끝까지 부드럽게 누릅니다.
  - 십자 표시가 있는 영역에 초점이 맞춰집니다.
  - ADJ./OK 버튼을 ♥( 매크로 ) 방향으로 누르면 매크로 타겟 이동 기능이 취소됩니다.
- 🕭 참고 ---

수 없습니다.

ADJ/OK 버튼 (☞ P.45) 을 사용하여 AE/AF 타겟 전환 기능을 켠 후 취소하기 전에는 Fn 버튼을 눌러도 매크로 타겟 전환 기능을 사용할 2 Fn (기능) 버튼 사용

#### 노출 고정

Fn(기능) 버튼에 [AE 고정] 을 할당한 다음 (@P.47), 촬영 중 에 Fn 버튼을 누르면 노출을 고정하거나 취소할 수 있습니다.

#### 1 셋 업 메뉴에서 [Fn 버튼 설정]을 [AE 고정]으로 설정 합니다.

- 조작 순서는 P.47 를 참조합니다.
- 2 촬영 준비가 된 상태에서 피사체를 화상 모니터의 중앙 에 위치시키고 Fn 버튼을 누릅니다.
  - 노출이 고정되며 AEL 마크, 조리개 값, 셔터 속도가 화면에 표시됩니다.
  - Fn 버튼을 다시 눌러 AE 고정을 취소 합니다.

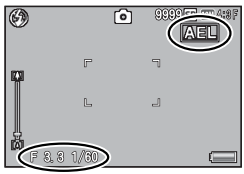

- 🕏 참고 -----
  - 동영상 모드에서는 AE 고정 기능을 사용할 수 없습니다.
  - AE 고정 기능은 [시간노출]이 [OFF] 로 설정된 경우에만 사용할 수 있습니다.

#### 초점 설정 선택

아래 기능이 Fn 버튼에 할당된 경우에는 (2027 P.47) Fn 버튼을 눌러 촬영 중에 초점 설정을 변경할 수 있습니다.

| 사용할 수 있는<br>설정 | 설명                                                     |
|----------------|--------------------------------------------------------|
| AF/ 얼굴우선 AF    | 멀티 , 스폿 , 또는 연속 AF 와 얼굴 우선 AF 사이를 전<br>환합니다 (22 P.67). |
| AF/ 연속 AF      | 멀티 , 스폿 , 또는 얼굴 우선 AF 와 연속 AF 사이를 전<br>환합니다 .          |
| AF/ 멀티타겟 AF    | 멀티 , 스폿 , 얼굴 우선 , 또는 연속 AF 와 멀티 타겟<br>AF 사이를 전환합니다 .   |
| AF/MF          | 멀티 , 스폿 , 얼굴 우선 , 또는 연속 AF 와 수동 초점<br>AF 사이를 전환합니다 .   |
| AF/Snap        | 멀티 , 스폿 , 얼굴 우선 , 또는 연속 AF 와 스냅 AF 사<br>이를 전환합니다 .     |

. 주의 --

Fn 버튼은 표시된 모드 사이를 전환하는 데만 사용됩니다 . 다른 초점 모드를 선택한 경우에는 Fn 버튼을 눌러도 아무런 효과가 없습니다 .

#### 장면 모드 (SCENE)

장면 모드에서는 다음 13 개 피사체 유형 중 하나를 선택할 수 있습니다. 카메라 설정이 선택한 피사체 유형에 자동으로 최적 화됩니다.

장면 모드

| 인물촬영                   | 인물 촬영에 사용합니다. 카메<br>라는 자동으로 최대 8 개의 얼<br>굴을 탁지하여 초점과 노출,<br>화이트 밸런스를 조정합니다.<br>카메라가 탐지한 얼굴이 사각<br>테두리로 표시됩니다.<br>다음과 같은 경우에는 카메라가 얼굴을 인식하지 못할<br>수 있습니다.<br>일굴이 측면이거나, 기울었거나, 움직일 때<br>•카메라가 기울었거나 뒤집힌 경우(셔터 버튼이 아래<br>쪽을 향한 경우)<br>• 얼굴의 일부가 가려져 있거나 프레임의 가장자리에<br>있는 경우<br>•주변이 어두워서 얼굴이 확실하게 보이지 않는 경우<br>•피사체가 너무 먼 경우(화상 모니터에 나타나는 얼<br>굴이 그리드 가이드로 표시된 1 블럭보다 세로로 길<br>어야 한 (중)[238] |
|------------------------|----------------------------------------------------------------------------------------------------|
| ×                      | 움직이는 피사체를 찍을 때 사용합니다 .                                                                                                    |
| 스포츠                    |                                                                                                    |
| <b>않은</b><br>애완동물      | 고양이 등의 애완동물을 촬영할 경우 사용합니다. 플래<br>시 (27 P.29), AF 보조광 (27 P.93), 스피커 (27 P.94) 가<br>꺼지고 플래시, AF 보조광, 소리 설정을 조절할 수 없게<br>됩니다.                                                                                                    |
| ▲★<br>야경인물촬영           | 야경 인물 사진을 촬영할 때 사용합니다. 플래시가 자동<br>으로 발광합니다. 셔터 속도가 느려지므로 카메라 흔들<br>림에 주의하십시오.                                                                                                    |
| <b>     よ</b> ひ・     ろ | 야경을 찍을 때 사용합니다. 야경 모드에서는 아래의 조<br>건이 갖추어졌을 때 플래시가 발광됩니다.<br>• 플래시가 [오토] 로 설정된 경우.<br>• 주위가 어두워 플래시가 필요하다고 판단되었을 경우.<br>• 가까운 거리에 인물 등의 피사체가 있는 경우.                                                                                                    |

불영 디디 종류

| mini          | 디오라마처럼 보이는 사진을 만드는 데 사용합니다. 자<br>세한 조작은 P53 를 참조합니다.                                   |
|---------------|----------------------------------------------------------------------------------------|
| <br>축소        |                                                                                        |
|               | 풍부한 신록이나 하늘 풍경을 찍을 때 사용합니다 .                                                           |
| 풍경            |                                                                                        |
| <b>†</b>      | 이두운 장소에서 찍을 때 사용합니다 . 화상 모니터도 밝<br>이 집니다 .                                             |
| 고감도           |                                                                                        |
| BW            | 보통의 흑백보다 콘트라스트가 강한 흑백 이미지를 만드<br>는 데 사용합니다 (#27 P68), 고감도 필름으로 촬영하거                    |
| 고 콘트라스트<br>흑백 | 나 하이게인 (high gain) 연상 저리들 한 사진처럼 흐릿<br>한 이미지를 생성합니다 .                                  |
| n/\$<br>OFF   | 카메라의 빛과 소리가 금지된 장소에서 사용합니다. 플<br>래시 (127) P.29), AF 보조광 (127) P.93), 스피커 (127) P.94) 가 |
| 매너 모드         | 까지고 들대지 , AF 모소광 , 조리 절정을 조절할 수 없게<br>됩니다 .                                            |
| 10            | 카메라는 자동으로 일반적인 매크로 촬영보다 더 높은<br> 배율로 촬영하기에 가장 알맞은 줌 위치로 확대합니다.                         |
| 줌 매크로         | 광학 줌은 사용할 수 없습니다 . 자동으로 매크로 모드가<br>선택됩니다 .                                             |
|               | 회의 등에서 화이트 보드에 쓴 메모를 캡처할 때에 사용<br>합니다. 이미지를 검정 및 흰색으로 촬영합니다.                           |
| 문자            | 이미지 크기를 [ 🚥 4:3] 또는 [ 🏧 4:3] 픽셀로 설정할<br>수 있습니다. (🍘 P.67)                               |
| P             | 게시판이나 명함과 같은 직사각형 물체를 촬영할 때 원<br>근 효과를 감소시켜 줍니다 . 자세한 조작은 P.55 를 참조                    |
| 경사 보정         | 합니다.                                                                                   |
| 모드            | Report                                                                                 |
|               |                                                                                        |
|               |                                                                                        |
|               | 경사 보정 모드에서 [화질 / 화상사이즈]를 [ 🏧 4:3F]                                                     |
|               | 또는 [ 🚾 4 : 3 F] 중에서 선택합니다 . (🕼 P.67)                                                   |

3 書の 日二 の 売

- 7 주의 -
  - [애완동물] 또는 [매너 모드] 에서는 :
    - 신호음이 울리지 않습니다.
    - ADJ/OK 버튼을 🗲 ( 플래시 ) 로 눌러도 플래시 모드로 변경되지 않습니다.(@P.29)
    - 셀프타이머 모드에서 셀프타이머 램프가 깜박이지 않고 신호음 이 울리지 않습니다. (CP P.30)
  - [ 중 매크로 ] 를 사용할 때는 다음 거리 내에서만 근접 촬영이 가능 합니다

| 초점 거리 <sup>(*)</sup> | 최단촬영거리<br>(렌즈 끝에서부터) | 촬영 범위                                  |
|----------------------|----------------------|----------------------------------------|
| 70 mm                | 약1cm                 | 약 19mm × 14mm<br>(디지털 줌을 사용하지 않는 경우)   |
| 335mm                | 약 1 cm               | 약 4.0mm × 3.0mm<br>(4.8 × 디지털 줌 사용 시 ) |

(\*) 35mm 카메라 환산치

NEX 0<u>5</u> ю In KłO ٦Ü

3

장면 모드 선택

1 모드 다이얼을 SCENE 에 맞춥니다.

• 카메라 촬영 준비가 완료되고 선택 한 장면 모드가 화상 모니터 상단에 표시됩니다.

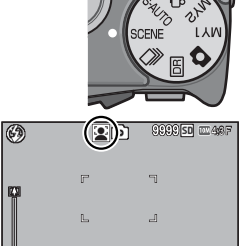

23

巖

2 장면 모드를 바꾸려면 MENU 버 튼을 누릅니다.

• 장면 모드 선택 화면이 표시됩니다.

3 장면 모드를 선택합니다.

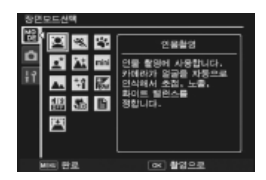

- 4 ADJ./OK 버튼을 누릅니다.
  - 장면 모드 종류는 화상 모니터 상단에 표시됩니다.
- 5 셔터 버튼을 눌러서 사진을 촬영합니다.
- ϔ 장면 모드에서 촬영 메뉴 또는 셋 업 메뉴 설정 변경-----촬영 모드에서 MFNU 버튼을 누른 다음 ADI/OK 버튼을 ♥으로 눌 러 [MODF] 탭을 선택합니다.

#### 축소형 모드로 촬영

이 모드는 디오라마처럼 보이는 사진을 생성합니다. 이 모드는 높은 위치에서 사진을 촬영할 때 가장 효과적입니다.

1 장면 모드 메뉴에서 [축소]를 선택하고 ADJ./OK 버튼 을 누릅니다.

#### 2 Fn 버튼을 누릅니다.

\land オフ----

- 축소 설정 화면이 표시됩니다.
- 최종 사진에서 초점이 맞지 않게 될 영역이 회색으로 표시됩니다
- 사진을 촬영하지 않고 종료하려면 DISP 버튼을 누릅니다

세로 사진을 촬영할 때는 应 버튼을 눌 러 초점이 맞게 될 영역의 방향을 다시 맞추십시오.

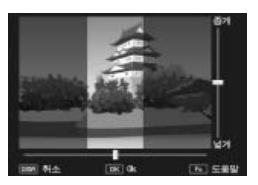

- 3 ADJ./OK 버튼을 ▲▼ 으로 눌러 서 초점이 맞게 될 영역의 위치 를 바꿉니다.
  - 도움말을 보려면 Fn 버튼을 누릅니 다. Fn 버튼을 한번 더 누르면 도움 말이 화면에서 사라집니다.

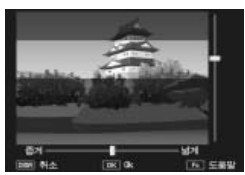

3 NEX <u>6</u>0 ŀΟ In kł0

٦Ņ

4 ADJ./OK 버튼을 ♥♀으로 눌러 서 초점이 맞게 될 영역의 너비 를 선택합니다.

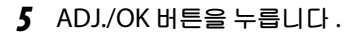

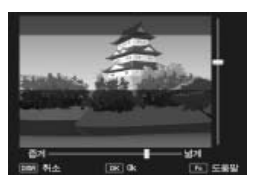

- 6 사진의 구도를 잡고 셔터 버튼을 반누름하여 초점을 맞 춘 다음 셔터 버튼을 끝까지 눌러 사진을 촬영합니다.
- 조의 ------최종 이미지의 초점은 촬영 직후에 표시되는 이미지의 초점과 약간 다릅니다.

### 경사 보정 모드 사용

장면 모드 메뉴에서 [경사 보정 모드]를 선택하고 ADJ./OK 버튼을 누릅니다.

#### 2 셔터 버튼을 눌러서 사진을 촬영합니다.

- 이미지가 처리 중이라는 내용이 표시되고 보정 영역으로 인식된 부분이 오렌지색 테두리로 표시됩니다. 최대 5 개 영역을 인식할 수 있습니다.
- 보정 부분을 검출할 수 없었을 경우에는 오류 메시지가 표시됩니다.
- 다른 보정 영역을 선택할 경우에는 ADJ/OK 버튼을 \$ 으로 눌러 서 원하는 곳까지 오렌지색 테두리를 이동합니다.
- 경사 보정 모드를 취소할 때는 ADJ./OK 버튼을 ▲ 으로 누릅니다.
   경사 보정을 취소해도 원본 이미지는 변경 없이 그대로 유지됩니다.
- 3 ADJ./OK 버튼을 누릅니다.
  - 이미지가 보정 중임이 표시되며 보정 된 이미지가 기록 됩니다. 원본 이미지는 변경 없이 유지됩니다.
- ☑ 주의-----

[경사 보정 모드]가 선택된 경우는 다음 사항에 유의합니다.

- 피사체를 될 수 있는 한 크게, 피사체 전체가 화상 모니터의 표시 화면에 들어가도록 촬영합니다.
- 다음과 같은 경우에는 피사체를 인식할 수 없을 수 있습니다.
  - 초점이 맞지 않은 피사체의 경우
  - 피사체의 4 개의 변이 확실하게 보이지 않을 경우
  - 피사체가 배경과 구별되기 어려울 경우
  - •배경이 복잡한 구도일 경우
- 보정 전과 보정 후의 2 가지 화상이 기록됩니다. 기록 가능 매수 가 2 장 미만인 경우에는 촬영할 수 없습니다.
- [날짜 출력] 기능이 활성화되어 있으면 보정 영역이 제대로 감지 되지 않을 수 있습니다.

3

NEX

QQ

ŀΠ

n I kł0

JUL

## 다이내믹 범위 더블 샷 모드 (回)

디지털 카메라의 "다이내믹 범위"란 카메라 에서 처리할 수 있는 밝기의 범위를 가리킵니 다.

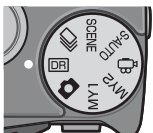

🕭 참고 --

다이내믹 범위 더블 샷을 사용하면, 노출이 서로 다른 두 장의 연속 사진이 촬영된 다음 적정 노출 부분이 함께 결합됩니다. 이 모드에 서는 다른 모드에서보다 긴 촬영 시간이 사용되므로 사진을 촬영할 때 카메라 흔들림에 주의하십시오. 기호가 항상 표시됩니다.

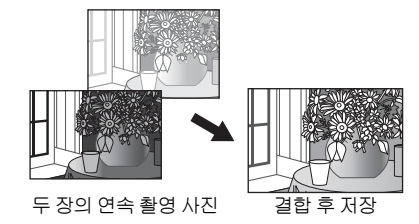

- 🌠 주의 -----
  - 촬영 위치가 너무 밝거나 어두우면 다이내믹 범위 더블 샷의 효과 가 없을 수 있습니다.
  - [멀티] 측광을 권장합니다 . (@P.68)
  - 빠르게 움직이는 피사체를 촬영할 때는 촬영된 이미지에 피사체가 왜곡되어 표시될 수 있습니다.
  - 형광등의 깜박거림이 수평 띠로 나타날 수 있습니다. 또한 형광등 은 색상과 밝기에도 영향을 줄 수 있습니다.

### 다이내믹 범위 확대 효과

촬영 메뉴의 [다이내믹 범위 확대] 옵 션은 [오토], [매우 약함], [약함], [중 간], [강함] 등 다섯 가지 레벨을 제공 합니다.확대 효과가 강할수록 카메라 가 처리하는 밝기의 범위가 넓어집니 다.

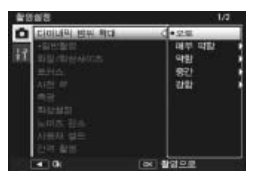

다이내믹 범위 확대 설정을 조정하려면 모드 다이얼을 폐 로 돌 린 다음 촬영 메뉴의 [다이내믹 범위 확대] 옵션을 선택합니다.

ADJ./OK 버튼을 \$ 으로 누를 때 [ 오 토] 이외의 옵션이 강조되면 오른쪽 그림처럼 메뉴가 표시됩니다. 확장된 다이내믹 범위에 우선권이 주어지는 색조 범위를 [하이라이트], [새도우], [OFF] 중에서 선택합니다.

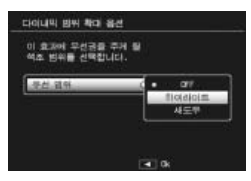

### 다이내믹 범위 확대 + 일반촬영

활영 메뉴의 [+ 일반촬영] 에서 [ON] 을 선택한 경우, 카메라는 각 사진의 사본 2 장 ( 확장된 다이내믹 범위로 1 장, 표준 노출 로 1 장) 을 기록합니다. 촬영 후에는 사본 두 개가 화상 모니터 에 표시되며, 수정되지 않은 사본은 오른쪽에 다이내믹 범위가 확대된 사본은 왼쪽에 표시됩니다.

이 옵션을 켜거나 끄려면 모드 다이얼을 🖻 로 돌린 다음 촬영 메뉴의 [+ 일반촬영] 옵션을 선택합니다.

## 연속촬영 (旦)

다양한 연속 촬영 기능을 사용하려면 모드 다 이얼을 🖵 로 돌립니다. 연속 모드는 메뉴 버 튼을 누를 때 표시되는 연속 모드 선택 대화상 자에서 선택할 수 있습니다.

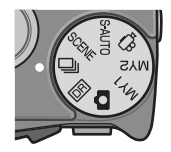

#### 연사 모드

|                  | 보통 연속 촬영 모드입니다. 셔터 버튼을 누르고 있는 동안<br>계속 촬영됩니다. 이미지는 표준 촬영 때와 같이 한 번에 한   |  |  |  |
|------------------|-------------------------------------------------------------------------|--|--|--|
| 보통 연속            | 장씩 저장됩니다. 연속 촬영 모드의 촬영 가능한 매수는 이                                        |  |  |  |
| 모드               | 미지 크기 설정에 따라 달라집니다. (@P.67)                                             |  |  |  |
|                  | 카메라는 셔터 버튼을 누르고 있는 동안 촬영을 하지만 마<br>지막 15 프레임 (대략 마지막 3 초간) 만을 기록하여 하나   |  |  |  |
| M연사              | 의 MP(Multi-Picture) 파일로 저장합니다 . (@P.59)                                 |  |  |  |
| 플러스              |                                                                         |  |  |  |
| (10M)            |                                                                         |  |  |  |
|                  | 카메라는 셔터 버튼을 누르고 있는 동안 촬영을 하지만 마<br>지막 26 프레임 (대략 마지막 0.9 초간) 만을 기록하여 하나 |  |  |  |
| M연사              | 의 MP(Multi-Picture) 파일로 저장합니다 . (@P.60)                                 |  |  |  |
| 플러스              |                                                                         |  |  |  |
| (2M)             |                                                                         |  |  |  |
|                  | 셔터 버튼을 누르고 있는 동안 카메라는 초당 약 60 프레임<br>의 속도로 최대 120 프레임을 촬영하여 하나의 MP 파일로  |  |  |  |
| 초고속연사<br>(Low)   | 결합합니다 . 전체 시퀀스를 촬영하는 데는 약 2 초가 소요<br>됩니다 . (1237 P.60)                  |  |  |  |
|                  | 셔터 버튼을 누르고 있는 동안 카메라는 초당 약 120 프레<br>임의 속도로 최대 120 프레임을 촬영하여 하나의 MP 파일  |  |  |  |
| 초고속연사            | 로 결합합니다 . 전체 시퀀스를 촬영하는 데는 약 1 초가 소                                      |  |  |  |
| (High)           | 요됩니다 . (@P.60)                                                          |  |  |  |
| 🕽 주이             |                                                                         |  |  |  |
| 내장 메             | 고리를 사용하면 기록 시간이 증가할 수 있습니다 .                                            |  |  |  |
| ``@` <i>연속 촬</i> | 영 모드 도중 셋 업 메뉴 또는 촬영 설정                                                 |  |  |  |
|                  | 메뉴에서 설정 변경                                                              |  |  |  |

촬영 모드에서 MENU 버튼을 누른 다음 ADJ./OK 버튼을 ♥으로 눌 러 [MODE] 탭을 선택합니다 .

활영 디디 종

٦Ü

🕭 참고 ----

- 플래시는 사용할 수 없습니다.
- · 손떨림 보정 기능을 사용할 수 없습니다. 손떨림 보정 기능이 활성 화된 상태에서 모드 다이얼을 및 로 설정하면 화상 모니터에서
   ☞ 가 사라집니다.
- 초점, 노출 값, 화이트 밸런스가 고정됩니다.
- ISO 감도가 증가합니다.
- 형광등 조명에서 사진을 촬영할 경우 깜박거림이 수평 띠로 기록 될 수 있습니다.
- [카드연속번호]가 [ON] 으로 설정되어 있고 (27 P.96) 연속 촬영 도중 파일 번호의 마지막 4 자리 수가 "9999"를 초과하면, 별도 의 폴더가 SD 메모리 카드에 만들어지고 연속 촬영 모드에서 촬영 된 연속 사진이 이 폴더에 저장됩니다.

☆ MP 파일 -----MP 는 여러 장의 스틸 이미지를 한 장으로 한 파일 포맷입니다.

#### M 연사 플러스 (10M)

이 모드에서 카메라는 셔터 버튼을 누르고 있는 동안 촬영을 하 지만 마지막 15 프레임 (마지막 3 초 동안 촬영한 프레임)만이 기록되어 하나의 MP(Multi-Picture) 파일을 생성합니다.

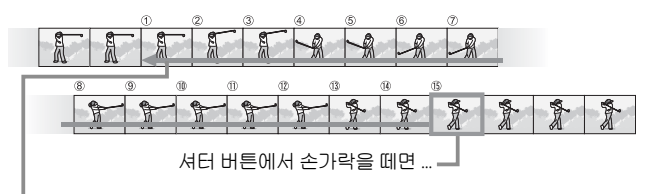

…카메라는 마지막 3 초 동안 촬영한 15 프레임을 기록합니다.

[] 주의 -----

조명이 어두운 경우에는 15 프레임을 기록하는 시간이 늘어날 수 있 습니다 .

- 🕭 참고 -----
  - 이미지 크기는 💷 4:3N 로 고정됩니다.
  - 시퀀스의 각 컷마다 날짜와 방향이 따로 기록됩니다.

3

ŀо In

kł0

JU

### M 연사 플러스 (2M)

이 모드에서 카메라는 셔터 버튼을 누르고 있는 동안 촬영을 하 지만 마지막 26 프레임 (대략 마지막 0.9 초간) 만을 기록하여 하나의 MP(Multi-Picture) 파일로 저장합니다.

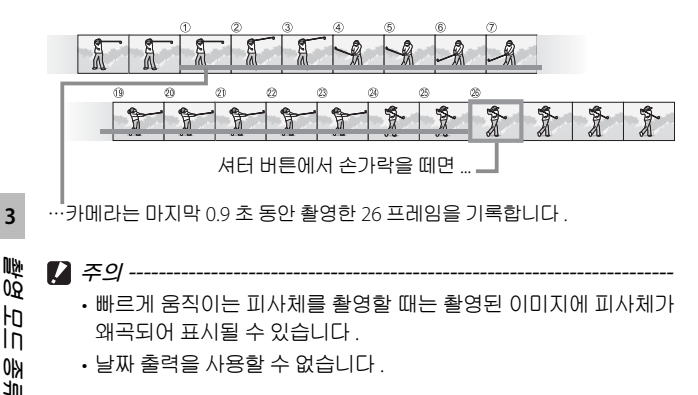

- 🐧 참고 -----
  - 이미지 크기는 20 4:3N 로 고정됩니다.
  - 시퀀스 중 마지막 컷의 날짜와 방향을 나머지 프레임에도 사용합 LICH.

#### 초고속연사 (Low)/ 초고속연사 (High)

1 초 ( 초고속연사 (High)) 또는 2 초 ( 초고속연사 (Low)) 동안 연 속해서 120 장의 이미지가 기록됩니다.

🚺 주의 ----------

빠르게 움직이는 피사체를 촬영할 때는 촬영된 이미지에 피사체가 왜곡되어 표시될 수 있습니다.

- ♠ 참고------
  - 이미지 크기는 🚾 4:3N 으로 고정됩니다.
  - 시퀀스 중 마지막 컷의 날짜와 방향을 나머지 프레임에도 사용합 니다.
- 60

3

JU

동영상 모드 (🕮)

#### 동영상 촬영

음성이 포함된 동영상을 촬영할 수 있습니다. 프레임 크기를 선택할 수 있습니다 (☞ P.67). 촬영하는 각 동영상은 AVI 파일로 기록됩니다.

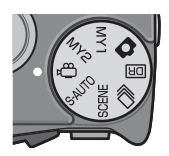

셔터 버튼을 눌러 기록을 시작합니다. [• REC] 💂 아이콘이 깜박입니다.

기록 중에 기록 시간과 남은 시간이 표시됩니다 . 셔터 버튼을 한 번 더 눌러 기록을 종료합니다 .

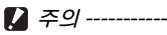

- 동영상 촬영시 작동음도 녹음될 수 있습니다.
- 촬영할 수 있는 동영상의 최대 길이는 29 분입니다. 사용하는 메모 리 카드의 종류에 따라 이 시간에 도달하기 전에 촬영이 종료될 수 있습니다. 저장할 수 있는 모든 동영상 파일의 최대 총 길이는 메모 리 카드의 용량에 좌우됩니다. (27 P.124)
- 빠르게 움직이는 피사체를 촬영할 때는 촬영된 이미지에 피사체가 왜곡되어 표시될 수 있습니다.
- 형광등 밑에서 촬영하면 형광등의 깜박거림이 수평띠로 나타날 수 있습니다.
- 🕭 참고 -----

  - 남아있는 촬영 시간은 동영상 기록 중에 메모리의 용량에서 재계 산 되기 때문에 잘 변하지 않는 경우가 있습니다.
  - 배터리 잔량에 따라서 동영상 촬영 시 배터리가 완전히 방전될 수 도 있습니다. 완전히 충전된 배터리의 사용을 권장합니다.
  - 장시간 촬영할 때는 공간이 충분한 고속 SD 메모리 카드를 사용할 것을 권장합니다.

활영 모드 종를

## 4 재생기능

### 동영상 재생

동영상을 재생하려면 다음 단계를 수행합니다.

- 재생 모드에서 재생할 동영상을 선택합니다.
- 2 ADJ./OK 버튼을 누릅니다.
  - 재생이 시작됩니다. 화면에 재생 경 과를 나타내는 표시 막대 또는 경과 시간이 표시됩니다.

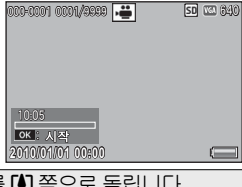

빨리감기 재생 중에 중 레버를 (4) 쪽으로 돌립니다. 되감기 재생 중에 중 레버를 [+] 쪽으로 돌립니다 일시정지 / 재생 ADJ./OK 버튼을 누릅니다. 일시정지 중에 중 레버를 🖨 쪽으로 계속 돌립 슬로우 재생 LICH. 일시정지 중에 중 레버를 [+] 쪽으로 계속 돌립 슬로우 되감기 LICH. 다음 프레임 일시정지 중에 중 레버를 🖨 쪽으로 돌립니다. 이전 프레임 일시정지 중에 중 레버를 [+] 쪽으로 돌립니다. 음량 조절 재생 중에 AD1/OK 버튼을 ▲▼ 으로 누릅니다

### MP 파일 재생

M 연사 플러스, 초고속연사 또는 멀티 타겟 AF 로 하나의 스틸 이미지를 촬영하면 이미지는 하나의 MP 파일로 저장됩니다.다 음 방법을 사용하여 MP 파일을 재생합니다.

- 참고 ----- · 보통 연속 촬영 모드에서 촬영한 이미지는 일반 스틸 이미지와 같
   은 방법으로 재생할 수 있습니다.
  - 초점 위치는 멀티 타겟 AF 촬영에 대해 표시됩니다.
- 재생 모드에서 재생할 MP 파일 을 표시합니다.
  - MP 파일에는 🕒 기호가 표시됩니다.

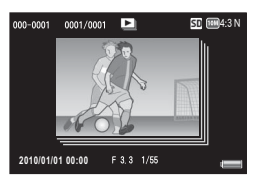

재생기능

2 표시가 다음과 같이 변경됩니다.

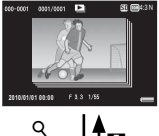

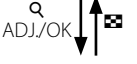

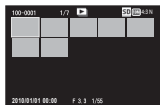

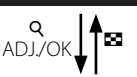

단계 1 의 표시

- DISP. 버튼을 눌러 "보통"과 "표시 없음" 간에 변경합니다.
- 줌 레버를 Q (확대 표시) 쪽으로 돌려도 이미 지를 확대할 수 없습니다. 이미지가 썸네일 표 시에 표시됩니다.
- •다른 조작 방법은 표준 스틸 이미지의 경우와 같습니다.

#### 썸네일 표시

- MP 파일 이미지가 썸네일 표시에 표시됩니다.
- ADJ./OK 버튼을 ▲▼♥\$ 으로 눌러 프레임을 선택합니다.
- DISP. 버튼이 비활성화됩니다.

#### 단일 프레임 표시

- •썸네일 표시에서 선택된 프레임을 표시합니다.
- 줌 레버를 Q (확대 표시) 방향으로 돌려 확대 표시를 표시합니다.

4 재생기능

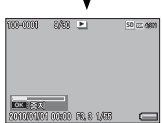

 슬라이드쇼
 · 이미지가 표시된 프레임부터 시작하여 연속 촬 영된 순서대로 자동으로 표시됩니다.

• 슬라이드쇼 재생 중의 조작은 다음과 같습니다 .

| 일시정지 / 재생 | ADJ./OK 버튼을 누릅니다 .             |
|-----------|--------------------------------|
| 빨리감기      | 재생 중에 줌 레버를 🗭 쪽으로 계속 돌립니다 .    |
| 되감기       | 재생 중에 줌 레버를 [+] 쪽으로 계속 돌립니다.   |
| 슬로우 재생    | 일시정지 중에 줌 레버를 🗭 쪽으로 계속 돌립니다 .  |
| 슬로우 되감기   | 일시정지 중에 줌 레버를 [•] 쪽으로 계속 돌립니다. |
| 다음 프레임    | 일시정지 중에 줌 레버를 🖨 쪽으로 돌립니다 .     |
| 이전 프레임    | 일시정지 중에 줌 레버를 [•] 쪽으로 돌립니다.    |
| 첫 번째 프레임  | ADJ./OK 버튼 📽 를 누릅니다 .          |
| 마지막 프레임   | ADJ./OK 버튼 🗲 를 누릅니다 .          |

3 MP 파일 이외의 파일을 재생하려면 단계 1 로 돌아가서 ADJ.OK 버튼을 ▲▼♥\$ 으로 누릅니다.

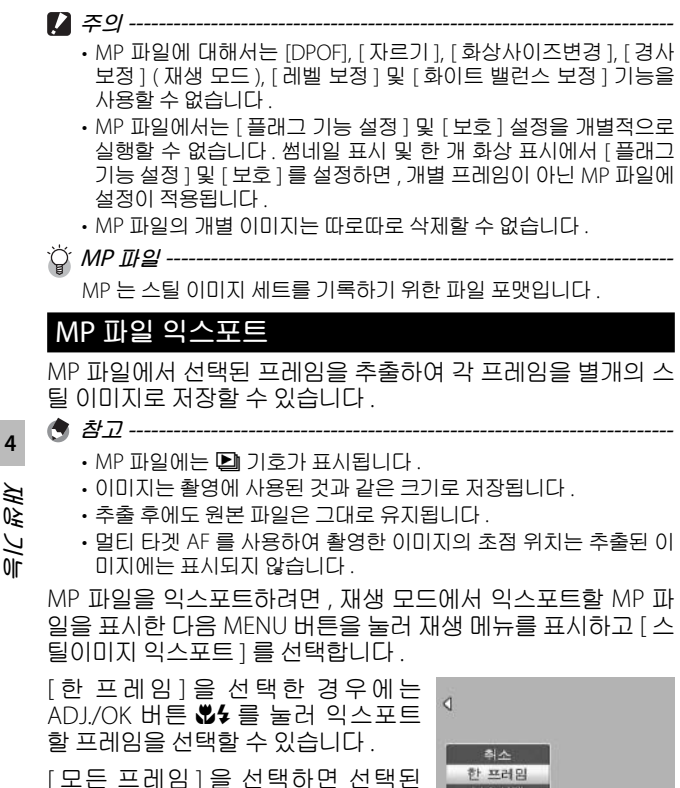

MP 파일의 모든 프레임이 익스포트됩 LICH.

## 수서택 든 프레임 OK : 실랫

#### 복수 프레임 선택

[복수선택]을 선택한 경우에는 복수 의 개별 프레임 또는 특정 범위의 프레 임을 선택합니다.

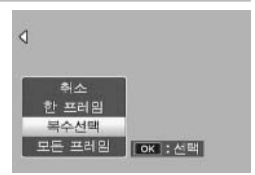

64

복수의 개별 프레임을 선택하려면 :

#### 1 [개별선택]을 선택하고 ADJ./OK 버튼을 누릅니다.

- 2 프레임을 선택하고 ADJ./OK 버튼을 누릅니다.
  - MENU 버튼을 눌러 프레임 범위를 지정하는 화면으로 전환합니다.
  - 실수로 프레임을 선택한 경우에는 프레임을 선택한 후 ADJ./OK 버튼을 눌러 선택을 해제할 수 있습니다.
  - 익스포트할 프레임을 모두 선택합니다.
- Fn 버튼을 누르고 [예]를 선택한 다음 ADJ./OK 버튼을 누릅니다.
- 2개의 프레임과 그 사이의 모든 프레임을 선택하려면 :
- [범위지정]을 선택하고 ADJ./OK 버튼을 누릅니다.
- 2 첫 프레임을 선택하고 ADJ./OK 버튼을 누릅니다.
  - MENU 버튼을 눌러 프레임을 개별적으로 지정하는 화면으로 전 환합니다.
  - 프레임 범위의 선택 시작 위치를 잘못 선택한 경우는 ADJ/OK 버 튼을 누르면 시작 위치를 선택하는 화면으로 돌아갑니다.
- 3 마지막 프레임을 선택하고 ADJ./OK 버튼을 누릅니다.
  - 2 단계와 3 단계를 반복하여 복수의 범위를 선택합니다.

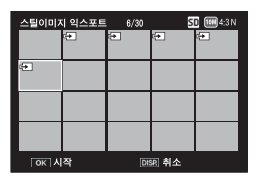

- 4 Fn 버튼을 누르고 [예]를 선택한 다음 ADJ./OK 버튼을 누릅니다.
- 🐧 참고 ----

썸네일 표시에서 [스틸이미지 익스포트]를 선택한 경우에는 [개별 선택]과[범위지정]을 직접 선택할 수 있습니다.

## 5 촬영설정 메뉴

촬영 메뉴는 사진을 촬영할 때 카메라 설정을 조정하는 데 사용 됩니다 . 촬영 메뉴를 표시하려면 카메라가 촬영 모드에 있을 때 MENU 버튼을 누릅니다 .

## 메뉴 사용

- 1 촬영 모드에서 MENU 버튼을 누릅니다.
  - 촬영설정 메뉴가 표시됩니다.
  - 장면 모드 또는 연속 촬영 모드에 서 ADJ./OK 버튼을 ♥으로 눌러 [MODE] 탭을 선택한 다음 ADJ./ OK 버튼을 ♥으로 누릅니다. 촬 영 메뉴가 표시됩니다.

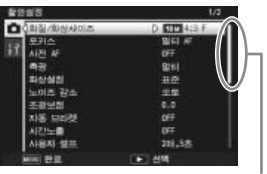

CHISI/SHARAIDIZ

#### 표시되는 화면의 범위를 나타냅니다 .

- 2 ADJ./OK 버튼을 ▲▼ 으로 눌러 원하는 메뉴 항목을 선택합니다.
  - 이 상태에서 DISP. 버튼을 누르면 , 커 서가 촬영 메뉴 탭으로 이동합니다 .
  - 아래 항목에서 ADJ./OK 버튼을 ▼ 로 누르면 다음 화면이 표시됩니다.
- 3 ADJ./OK 버튼을 \$으로 누릅니다.
  · 메뉴 항목 설정이 표시됩니다.
- 4 ADJ./OK 버튼을 ▲▼으로 눌러 설정을 선택합니다.
- 甘田 古本 10 10 日本 10 日本 1
- 5 ADJ./OK 버튼을 누릅니다.
  - 설정이 확인된 다음 촬영 메뉴가 사라지고 카메라는 촬영할 준비 가 됩니다.
  - 강조한 옵션을 선택하고 2 단계에 표시된 메뉴로 돌아가려면 ADJ./OK 버튼 ♥를 누릅니다.

5 *촬영설정 밃*뉴

# 촬영 메뉴 옵션

니다.

| 다이내          | 믹 범위 확대                                                            | <b>P.57</b>   |
|--------------|--------------------------------------------------------------------|---------------|
| 다이내          | 믹 범위 확대 효과를 선택합니다 .                                                |               |
| + 일반         | 촬영                                                                 | C P.57        |
| 다이내          | 믹 범위 확대로 사진을 촬영할 때 강화된 사본과 수정                                      | 되지 않은         |
| 사본을          | 모두 기록할지 여부를 선택합니다 .                                                |               |
| 화질 /         | 화상사이즈                                                              | 🕼 P.124       |
| 사진을          | · 촬영할 때 화질과 사이즈를 조정합니다 .                                           |               |
| 동영상          | 사이즈                                                                | 🖅 P.124       |
| 동영상          | 프레임 크기를 선택합니다 .                                                    |               |
| <u>문자농</u>   | <u>도</u>                                                           |               |
| 장면 도         | 2드에서 [ 문자 ] 옵션을 사용할 때 콘트라스트를 조절협                                   | 말니다.          |
| <u>사이즈</u>   |                                                                    | 🖅 P.124       |
| 장면 도         | 2드에서 [ 문자 ] 옵션을 사용하여 촬영하는 사진의 사                                    | 이즈를 선         |
| 택합니          | 다.                                                                 |               |
| <u>,</u> 포커스 |                                                                    | CC P.72       |
| 초점 도         | 2드를 선택합니다 .                                                        |               |
|              | 멀티 AF                                                              |               |
|              | 9개 AF 영역의 거리를 측정하여 가장 가까운 AF 영9                                    | 격에 초점         |
|              | 을 맞춥니다 . 초점이 맞지 않은 사진을 방지하기 위                                      | 해 선택합         |
|              | 니다.                                                                |               |
| —            |                                                                    |               |
|              | 화상 모니터 중앙에서 1 개의 AF 영역을 선택하여 (<br>출판으로, 소드 이슈니트                    | 기 영역에         |
|              | 조심을 맞줄 주도 있습니다.                                                    |               |
| •            | 얼굴 우선 AF<br>  기메기기 피도으로 여구의 타파킹성 추적의 마초니다                          |               |
|              | 카메다가 사용으도 일굴을 입시하여 소심을 맞굽니니<br>여소 시대                               | r.            |
| Cnt.<br>AF   | 근국 AF<br>조아 AF 여여이근보다이 과기를 초저했고 조아 여여이                             | 피사네에          |
|              | 지 아파지 아파 가다를 가려고 않아고 않았다.<br>국제은 마취 IFL 서디 베트은 바느르하 도아 피샤레         | 피시제에<br>가 우지인 |
|              | '고음을 못입니다' '지더 미슨을 안 가슴은 양은 피지제.<br>'경우 카메라는 계속 초점을 만츠며서 피사체를 츠전하! | // 672<br> [] |
| MT           | 명단 타겟 AF                                                           |               |
| AF           | 초점을 여러 위치로 이동하면서 연속해서 5 장의 사건                                      | 지을 촬영         |
|              | 합니다.(@P.72)                                                        |               |
| MIT          | MF                                                                 |               |
| MF           | 수동으로 초점을 맞출 때 사용합니다 . (@P.73)                                      |               |
| e            | 스냅                                                                 |               |
| 3            | 근거리 ( 약 2.5 m) 에 초점을 고정합니다 .                                       |               |
|              | ∞ ( 무한대 )                                                          |               |
|              | 무한대에 초점을 고정합니다 . 무한대는 먼 풍경 촬영                                      | 경에 적합         |

사전 AF

[포커스]에 [멀티 AF], [스폿 AF], [얼굴 우선 AF], [연속 AF], 또는 [멀 티 타겟 AF] 가 선택된 상태에서 [ON] 을 선택하면 카메라는 셔터 버튼을 반누름하지 않은 경우에도 계속 초점을 맞춥니다. 이렇게 하면 사진을 촬영할 때 초점을 맞추는 시간이 줄어 셔터 반응이 향상될 수 있습니다.

측광

노출값을 정할 때 사용하는 측광방식 ( 어느 범위에서 측광할 것인가 ) 을 변경할 수 있습니다 .

#### \_ 멀티

256 개로 분할된 전체 촬영 범위를 각각 측광하여 종합적으로 노출값을 정합니다.

### 중앙

이미지 전체를 측광하면서 중앙 부분에 중점을 두어 노출값을 정합니다. 중앙과 주변의 밝기가 다를 때 사용합니다.

### • 스폿

중앙 부분에서만 측광하여 노출값을 정합니다. 중앙의 밝기에 맞추고 싶을 때 이 설정을 사용합니다. 콘트라스트 차가 심하 거나 역광일 때 효과적입니다.

#### 화상설정

콘트라스트, 샤프니스, 색상 및 선명도를 포함한 이미지의 화질을 변 경할 수 있습니다.

| Vi | 선명하게                                               |                                                   |  |
|----|----------------------------------------------------|---------------------------------------------------|--|
|    | 콘트라스트 , 샤프니스 , 선명도를 증<br>진을 촬영합니다 .                | 가시켜 강하고 선명한 사                                     |  |
| —  | 표준                                                 |                                                   |  |
|    | 일반 화질의 이미지를 만듭니다 .                                 |                                                   |  |
|    | 사용자 설정                                             |                                                   |  |
|    | 5개의 [콘트라스트] 및 [샤프니스],<br>[선명도] 중에서 선택할 수 있습니<br>다. | 확상성원<br>사용자의 가장에 따라 귀영하으로<br>간을 성명 수 있습니다.<br>전문자 |  |
| BW | 흑백                                                 |                                                   |  |
|    | 흑백 사진을 생성합니다 .                                     |                                                   |  |
| SP | 세피아                                                |                                                   |  |
|    | 세피아 톤의 사진을 만듭니다 .                                  |                                                   |  |

北西

| 노이즈 감소                                                     |                                                |  |  |  |
|------------------------------------------------------------|------------------------------------------------|--|--|--|
| 사진을 촬영할 때 노                                                | 사진을 촬영할 때 노이즈 감소를 수행합니다. [OFF], [오토], [약함], [강 |  |  |  |
| 함 ], [MAX] 숭에서                                             | 선택합니나 . 이미시를 기록하는 네 소요되는 시간<br>1고 다고지마다        |  |  |  |
| 근 신택한 습전에 따다 별다십니다 .<br>                                   |                                                |  |  |  |
| · 조영조영<br>[비자 프레시아 바라 가드르 조정하 스 이스티디트 1/2 티/ 다게리           |                                                |  |  |  |
| 113 들대시의 걸경 경도를 소설할 수 있습니다. 1/3 다 신게도                      |                                                |  |  |  |
|                                                            |                                                |  |  |  |
| 프레이너 호 디저의 바깥 법이 바이너는 자도한지 아이스 아스니                         |                                                |  |  |  |
| 다 (@@@P.122)                                               | 경근 결경 검귀 밖에서는 작중에서 않을 두 있습니                    |  |  |  |
| 자동브라켓                                                      | <b>C</b> P.73                                  |  |  |  |
| 일련의 사진에 걸쳐                                                 | 노출 , 화이트 밸런스 , 색상 , 또는 초점을 변경합니                |  |  |  |
| 다.                                                         |                                                |  |  |  |
| 시간노출                                                       |                                                |  |  |  |
| 시간노출을 사용하                                                  | 여 불꽃이 공중으로 솟아 폭발하는 장면을 담거나 ,                   |  |  |  |
| 자동차나 움직이는                                                  | 물체 뒤에 빛이 지나간 흔적을 남기거나 , 야경을 촬                  |  |  |  |
| 영합니다 . 노출 시간을 [OFF], [1 초 ], [2 초 ], [4 초 ], [8 초 ] 중에서 선택 |                                                |  |  |  |
| 합니다.                                                       |                                                |  |  |  |
| () 참고                                                      |                                                |  |  |  |
| • 셔터 속도가 느려지고 이미지가 흐려질 수 있습니다 . 촬영 시에                      |                                                |  |  |  |
| 는 삼각대를 사용하여 카메라가 흔들리지 않게 하십시오 .                            |                                                |  |  |  |
| •장시간 노출로 촬영하는 동안은 화상 모니터가 꺼집니다.                            |                                                |  |  |  |
| •장시간 노출을 처리하여 노이즈를 감소시킵니다. 처리에 필요한                         |                                                |  |  |  |
| 시간은 노출 시간과 거의 동일합니다 .                                      |                                                |  |  |  |
| • ISO 감도는 ISO 80 ~ ISO 400 의 값으로 제한됩니다. 사용자가 현             |                                                |  |  |  |
| 새 선택한 값이 ISO 800 ~ ISO 3200 인 경우 , 카메라는 사용으로               |                                                |  |  |  |
| <u> </u>                                                   | J400 프로 열정됩니다 (☞ P.76).<br>☞중 D30              |  |  |  |
| 세프타이머드 여거                                                  | 사지은 최여하거며 아래아 가이 최여 가겨과 사지                     |  |  |  |
| 수를 설정합니다.                                                  |                                                |  |  |  |
| 사용할 수 있는 설정                                                | 설명                                             |  |  |  |
| · 촬영매수                                                     | 1 부터 10 매 사이로 설정합니다. 기본 설정은 [2                 |  |  |  |
|                                                            | 매]입니다.                                         |  |  |  |
| 촬영간격                                                       | 5 부터 10 초 사이로 설정합니다 . 기본 설정은 [5                |  |  |  |
|                                                            | 초]입니다.                                         |  |  |  |
| 🕭 참고                                                       |                                                |  |  |  |
| • 카메라는 지정된 간격으로 사진을 촬영합니다 . 촬영할 때마다 셀                      |                                                |  |  |  |
| 프타이머 램프가 2 초간 깜박입니다 . 초점은 시퀀스의 첫 번째 샷                      |                                                |  |  |  |
| 에 대한 설정으로 고정됩니다.                                           |                                                |  |  |  |
| • MFNU 버튼을 누르면 셀프타이머 촬영이 취소됩니다                             |                                                |  |  |  |

*촬영설정 뭬뉴* 

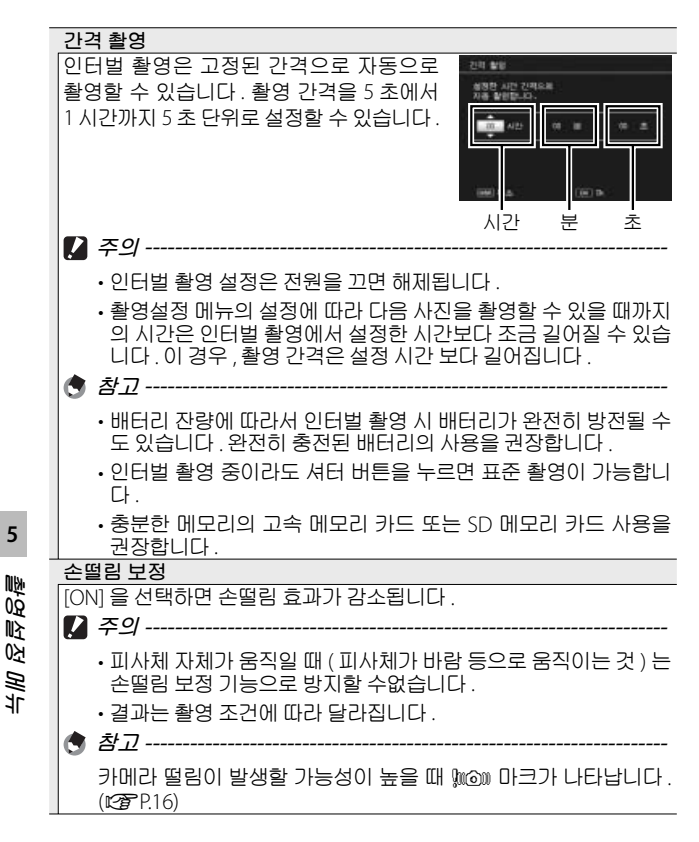
셔터속도제한

최대 셔터 속도는 다음과 같이 제한할 수 있습니다 . 1/8 초, 1/4 초, 1/2 초. 이 기능이 [OFF] 로 설정된 경우의 최장 셔터 속도는 ISO 설정에 따 라 달라질 수 있습니다 .

- 🕏 참고 -----
  - •시간 노출이 설정되어 있으면 시간 노출이 우선됩니다.
  - 장면 모드가 [야경인물촬영] 또는 [야경]으로 설정되어 있으면 [야경인물촬영] 또는 [야경]의 최대 셔터 속도가 우선됩니다.
  - 플래시가 [플래쉬 싱크로] 로 설정되어 있으면 최장 셔터 속도는 1 초입니다.
  - 셔터속도제한을 사용하면 피사체의 밝기에 따라서는 광량이 부 족하여 이미지가 어두워질 수 있습니다. 이럴 경우는 다음 방법 을 시도합니다.
    - •셔터속도제한을 더 길게 합니다.
    - •ISO 설정을 올립니다. (CP P.78)
    - •플래시를 사용합니다 . (@ P.29)

날짜 출력

스틸 이미지의 오른쪽 아래에는 날짜(년/월/일) 또는 날짜와 시간(년 /월/일시:분)을 표시할 수 있습니다. 날짜를 삽입하지 않으려면 [OFF] 를 선택합니다.

#### 🔿 참고 -----

• 먼저 날짜와 시간을 설정하십시오. (🖅 P.96)

• 동영상에는 [날짜 출력]을 사용할 수 없습니다.

• 이미지에 삽입된 날짜는 삭제할 수 없습니다.

노출보정

노출보정을 선택합니다.

화이트 밸런스

화이트 밸런스를 조정합니다.

#### ISO 설정

ISO 감도를 조정합니다 .

#### 설정 초기화

[예]를 선택하고 ADJ./OK 버튼을 누르면 촬영 메뉴 설정이 기본값으 로 복원됩니다.

¨ૢ૽ૼ *촬영 메뉴 옵션 ---*

촬영 메뉴에 표시되는 옵션은 선택한 촬영 모드에 따라 달라집니다. 장면 모드에서 표시되는 옵션은 선택한 장면에 따라 달라집니다.자 세한 내용은 P.118 를 참조하십시오.

P.76

P.77

P.78

5

## 포커스

#### 멀티 타겟 AF

셔터 버튼을 반누름하면 카메라가 여러 초점 위치를 자동으로 결 정합니다. 셔터 버튼을 완전히 누르면 카메라가 여러 초점 위치 간 에 이동하면서 5 매의 연속 사진을 촬영합니다. 5 매의 스틸 이미 지는 하나의 세트로 함께 그룹화되어 하나의 MP 파일로 저장됩니 다.이 기능은 망원 촬영 및 매크로 모드 촬영에 특히 유용합니다.

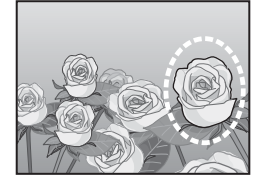

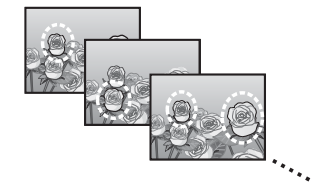

카메라가 초점을 맞출 수 있으면 O 아이콘이 표시됩니다. 카메라가 초점 을 맞출 수 없으면 O 아이콘이 깜박 입니다. 카메라가 선택한 초점 위치는 재생 중에만 표시됩니다 (@ P.62).

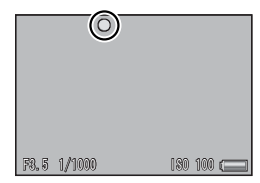

영철정 메뉴

5

NHA

MP 파일 ------ MP 는 여러 장의 스틸 이미지를 한 장으로 한 파일 포맷입니다.

- 🎑 주의 -----
  - 플래시는 사용할 수 없습니다 .
  - [시간노출] 설정을 사용할 수 없습니다 . (C2 P.69)
  - 손떨림 보정 기능은 사용할 수 없습니다. 손떨림 보정 기능이 켜진 상태에서 [멀티 타겟 AF] 를 설정하면 🕬 가 🕬 로 변경됩니다.
- 🕏 참고 -----
  - 디지털 줌을 사용할 때 이 기능을 켜면, 디지털 줌이 비활성화되고 광학 줌의 최대 배율 (10.7 배)에서 촬영이 수행됩니다.
  - [화이트 밸런스]가 [멀티패턴자동] 로 설정되어 있어도 [오토] 로 작동합니다.

### 수동 초점 (MF)

카메라가 자동 초점을 사용하여 초점 을 맞출 수 없을 때는 수동 초점 (MF) 을 사용하여 선택한 거리에 초점을 맞 출 수 있습니다 . 화상 모니터에 초점 바가 표시됩니다 .

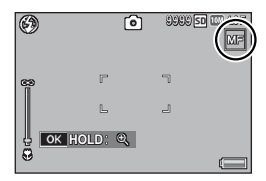

- 1 필요에 따라 ADJ./OK 버튼을 길게 누릅니다.
  - ADJ/OK 버튼을 누르고 있으면 화면 가운데의 배율만 증가합니다.
  - ADJ./OK 버튼을 다시 길게 누르면 확대 표시에서 표준 표시로 돌 아갑니다.
- 2 필요에 따라 줌 레버로 줌 위치를 조절합니다.
- 3 ADJ./OK 버튼을 ▲▼ 으로 눌러 초점을 조절합니다.
  - ADJ./OK 버튼 ▲를 누르면 먼 물체에 초점이 맞추어지고 ADJ./OK 버튼 ▼ 를 누르면 보다 가까운 물체에 초점이 맞추어집니다.
- 4 셔터 버튼을 눌러서 사진을 촬영합니다.

### 자동 브라켓

수행할 브라케팅 유형을 선택합니다.

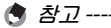

[Fn 버튼 설정 ] 으로 Fn (기능) 버튼에 [AT-BKT], [WB-BKT], [CL-BKT] 또는 [FOCUS-BKT] 를 할당하면 Fn 버튼을 눌러 켜거나 끌 수 있습니 다. (27 P.46)

### 자동 브라켓

[ON] 을 선택한 경우, 셔터 버튼을 누 를 때마다 카메라는 3 장의 사진을 촬 영합니다.첫 번째는 0.5 EV 만큼 노출 을 덜 주고,두 번째는 현재의 노출 설 정으로,세 번째는 0.5 EV 만큼 노출을 더 주고 촬영합니다.

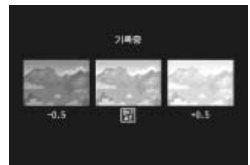

[ON] 을 선택하면 아이콘이 표시됩니다.

🕏 참고 -----

- 노출 보정은 촬영설정 메뉴를 사용해서 변경 가능할 수 있습니다. (☞ P.76)
- [화이트 밸런스]가 [멀티패턴자동]로 설정되어 있어도 [오토] 로 작동합니다.

#### 화이트 밸런스 브라켓 (WB-BKT)

붉은색을 띤 이미지, 푸른색을 띤 이미 지, 현재 화이트 밸런스 이미지, 이 3 가지 이미지가 자동으로 저장됩니다. [WB-BKT]를 선택하면 아이콘이 표시 됩니다.

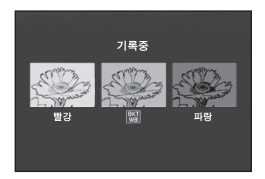

- 🕭 참고 ----
  - 촬영설정 메뉴를 사용하여 화이트 밸런스를 변경할 수 있습니다. (127 P.77)
  - [화상설정]이[흑백]또는 [세피아]로 설정되어 있으면 화이트 밸런스 브래킷 기능을 설정할 수는 있지만 작동하지는 않습니다.

### 컬러 브라켓 (CL-BKT)

컬러 브라켓을 사용하면 흑백, 컬러, 세 피아 이미지의 세 이미지가 저장됩니다.

[CL-BKT] 를 선택하면 아이콘이 표시 됩니다.

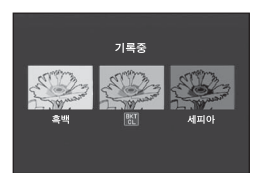

불영설정 메뉴

5

ϔ 컬러 브라켓 촬영 중의 콘트라스트 , 샤프니스 , 선명도 ---------

컬러 브라켓 촬영 중에는 [화상설정]에서 설정한 콘트라스트, 샤프 니스, 선명도 값이 적용됩니다. 하지만, [화상설정]이 [흑백]또는 [세피아]로 설정된 경우에는 [화상설정]의 [표준] 값이 적용됩니다.

#### 포커스 브라켓 (FOCUS-BKT)

이 옵션을 선택하면 연속된 5 장의 사진에 걸쳐 초점이 선택한 양만큼 자동으로 바뀝니다.

- [FOCUS-BKT] 를 선택하고 ADJ./OK 버튼 ↓를 누릅니다. 1
- 2 ADL/OK 버튼 ♥4 를 눌러 초점 간격을 선택한 다음 ADJ./OK 버튼을 두 번 누릅니다.
  - 마크가 화면에 나타납니다
- 3 셔터 버튼을 반누름합니다.
  - 카메라가 [포커스] 설정에 따라 초점을 맞춥니다

#### 4 셔터 버튼을 끝까지 누릅니다.

• 카메라가 단계 3 의 초점 위치를 기 준으로 5 매인 연속 사진을 촬영한다. L

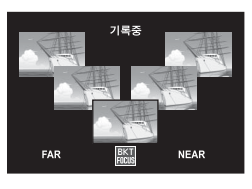

🗬 참고----

- [포커스]를 [MF]로 설정하면, 첫 번째 사진은 측정 없이 설정된 초점 위치에서 촬영됩니다.
- [화이트 밸런스]가 [멀티패턴자동]으로 설정되어 있어도 [오토] 로 작동합니다
- 사진은 다음 순서로 촬영되고 기록됩니다.

| 초점 위치 | 앞 | ← | 중앙 <sup>(*)</sup> | $\rightarrow$ | 뒤 |
|-------|---|---|-------------------|---------------|---|
| 촬영 순서 | 2 | 3 | 1                 | 4             | 5 |
| 기록순서  | 1 | 2 | 3                 | 4             | 5 |

(\*)[포커스]에 현재 선택된 옵션을 사용하여 초점을 설정합니다 (12 P.67)

5

NUkv

Q0 N₹

0첫

## 노출보정

노출 보정을 사용하여 노출을 카메라가 선택한 값에서 변경합니다. -2~+2 사이의 값에서 선택합니다. 마이너스 값은 더 어 두운 사진을, 플러스 값은 더 밝은 사진을 산출합니다. 다음과 같은 상황에서 노출 보정이 필요할 수 있습니다.

#### 역광 촬영

배경이 너무 밝은 경우 피사체는 어둡게 (노출부족) 나타날 수 있습니다. 이런 경우는 더 높은 (+)노출로 설정합니다.

#### 밝은 피사체를 찍을 경우

전체 사진이 어둡게 나옵니다 (노출부족). 노출을 좀 더 높게 (+) 설정합니다.

#### 어두운 피사체를 찍을 경우

전체 사진이 밝게 나옵니다 (노출과다). 노출을 좀 더 낮게 (-) 설정합니다. 스포트라이트를 받는 피사체를 찍을 때에도 마찬 가지입니다.

ADJ./OK 버튼 ▲▼ 를 눌러 노출 값을 선택하고 ADJ./OK 버튼을 누릅니다. 선택한 값이 화상 모니터에 표시됩니 다.

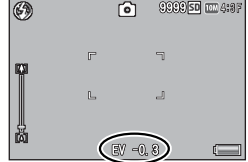

🖪 참고 ----

피사체가 아주 밝거나 아주 어두운 경우에는 [!AE] 가 표시되고 노출 보정을 사용할 수 없게 됩니다.

NY

<u>ال</u>ح

毛石

### 화이트 밸런스

하얀 피사체가 하얗게 찍히도록 화이트 밸런스를 조절합니다. 구입 시의 화이트 밸런스 모드는 [멀티패턴자동]입니다. 단색 피사체를 촬영할 때나 여러 개의 광원 아래에서 촬영할 때처럼 화이트 밸런스를 효과적으로 조절하기 어려운 상황에서 설정을 변경합니다.

| AUTO       | 오토                                                        |
|------------|-----------------------------------------------------------|
|            | 화이트 밸런스를 자동으로 조절합니다 .                                     |
|            | 멀티패턴자동                                                    |
| <u>-AT</u> | 태양과 그림자 또는 플래시 조사 범위에 따라 카메라가 자동으로<br>최적의 화이트 밸런스를 선택합니다. |
| 14         | 옥외                                                        |
|            | 옥외 ( 맑은 하늘 ) 촬영에서 화이트 밸런스를 적절히 조절할 수<br>없을 때 선택합니다 .      |
|            | 흐림                                                        |
|            | 흐린 날이나 그늘에서 촬영 시에 화이트 밸런스를 적절히 조절할<br>수 없을 때 선택합니다 .      |
|            | 백열등                                                       |
| 215        | 백열등 밑에서 촬영 시 화이트 밸런스를 적절히 조절할 수 없을<br>때 선택합니다 .           |
|            | 백열등 2                                                     |
| 212        | 백열등 조명에서 촬영 시 선택합니다 ([백열등 ] 과 비교하여 붉<br>은색을 띨 때 ).        |
|            | 형광등                                                       |
| 21.        | 형광등 밑에서 촬영 시 화이트 밸런스를 적절히 조절할 수 없을<br>때 선택합니다 .           |
| WB         | 수동설정                                                      |
| M          | 화이트 밸런스를 수동으로 조절합니다 . (CP P.78)                           |
| • 참.       | ☑                                                         |

- 어두운 피사체를 촬영 시에는 화이트 밸런스를 바르게 조절할 수 없을 수 있습니다. 이럴 경우 흰색 물건을 피사체에 추가하여 촬영 합니다.
- 플래시를 사용하여 촬영할 경우, [오토] 로 설정되어 있지 않으면 화이트 밸런스를 바르게 조절할 수 없을 수도 있습니다. 이 때는 [오토] 로 전환하여 플래시 촬영을 합니다.

5 *촬영설정* 

#### 수동 설정

### 1 [수동설정]을 선택하고 ADJ./OK 버튼을 누릅니다.

### 2 최종 사진에 사용할 조명 아래에서 흰 종이나 기타 흰색 물체로 프레임을 채우고 DISP. 버튼을 누릅니다.

• 화이트 밸런스가 설정됩니다.

### 3 ADJ./OK 버튼을 누릅니다.

- 마크가 화면에 나타납니다.
- 선택한 화이트밸런스 설정 효과를 화상 모니터에서 미리 볼 수 있 습니다.원하는 효과를 얻을 때까지 위의 단계를 반복합니다.

• 참고 -----

[수동설정]을 취소하려면[수동설정]이외의 설정을 선택합니다.

### ISO 설정

ISO 감도는 필름이 빛에 얼마나 민감한지를 나타냅니다. 큰 값일 수 록 고감도가 됩니다. 고감도는 어두운 장소에서 촬영하거나 빠르게 움직이는 물체를 흐림현상을 최소화하여 촬영하는 데 적합합니다. ISO 가 [오토] 로 설정된 경우는 거리, 밝기, 줌, 매크로 설정, 화질· 사이즈에 따라 카메라가 자동으로 감도를 변경합니다. [오토] 이 외의 설정을 선택하면 ISO 감도가 선택한 값으로 고정됩니다.

👌 참고 -----

5

 愛

NY

0첫

- 자동 ISO 감도의 상한을 선택하려면 설정 메뉴의 [ISO 오토에 대한 최대 ISO] 옵션 (☞ P.93) 을 이용합니다.
- ISO 가 [오토] 로 설정된 경우 플래시를 사용하지 않으면 카메라는 ISO 80 과 [ISO 오토에 대한 최대 ISO] 에서 선택한 값 사이의 ISO 감도를 선택합니다. 플래시가 [오토] 로 설정된 경우, [ISO 오토에 대한 최대 ISO] 에서 선택한 감도로 최적의 노출을 얻을 수 없으면 플래시가 발광합니다.
- 높은 감도로 촬영된 이미지는 거칠게 나타날 수도 있습니다.
- ISO 감도를 [오토]로 선택한 경우에는 셔터 버튼을 반누름할 때 표시되는 ISO 값이 경우에 따라 (가령, 플래시를 사용할 경우) 셔 터를 누를 때 선택되는 값과 다를 수 있습니다.

# 6 재생설정 메뉴

재생 메뉴의 옵션을 이용하여 기존 사진에 다양한 작업을 수행 할 수 있습니다 . 재생 메뉴를 표시하려면 재생 모드를 선택하고 MENU 버튼을 누릅니다 .

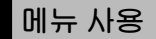

- 1 ▶(재생) 버튼을 눌러 재생 모드를 선택합니다.
- 2 ADJ./OK 버튼 ▲▼♥♥ 를 눌러 원하는 파일을 표시합니다.
  - [플래그 기능 재생](@ P.80), [슬라이드쇼](@ P.80), [내장 메 모리에서 카드로 복사](@ P.81), [파일복원](@ P.81) 에 대해서 는 이 단계를 건너뜁니다.
- 3 MENU 버튼을 누릅니다.
  - 재생설정 메뉴가 표시됩니다.

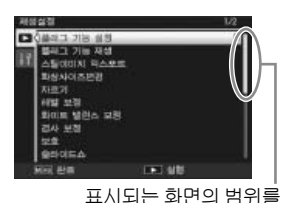

4 ADJ./OK 버튼을 ▲▼ 으로 눌러 원하는 항목을 선택합니다.

- 이 상태에서 DISP. 버튼을 누르면 , 커 서가 재생 메뉴 탭으로 이동합니다 .
- 아래 항목에서 ADJ./OK 버튼을 ▼로 누르면 다음 화면이 표시됩니다.

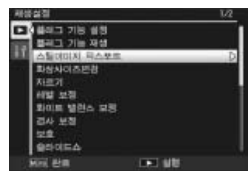

나타냅니다.

- 5 ADJ./OK 버튼을 4 으로 누릅니다.
  - 선택한 메뉴 항목의 화면이 표시됩니다.

6

재생설정

| 재생 메뉴 옵션                                                                            |
|-------------------------------------------------------------------------------------|
| <b>플래그기능설정</b> 조카 P.82                                                              |
| 최대 20 개의 파일에 플래그를 지정하여 빠르게 액세스할 수 있습니다.                                             |
| 플래그 기능 재생                                                                           |
| [플래그 기능 설성]으로 플래그를 시성한 이미시를 표시합니나 . 농일                                              |
| 이얀 독직으로 FN 머튼을 사용할 수 있습니다.                                                          |
|                                                                                     |
| [플래그 기능 설정]으로 설정된 파일 중 번호가 가장 작은 파일이<br>표시됩니다.                                      |
| 스틸이미지 익스포트 27.64                                                                    |
| │선택한 이미시들 MP 파일에서 익스포트합니나 .                                                         |
| · 와영사에 유민 이미지의 회사 사이지를 주에서 초기적으로 다른 사이지                                             |
| 으 이 프 프 아이지의 외상 지하는 물 물어지 무가락으로 다른 지하는<br>  의 파일을 작성할 수가 있습니다.                      |
|                                                                                     |
| 변경 가능안 크기<br>1011 4·2E/1011 4·2N/1011 2·2E/1711 1·1E/1711 16·0E/1111 4·2E 1070 4·2E |
| 5M 4:3F/ 3M 4:3F/ 2M 4:3F/ 2M 4:3N                                                  |
| 111 4:3F VGA 4:3F                                                                   |
| 주의                                                                                  |
|                                                                                     |
| 자르기 CT P.83                                                                         |
| 이 기능을 사용하면 촬영한 스틸 이미지를 잘라서 별도의 파일로 저장                                               |
| ] 할 수 있습니다.                                                                         |
| 에엘모성 (연 P.85)<br>바기아코트리스트가 비정되 사보은 새서하니다.                                           |
|                                                                                     |
| 화이트 밸런스가 보정된 사본을 생성합니다.                                                             |
| 경사보정 🎯 P.88                                                                         |
| 직사각형 물체에 대해 원근 효과를 감소시킨 사본을 생성합니다.                                                  |
|                                                                                     |
| 이미시들 실수도 작세하시 않노독 모호합니나 .<br>                                                       |
| 클다이드교<br>철영하 스틱 에미지, 동영상 파악을 여속전으로 하며에 표시할 수 있습                                     |
|                                                                                     |
| ▲ 최고                                                                                |
| ·각 스팈 이미지는 3 초 동안 표시됩니다                                                             |
| • 동영상 및 MP 파일의 경우 촬영한 모든 이미지가 재생됩니다.                                                |

*재생설정 메뉴* 

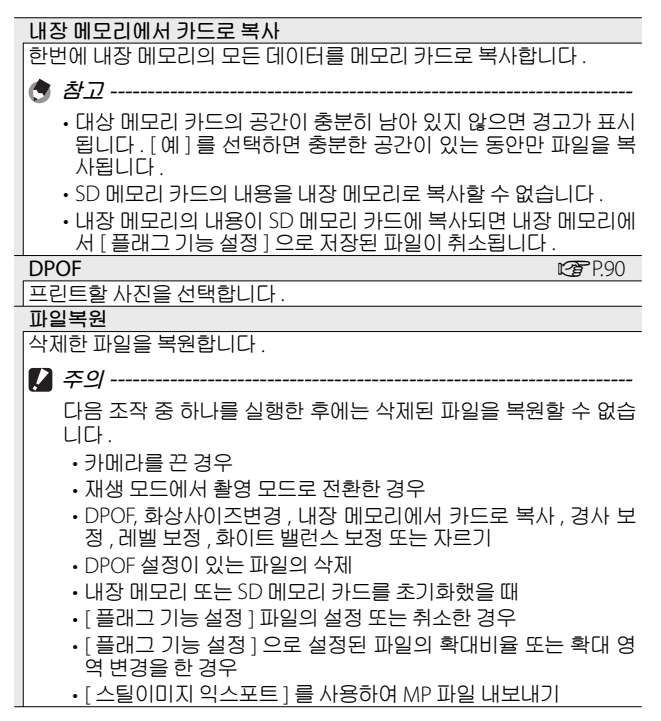

6 재생설정 메뉴

## 플래그 기능 설정

재생 중 이미지에 플래그를 지정하여 빠르게 액세스할 수 있습니 다. Fn 버튼을 눌러 플래그가 지정된 이미지를 표시할 수 있습니다.

#### 한 번에 하나의 파일 설정 / 취소

현재의 이미지에 플래그를 지정하거나 제거하려면 단일 이미지 재생에서 [플래그 기능 설정]을 선택합니다. 플래그가 지정된 파일은 아이콘으로 표시됩니다.

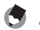

\land オフ---

확대된 스틸 이미지가 설정된 경우에는 확대 비율과 확대된 영역이 저장되어 확대된 이미지를 그대로 표시할 수 있습니다.

#### 한 번에 여러 파일 설정 / 취소

여러장의 이미지에 플래그를 지정하 거나 제거하려면 썸네일 표시에서 [플 래그 기능 설정 1을 선택하고 이미지 를 강조한 다음 ADI/OK 를 눌러 플래 그 표시를 추가하거나 제거합니다. 작 업이 완료되면 DISP 를 누릅니다

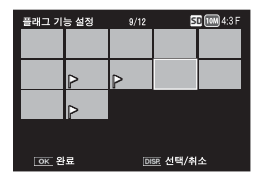

분년 🚺 주의 -----阯

6

6천

- [플래그 기능 설정]으로 설정할 파일의 이름을 컴퓨터를 사용하 여 변경하면, 해당 파일은 [플래그 기능 설정]에서 취소됩니다.
- 내장 메모리의 이미지를 메모리 카드로 복사하면 내장 메모리의 이미지에서 플래그 표시가 제거됩니다.
- SD 메모리 카드의 파일을 [플래그 기능 설정]으로 설정하면 SD 메모리 카드에 [CLIPINFO] 폴더와 CLIP.CLI 파일이 만들어집니다. 이 폴더와 파일을 삭제하면 해당 파일이 [플래그 기능 설정]에서 취소됩니다.
- 이미지 파일의 이름을 컴퓨터를 사용하여 변경하면 파일을 [플래 그 기능 설정 ] 으로 설정하지 못할 수 있습니다.
- 본 카메라를 사용하여 촬영한 이미지만 [플래그 기능 설정]으로 설정할 수 있습니다.

## 자르기

현재 사진의 잘라진 사본을 생성합니다.

줌 레버를 Q 또는 ◙ 로 돌려 자르기 크 기 를 조 절 하 고 ADJ./OK 버 튼 ▲▼♥\$ 를 눌러 자르기 위치를 정합 니다.

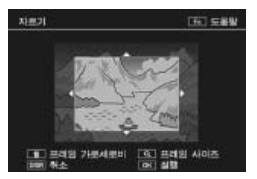

ADJ./OK 버튼을 눌러 잘라진 이미지를 별도의 파일로 저장합니 다.

🚺 주의 -----

- 이 카메라를 사용하여 촬영한 스틸 이미지만 자를 수 있습니다.
- 동영상 또는 MP 파일은 자를 수 없습니다.
- 이미지를 반복적으로 자를 수는 있지만 매번 이미지가 재압축되기 때문에 이미지 화질이 저하됩니다.
- 👌 참고 ------
  - 취소하려면 DISP. 버튼을 누릅니다.
  - 도움말을 보려면 화상 모니터에 자르기가 표시되는 동안 Fn 버튼 을 누릅니다 . Fn 버튼을 한번 더 누르면 도움말이 종료됩니다 .
  - 화면비를 선택하려면 자르기 표시에서 🖆 버튼을 누릅니다.4:3 과 1:1의 화면비 중에서 선택합니다.3:2와 16:9의 화면비는 지원되지 않습니다.
  - 이미지를 자르면 압축률이 고화질로 변경됩니다.
  - 자르기 프레임 크기에 사용할 수 있는 설정은 원본 이미지 크기에 따라 다릅니다.

• 자른 후의 이미지 크기는 원본의 크기와 자른 크기에 좌우됩니다 (트리밍 화면에 첫 번째로 표시된 자르기는 두 번째로 큰 자르기입 니다. 가장 큰 자르기를 표시하려면 줌 레버로 ☎ 를 선택합니다).

#### 가로세로비 4:3

| 원본 이미지 크기                                | 자르기 단계 | 자른 이미지 크기   |
|------------------------------------------|--------|-------------|
|                                          | 1      | 3072 × 2304 |
|                                          | 2, 3   | 2592 × 1944 |
| $(3649 \times 2736)$                     | 4~6    | 2048 × 1536 |
| (3040 ~ 2730)                            | 7~9    | 1280 × 960  |
|                                          | 10~13  | 640 × 480   |
|                                          | 1      | 3072 × 2304 |
| <b>m</b> 2 · 2 E                         | 2, 3   | 2592 × 1944 |
| (3649 × 2432)                            | 4~6    | 2048 × 1536 |
| (3040 ~ 2432)                            | 7~9    | 1280 × 960  |
|                                          | 10~13  | 640 × 480   |
|                                          | 1, 2   | 2592 × 1944 |
| 🏧 1 : 1 F                                | 3~5    | 2048 × 1536 |
| (2736 × 2736)                            | 6~8    | 1280 × 960  |
|                                          | 9~12   | 640 × 480   |
|                                          | 1, 2   | 2592 × 1944 |
| 🏧 16 : 9F                                | 3~5    | 2048 × 1536 |
| (3648 × 2048)                            | 6~8    | 1280 × 960  |
|                                          | 9~12   | 640 × 480   |
|                                          | 1      | 2592 × 1944 |
| 5M 4 : 3 F                               | 2, 3   | 2048 × 1536 |
| (2592 × 1944)                            | 4~7    | 1280 × 960  |
|                                          | 8~12   | 640 × 480   |
| <b>34</b> 4 · 2 E                        | 1, 2   | 2048 × 1536 |
| $(2048 \times 1536)$                     | 3~6    | 1280 × 960  |
| (2040 ~ 1550)                            | 7~10   | 640 × 480   |
| 2M A · 3 E/ 2M A · 3 N                   | 1      | 1728 × 1296 |
| $(1729 \times 1206)$                     | 2~5    | 1280 × 960  |
| (1720 ~ 1290)                            | 6~9    | 640 × 480   |
| 110 4 : 3 F                              | 1~3    | 1280 × 960  |
| (1280 × 960)                             | 4~8    | 640 × 480   |
| VGA 4:3F/ VGA 4:3N<br>(640 $\times$ 480) | 1~4    | 640 × 480   |

#### 가로세로비 1:1

| 원본 이미지 크기                         | 자르기 단계 | 자른 이미지 크기   |
|-----------------------------------|--------|-------------|
|                                   | 1~3    | 2304 × 2304 |
| 10M 4:3F/10M 4:3N                 | 4~6    | 1536 × 1536 |
| (3648 × 2736)                     | 7~9    | 960 × 960   |
|                                   | 10~13  | 480 × 480   |
|                                   | 1, 2   | 2304 × 2304 |
| 9M 3:2F                           | 3~5    | 1536 × 1536 |
| (3648 × 2432)                     | 6~9    | 960 × 960   |
|                                   | 10~13  | 480 × 480   |
|                                   | 1~3    | 2304 × 2304 |
| 🏧 1 : 1 F                         | 4~6    | 1536 × 1536 |
| (2736 × 2736)                     | 7~9    | 960 × 960   |
|                                   | 10~13  | 480 × 480   |
| <b>5</b> 16.05                    | 1~3    | 1536 × 1536 |
| (3648 × 2048)                     | 4~7    | 960 × 960   |
| (3040 × 2040)                     | 8~11   | 480 × 480   |
| <b>m</b> 4.2E                     | 1~3    | 1536 × 1536 |
| (2502 × 1011)                     | 4~7    | 960 × 960   |
| (2552 // 1544)                    | 8~11   | 480 × 480   |
| <b>m</b> 4.2F                     | 1, 2   | 1536 × 1536 |
| $(2048 \times 1536)$              | 3~6    | 960 × 960   |
| (2040 / 1550)                     | 7~10   | 480 × 480   |
| 2M 4:3F/ 2M 4:3N                  | 1~4    | 960 × 960   |
| (1728 × 1296)                     | 5~8    | 480 × 480   |
| 🚥 4 : 3 F                         | 1~3    | 960 × 960   |
| (1280 × 960)                      | 4~8    | 480 × 480   |
| VGA 4:3F/ VGA 4:3N<br>(640 × 480) | 1~4    | 480 × 480   |

## 레벨 보정

밝기와 콘트라스트를 조절한 사본을 생성합니다.

6 *재생설정 메뉴* 

### 이미지 자동 보정

[자동] 을 선택하고 ADJ/OK 버튼 를 누릅니다.미리 보기가 표시됩니다 (원본 이미지는 좌측 상단, 보정된 사 본은 우측에 표시).

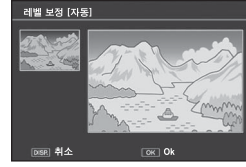

ADJ./OK 버튼을 눌러 이미지를 복사 합니다.

### 이미지 수동 보정

[수동]을 선택하고 ADJ./OK 버튼 를 누릅니다.미리 보기가 표시됩니다 (원본 이미지는 좌측 상단,히스토그 램과 블랙 포인트,중간 포인트,화이 트 포인트 컨트롤은 좌측 하단,보정 된 사본은 우측에 표시).

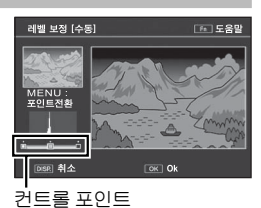

MENU 를 눌러 컨트롤 포인트를 순환하고 아래에 설명한 것처럼 ADJ/OK 버튼 ♥♥ 를 눌러 밝기와 콘트라스트를 강화하기 위해 선택한 포인트를 위치시킵니다.

| 포인트        | 효과                                                                              | i.  |
|------------|---------------------------------------------------------------------------------|-----|
| 블랙 포<br>인트 | 이미지가 노출 과다인 경우에는 블랙<br>포인트가 히스토그램에서 가장 어두<br>운 화소와 일직선이 될 때까지 오른쪽<br>으로 이동시킵니다. | 무블포 |
| 중간 포<br>인트 | 이미지를 밝게 만들려면 중간 포인트<br>를 오른쪽으로 이동시킵니다. 중간 포<br>인트를 왼쪽으로 이동시키면 이미지<br>가 어두워집니다.  |     |
| 화이트        | 이미지가 노출 부족인 경우에는 화이<br>트 프이트가 가자 방은 하스아 이지서                                     |     |

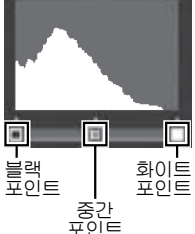

- 이 될 때까지 왼쪽으로 이동시킵니다.
   · 콘트라스트를 증가시키려면 블랙 포인트와 화이트 포인트를 가장 어두운 화소와 가장 밝은 화소에 일직선으로 맞춥니다.
- 도움말을 보려면 Fn 버튼을 누릅니다. 버튼을 한번 더 누르면 미리 보 기로 돌아갑니다.

ADJ./OK 버튼을 눌러 보정된 사본을 생성합니다.

北西

86

🚺 주의 --

- 카메라가 보정된 사본을 생성할 수 없는 경우에는 오류 메시지가 표시되고 재생 메뉴로 돌아갑니다.
- •레벨 보정을 취소하려면 DISP. 버튼을 누릅니다.
- 이 카메라를 사용하여 촬영한 스틸 이미지에만 레벨 보정을 사용 할 수 있습니다.
- 동영상 또는 MP 파일은 레벨 보정을 사용할 수 없습니다.
- 장면 모드에서 [문자] 모드를 사용하여 촬영한 이미지 또는 [화상 설정]을[흑백]또는 [세피아]로 설정하여 촬영한 이미지에는 이 기능의 효과가 나타나지 않을 수 있습니다.
- 레벨 보정을 반복적으로 사용할 수는 있지만 매번 이미지가 재압 축되기 때문에 이미지 화질이 저하됩니다.

### 화이트 밸런스 보정

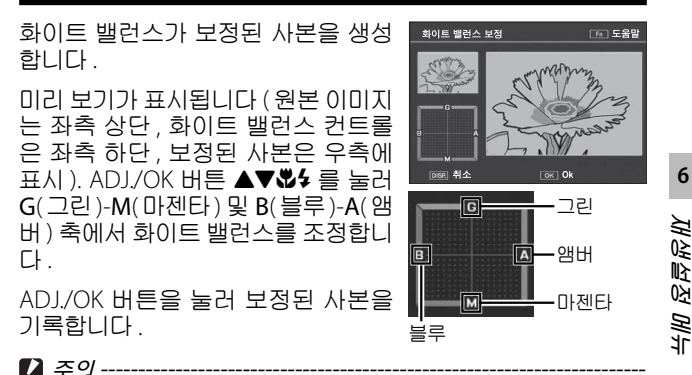

- 이 카메라를 사용하여 촬영한 스틸 이미지에만 화이트 밸런스 보 정을 사용할 수 있습니다.
- 동영상 또는 MP 파일은 화이트 밸런스를 보정할 수 없습니다.
- 장면 모드에서 [문자] 모드를 사용하여 촬영한 이미지 또는 [화상 설정]을 [흑백] 또는 [세피아] 로 설정하여 촬영한 이미지에는 이 기능의 효과가 나타나지 않을 수 있습니다.
- 화이트 밸런스 보정을 반복적으로 사용할 수는 있지만 매번 이미 지가 재압축되기 때문에 이미지 화질이 저하됩니다.

🕭 참고 ------

- 취소하려면 DISP. 버튼을 누릅니다.
- 🗇 버튼을 누르면 화이트 밸런스가 초기화됩니다.
- 도움말을 보려면 Fn 버튼을 누릅니다 . 버튼을 한번 더 누르면 미리 보기로 돌아갑니다 .

### 경사 보정

게시판이나 명함과 같은 직사각형 물체에 대해 원근 효과를 감 소시킨 사본을 생성합니다.

🌠 주의 -----

- 경사 보정은 본 카메라로 촬영한 스틸 이미지에서만 사용할 수 있 습니다.
- 동영상 또는 MP 파일은 경사 보정을 사용할 수 없습니다.
- 🕭 참고 ----
  - 카메라가 원근을 교정하는 데 사용할 수 있는 물체를 탐지하면 메 시지가 표시되고 물체가 주황색 프레임 안에 표시됩니다. 카메라 는 최대 5 개의 물체를 탐지할 수 있습니다.
  - 보정 부분을 검출할 수 없었을 경우에는 오류 메시지가 표시됩니다. 원본 이미지는 변경 없이 유지됩니다.
  - 다른 보정 영역을 선택할 경우에는 ADJ/OK 버튼을 \$ 으로 눌러서 원하는 곳까지 주황색 프레임을 이동합니다 .
  - 경사 보정 모드를 취소할 때는 ADJ./OK 버튼을 ▲ 으로 누릅니다. 경사 보정을 취소해도 원본 이미지는 변경 없이 그대로 유지됩니다.
  - 경사 보정된 이미지에서 이미지 크기는 변하지 않습니다.
  - 이미지 크기가 크면 경사 보정에 시간이 걸립니다.빨리 처리를 하 고 싶을 경우는 경사 보정을 하기 전에 이미지 크기를 변경 (☞ P.80) 하는것이 좋습니다.
  - •다음 표는 경사 보정을 하기 위한 대략적인 시간을 나타낸 것입니다.

| 이미지 크기    | 보정 시간  | 이미지 크기    | 보정 시간  |
|-----------|--------|-----------|--------|
| 🍱 4 : 3 F | 약 23 초 | 5M 4:3F   | 약 12 초 |
| 10M 4:3N  | 약 22 초 | 3M 4:3F   | 약 8 초  |
| M 3:2F    | 약 17 초 | 🌆 4 : 3 F | 약3초    |
| 7M 1:1F   | 약 13 초 | VGA 4:3F  | 약1초    |
| 7M 16:9F  | 약 13 초 |           |        |

• 장면 모드가 [경사 보정 모드] 로 설정되면 이미지를 촬영한 다음 이미지 내의 경사를 즉시 보정할 수 있습니다. (@ P.55) [ 보호 ] 는 파일이 실수로 삭제되는 일 이 없도록 보호합니다 .

[파일 한개]가 선택되어 있으면 ADJ/ OK 버튼 ♥↓ 를 눌러 선택한 파일을 보 호하거나 보호 해제할 수 있습니다.

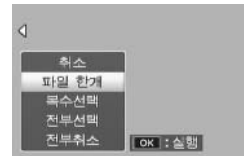

[전부선택] 또는 [전부취소]를 선택하면 모든 파일을 보호하 거나 보호 해제할 수 있습니다.

#### 여러 개의 파일 선택

[복수선택]을 선택하여 복수의 개별 파일 또는 선택한 범위의 모든 파일의 보호 상태를 변경합니다.

복수의 개별 프레임을 선택하려면 :

- 1 [개별선택]을 선택하고 ADJ./OK 버튼을 누릅니다.
- 2 프레임을 선택하고 ADJ./OK 버튼을 누릅니다.
  - MENU 버튼을 눌러 파일 범위를 지정하는 화면으로 전환합니다.
  - 실수로 파일을 선택한 경우에는 파일을 선택한 후 ADJ./OK 버튼 을 눌러 선택을 해제할 수 있습니다.
  - 보호하려는 모든 파일을 선택합니다.

### Fn 버튼을 누릅니다.

2개의 프레임과 그 사이의 모든 프레임을 선택하려면 :

- 【 [범위지정]을 선택하고 ADJ./OK 버튼을 누릅니다.
- 2 첫 프레임을 선택하고 ADJ./OK 버튼을 누릅니다.
  - MENU 버튼을 눌러 파일을 개별적으로 지정하는 화면으로 전환 합니다.
  - 파일 범위의 선택 시작 위치를 잘못 선택한 경우는 DISP 버튼을 누 르면 시작 위치를 선택하는 화면으로 돌아갑니다.

- 3 마지막 프레임을 선택하고 ADJ./OK 버튼을 누릅니다.
  - 2 단계와 3 단계를 반복하여 복수의 범위를 선택합니다.

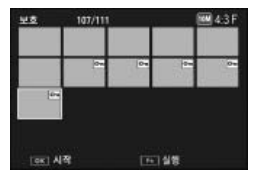

- 4 Fn 버튼을 누릅니다.
- 참고 ------썸네일 보기에서 [보호]를 선택한 경우에는 [개별선택]과 [범위 지정]을 직접 선택할 수 있습니다.
- 주의 ------포맷을 하면 보호된 파일을 포함한 모든 파일이 삭제되는 점에 유의 하십시오.

### DPOF

메모리 카드에 있는 사진을 전문적으 로 인화하려면, 먼저 이 옵션을 사용하 여 프린트하고자 하는 사진과 프린트 매수를 기재한 디지털 " 인쇄 주문 (Print Order)"를 작성한 다음 DPOF 표 준을 지원하는 디지털 프린트 서비스 센터에 메모리 카드를 가져가야 합니다.

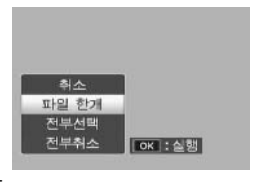

인쇄 주문에 사진을 추가하거나 제거하려면 [파일 한개]를 선 택하고 ADJ./OK 버튼 ♥♀ 를 눌러 원하는 파일을 표시합니다.

인쇄 주문에 모든 사진을 추가하려면 [전부선택]을, 프린트 지 시에서 모든 파일을 제거하려면 [전부취소]를 선택합니다.

### 여러 개의 파일 선택

복수의 개별 파일 또는 선택한 범위의 모든 파일의 프린트 상태 를 변경하려면 썸네일 뷰에서 [DPOF] 를 선택합니다 .

사진을 선택하고 ADJ./OK 버튼 ▲▼ 를 눌러 프린트 수를 선택 합니다 . ADJ./OK 버튼 ▲ 를 누르면 사본 수가 증가하고 , ADJ./ OK 버튼 ▼ 를 누르면 사본 수가 감소합니다 .

90 설정이 완료되면 ADJ./OK 버튼을 눌러 종료합니다.

🕭 참고 --

여러 장의 스틸 이미지에 설정된 DPOF 설정을 해제하려면 위에 설 명된 단계를 실행하고 각 이미지의 프린트 매수를 [0] 으로 설정한 다 음 ADJ./OK 버튼을 누릅니다 .

# TV 에서 사진 보기

TV 에서 사진을 보려면 기본 제공되는 A/V 케이블을 이용하여 카메라를 TV 에 연결합니다.

- 텔레비전의 비디오 입력단자에 AV
   비디오 입력 단자(노란색)

   케이블을 확실히 연결합니다.
   비오 입력 단자(노란색)
  - 이때 AV 케이블의 흰색 플러그를 텔레 비전의 음성 입력 단자(흰색)에 꽂고 노란색 플러그를 텔레비전의 비디오 입 력 단자(노란색)에 꽂습니다.

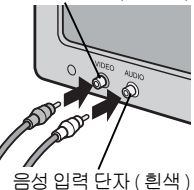

- 2 카메라를 끄고 케이블을 카메라 AV 출력 단자에 확실히 연결합니다.
- 3 텔레비전을 비디오 모드로 설정합니다. (입력을 비디오 로 설정)
  - 상세한 내용은 텔레비전의 설명서를 참조합니다.
- 4 POWER 버튼을 누르거나 ▶ (재생) 버튼을 길게 눌러 카메라를 켭니다.
- 🤰 주의 ---
  - AV 케이블이 카메라에 연결되면 화상 모니터와 스피커가 꺼집니다.
  - AV 케이블을 단자에 꽂을 때 무리한 힘을 가하지 마십시오.
  - AV 케이블이 연결되었을 때 과도한 힘을 가하지 마십시오.
  - AV 케이블을 사용할 경우 AV 케이블을 꽂은 채로 카메라를 이동시 키지 마십시오.
- 🕭 참고 ----
  - 카메라를 AV 케이블로 비디오 레코더의 비디오 입력 단자에 연결하 여 비디오 레코더에 카메라에서 촬영한 내용을 기록할 수 있습니다.
  - 카메라는 다음과 같은 비디오 표준을 지원합니다. NTSC 및 PAL. 가능할 경우 카메라를 선적하기 전에 해당 국 또는 해당 지역에서 사용하는 표준으로 설정합니다. 다른 비디오 표준을 사용하는 장 치에 카메라를 연결할 때는 먼저 적절한 비디오 모드를 선택하십 시오. (☞ P.96)

6

문문

気を

# 7 셋업메뉴

촬영설정 메뉴 (☞ P.66) 나 재생 메뉴 (☞ P.79) 에서 셋 업 메뉴 를 표시하여 카메라의 설정을 변경할 수 있습니다 .

## 메뉴 사용

- 1 MENU 버튼을 누릅니다.
  - 촬영설정 메뉴 (또는 재생설정 메뉴)가 나타납니다.
- 2 ADJ./OK 버튼을 ♥으로 누릅니다.
- 3 ADJ./OK 버튼을 ▼으로 누릅니다.
  - 셋 업 메뉴가 나타납니다.
  - 장면 모드와 연속 모드에서 ▼ 버 튼을 두 번 누릅니다.
- 4 ADJ./OK 버튼을 4 으로 누릅 니다.
- 5 ADJ./OK 버튼을 ▲▼ 으로 눌러 원하는 항목을 선택합니다.
  - DISP. 버튼을 여기서 누르면 단계 3 에 표시된 화면으로 돌아갑니다.
  - 아래 항목에서 ADJ./OK 버튼을 ▼으 로 누르면 다음 화면이 표시됩니다.
- **6** ADJ./OK 버튼을 ♀으로 누릅니다.
  - 메뉴 항목 설정이 표시됩니다.
- 7 ADJ./OK 버튼을 ▲▼ 으로 눌러 설정을 선택합니다.

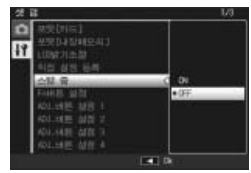

|                                     | 나타냅니다. |
|-------------------------------------|--------|
| # II                                | 1/3    |
| 에 위했던데는)<br>문화D4장에도리기<br>같 LC0gr기초철 |        |

표시되는 화면의 범위를

CHE THEA

| 1 | 분약[카드]<br>포핫[나장태모리]<br>L0양기조절<br>리집 설명 등록 | 1        |
|---|-------------------------------------------|----------|
|   | 스템 율                                      | D OFF    |
|   | Frank Tel State                           | 印刷桌料理    |
|   | 401.너튼 삶장 !                               | 노출보장     |
|   | 401.네툰 실장 2                               | 하이트 질문스  |
|   | 401.14年 首政 3                              |          |
|   | ADJ.네른 설정 4                               | 의실       |
|   | Rin en                                    | LEE (14) |

7

泛

[Q]

足

٦Ľ

### 8 ADJ./OK 버튼을 누릅니다.

- 셋 업 메뉴가 사라지고 촬영이나 재생을 할 수 있습니다.
- 설정에 따라서 셋 업 메뉴가 나타날 수도 있습니다. 이럴 경우는 MFNU 버튼 또는 ADI/OK 버튼을 눌러서 촬영이나 재생 화면으로 돌아갑니다.
- 단계 8 에서 ADI/OK 버튼을 🖏 으로 누르면 설정이 저장되고 단 계 5 에 보이는 화면으로 돌아갑니다.
- \land オフ---

일부 기능은 설정 선택 방법이 여기서 설명하는 것과 다를 수 있습니 다. 상세한 조작방법은 각 기능의 설명을 참조합니다.

### 셋 업 메뉴 옵션

포맷[카드]

[ 예 ] 를 선택하고 Fn 버튼을 눌러 메모리 카드를 포맷합니다

포맷[내장메모리]

[예]를 선택하고 Fn 버튼을 눌러 내장 메모리를 포맷합니다 . 내장 메 모리에 삭제하고 싶지 않은 이미지가 있는 경우는 내장 메모리를 포맷 하기 전에 SD 메모리 카드로 이미지를 복사합니다. (@ P.81)

ICD 밝기주절

ADI/OK 버튼 ▲▼ 를 눌러 화상 모니터의 밝기를 조정합니다.

직접 설정 등록

P97

P.44

현재의 카메라 설정을 저장합니다.

스텝 중

[ON] 을 선택하면 35mm 카메라의 28mm, 35mm, 50mm, 85mm, 105mm, 135mm, 200mm, 300mm 초점 거리에 해당하는 단계로 줌을 조정할 수 있습니다. 매크로 모드에서는 스텝 중 초점 길이가 대략적으로 35mm 카메라의 31, 35, 50, 85, 105, 135, 200 및 300mm 에 해당합니다. P.47

Fn 버튼 설정

Fn 버튼이 수행하는 역할을 선택합니다.

ADJ. 버튼 설정 1-4

ADJ./OK 버튼이 수행하는 역할을 선택합니다.

ISO 오토에 대한 최대 ISO

[[ISO 설정 ](☞ P.78) 에서 [ 오토 ] 를 선택한 경우 카메라가 지정하는 최대 값을 선택합니다. ISO 감도가 너무 높이 올라가는 것을 방지하기 위해 사용합니다 .

AF 보조광

[ON] 을 선택하면 자동 초점을 보조하는 AF 보조광이 켜집니다 .

| 조작음                                            |                                                                     |
|------------------------------------------------|---------------------------------------------------------------------|
| 카메라에서 나는 소리를                                   | 선택합니다.                                                              |
| 사용할 수 있는 설정                                    | 설명                                                                  |
| 전체                                             | 모든 소리 설정 .                                                          |
| 수준기 음                                          | 수준기 음만 들립니다.                                                        |
| 셔터음                                            | 셔터음 및 수준기 음만 들립니다 .                                                 |
| 🕭 참고                                           |                                                                     |
| • 수행할 수 없는 작(<br>이 신호음이 울립니                    | 업을 수행하려고 하면 [조작음 ] 설정에 관계 없<br>니다 .                                 |
| •장면 모드에서 [ 애<br>선택된 옵션과 관기                     | 완동물 ] 또는 [매너 모드 ] 를 선택한 경우에는<br>예없이 소리가 나지 않습니다 .                   |
| 음량설정                                           |                                                                     |
| 조작음 음량을 변경할 수                                  | ≥ 있습니다 .                                                            |
| 🕭 참고                                           |                                                                     |
| • [ 수준기 설정 ] 이<br>있고 [ 음량설정 ] (<br>기 음이 들리지 않; | [표시 + 소리] 또는 [소리만]으로 설정되어<br>이 [□□□] ( 음소거 ) 로 설정된 경우에는 수준<br>습니다 . |
| •장면 모드에서 [애<br>선택된 옵션과 관기                      | 완동물 ] 또는 [ 매너 모드 ] 를 선택한 경우에는<br>예없이 소리가 나지 않습니다 .                  |
| 이미지 확인시간                                       |                                                                     |
| 솔영 우 사신이 표시되는                                  | 든 시간을 선택합니다. [HOLD] 를 선택하면 셔                                        |
| 더 머는을 만누음알 때/                                  | 까지 사진이 표시됩니다 . [ 이미지 확인시간 ] 을                                       |
| [HOLD] 도 실정한 경우]                               | 에는 표시된 이미시늘 확대하거나 (CG P.34) 작<br>BRAS                               |
| 세알 주도 있습니다 (12)                                | <sup>-</sup> P.35).                                                 |
| 오도 파워 오프<br>이민러 자어도 스해하다                       | 이야요 때 귀에거나 귀 거 이는 시가요 서태하다.                                         |
| 이 이 이 이 리 프 서 태 친 기                            | 경골 때 가메다가 거서 있는 시간을 안락합니<br>  가격 디이미 최여 조 (M22070) [[느 리미미          |
| 그 커프디니 프리디에 (                                  | 가, 전국 다이미 월경 중 (Karl, V), 또는 가메다<br>생겨디신 이느 겨우에느 키메리기 피도이크 페        |
| 기기 엄규니다 드린니에 1                                 | 신철되어 있는 영구에는 카메다가 사용으로 끼                                            |
| ICD 전저                                         |                                                                     |
| [ON] 은 서태하며 얀 5 :                              | 초 동아 아므러 잔언을 하지 않을 경우 정저을                                           |
| 위해 하산 모니터가 제                                   | ·동으로 에드웨지니다. 신크로 모니터 모드                                             |
| (12) P38)에서는 이 기능                              | =은 사용할 스 없습니다                                                       |
| <u></u>                                        | <u>1987</u>                                                         |
| [자동리사이즈]를 선택                                   | 하면 디지털 중으로 촬영한 사진을 실제 사이                                            |
| 즈로 기록하고 [보통]                                   | 을 선택하면 프레임 중앙에서부터 이미지 데이                                            |
| 터를 확대합니다.                                      |                                                                     |
| 수준기 설정                                         | <b>P</b> .40                                                        |
| 수준기 표시 및 소준기 음                                 | 음설정을 조정합니다 .                                                        |

7 注空呈扩

94

격자선 표시 옵션 P.38 촬영 모드에서 사용할 수 있는 격자선 유형을 선택합니다. 사용할 수 있는 설정 설명 3 - 3 격자선은 " 삼분할 법칙 (rule of thirds)" 구성 에 적합합니다 모서리 연결 대각선이 그어진 4 - 4 격자선을 이용 하면 피사체의 중앙을 쉽게 찾을 수 있습니다. 건 축 사진이나 전시용 제품 사진 촬영 시 사용합니 다. 프레임 중앙이 분명히 나타나는 2 - 2 격자선을 사 용하면 피사체를 쉽게 볼 수 있습니다. 움직이는 피사체 촬영 시 사용합니다. L 

#### 촬영 정보 표시 프레임

[ON] 을 선택하면 렌즈를 통해 보이는 장면 을 둘러싼 프레임 안에 촬영 아이콘이 표시 됩니다 (@ P.38). 동영상 모드에서는 촬영 정보 표시 프레임을 사용할 수 없습니다.

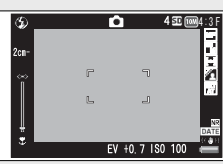

#### 최단촬영거리

[표시]를 선택하면 현재 줌 위치에 대한 최소 초점 거리가 표시됩니다. 장면 자동 모드에서는 최소 초점 거리가 표시되지 않습니다.

#### 자동회전

[ON] 을 선택하면 재생 시 자동으로 회전시켜 올바른 방향으로 사진이 표시됩니다.

노출과다 표시

P.39

[[ON] 을 선택하면 DISP. 버튼을 눌러 재생 모드에서 하이라이트를 볼 수 있습니다 .

카드연속번호 SD 메모리 카드를 교체했을 때의 파일 번호를 이전 카드의 연결번호로 할 것인지의 여부를 설정할 수 있습니다. 사용할 수 있는 설정 설명 파일 이름은 "R"다음에 7 자리 숫자를 추가하여 ON (연속번호) 만들어지며 (예· "R0010001 ipg") 0010001 부터 9999999 까지 올라가는 방식입니다. 새 메모리 카 드를 삽입하면 마지막 사용된 숫자부터 계속 번호 가이어집니다 OFF(연속 번호로 각 SD 메모리 카드에 RIMG0001.ipg ~ RIMG9999. ipg 의 파일 번호가 할당됩니다. 파일이름이 지정하지 않음) RIMG9999 에 도달하면 더 이상 카드에 기록할 수 없습니다. ▲ 참고----• 이 옵션은 메모리 카드에만 적용됩니다. 내장 메모리 사진의 이 름은 "RIMG" 와 4 자리 숫자로 구성됩니다. • DI - 10 (C2 P.107) 을 사용해서 이미지를 컴퓨터에 전송할 때 전송 중인 파일은 이름이 변경되어 저장됩니다. 🚺 주의 -----파일번호가 RIMG9999 또는 R9999999 에 도달하면 더 이상 파일 을 저장할 수 없습니다. 이럴 경우 SD 메모리 카드의 내용을 컴퓨 터 또는 저장 장치 등으로 옮긴 다음 SD 메모리를 포맷합니다. 날짜설정 E23 카메라 시간을 설정합니다 \land オフ---• 카메라에서 배터리를 꺼내고 약 1 주일 이상 지나면 날짜 및 시간 설정이 손실됩니다. 그럴 경우, 시간설정을 다시 해주십시오. •날짜 및 시간 설정을 유지하려면 두 시간 이상 전원이 남은 배터 리를 카메라에 넣어 주십시오. Language/言語<sup>(\*)</sup> P.23 화면에 표시되는 언어를 변경할 수 있습니다. 비디오 출력모드 (\*) AV 케이블로 텔레비전에 카메라를 접속하여 텔레비전 화면으로 스틸 이미지나 동영상을 볼 수 있습니다. NTSC( 북미, 카리브 해, 라틴 아메 리카 일부, 동아시아 일부 국가에서 사용)와 PAL(영국과 유럽 대부분, 호주, 뉴질랜드, 아시아와 아프리카 일부에서 사용) 중에서 선택합니 다. SECAM 은 지원되지 않습니다.

(\*)카메라를 구입한 지역에 따라 기본 설정이 달라집니다.

## 직접 설정 등록

현재의 카메라 설정을 [MY1] 또는 [MY2] 에 저장합니다 . 모드 다이얼을 MY1 로 돌리면 [MY1] 에 저장된 설정을 불러오고, MY2 로 돌리면 [MY2] 에 저장된 설정을 불러옵니다 .

- **1** 카메라를 원하는 설정에 맞춥니다.
- 2 설정 메뉴에서 [직접 설정 등록]을 선택하고 (☞ P.92) ADJ./OK 버튼 4 를 누릅니다.
  - 확인 메시지가 나타납니다.
- 3 [MY1] 또는 [MY2] 를 선택하고 ADJ./OK 버튼을 누릅니다.
  - 현재 카메라 설정이 등록되고 셋 업 메뉴가 다시 표시됩니다.
  - 등록하지 않으려면 DISP. 버튼을 누릅니다.

[직접 설정 등록]에 저장되는 설정

| 촬영 모드 ( <b>효/亞</b> /MY1/MY2/ | 셔터속도제한    |
|------------------------------|-----------|
| SCENE/@/IJ)                  |           |
| 화질 / 화상사이즈                   | 날짜 출력     |
| 포커스                          | 노출보정      |
| 사전 AF                        | 화이트 밸런스   |
| 수동 모드에서 사용되는 초점 거리           | ISO 설정    |
| 측광                           | 줌 위치      |
| 화상설정                         | 매크로       |
| 조광보정                         | 플래시 모드    |
| 다이내믹 범위 확대                   | 장면모드 선택   |
| +일반촬영                        | 셀프타이머     |
| 자동 브라켓                       | DISP. 모드  |
| CL-BKT                       | 스텝 줌      |
| FOCUS-BKT                    | 디지털 줌 전환  |
| WB-BKT                       | 수준기 설정    |
| 시간노출                         | 격자선 표시 옵션 |
| 사용자 셀프                       | 최단촬영거리    |
| 노이즈 감소                       | 문자농도      |
| 손떨림 보정                       |           |

٦Ľ

## 디지털 줌 전환

[디지털 줌 전환]에서 [보통](기본 옵션)을 선택한 경우,디 지털 줌은 프레임의 중앙에서부터 이미지 데이터를 확대하여 현재 이미지 크기의 사진을 만듭니다.이때 이미지의 입자가 약 간 굵어집니다.디지털 줌을 사용하여 실제 사이즈로 촬영한 사 진을 기록하려면 [자동리사이즈]를 선택합니다.이미지가 기 록되는 사이즈는 줌 비율에 따라 달라집니다.

자동리사이즈 줌을 사용하려면 카메 라가 최대로 줌 인될 때까지 줌 레버를 (\*) (망원)으로 유지한 다음 줌 레버를 잠시 놓았다가 다시 (\*) 로 돌립니다.

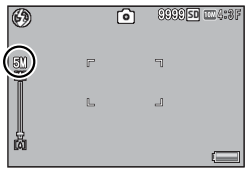

중 레버를 (♠) 로 돌릴 때마다 화상 사 └──\_\_\_\_ 이즈가 변경됩니다 . 현재 사이즈는 중 바 위에 표시됩니다 .

[화질 / 화상사이즈 ](☞ P.67) 에서 4:3F 또는 4:3N 을 선택하면 자동리사이즈 줌이 활성화되고, 다른 경우에는 디지 털 줌이 활성화됩니다.

### 줌 배율 및 기록 이미지 크기

| 화질 / 화상사이즈         | 줌 배율  | 초점 거리 <sup>(*)</sup> |
|--------------------|-------|----------------------|
| 10M 4:3F/ 10M 4:3N | 1.0 × | 300 mm               |
| 5M 4:3F            | 1.4 × | 420 mm               |
| 3M 4:3F            | 1.8 × | 530 mm               |
| 1 4:3F             | 2.9 × | 850 mm               |
| VGA 4:3F           | 5.7 × | 1710mm               |

(\*) 35mm 카메라 환산치

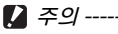

- 장면 모드에서 [경사 보정 모드]를 선택한 경우에는 선택한 옵션 에 관계없이 디지털 줌이 사용됩니다.
- [화질 / 화상사이즈] 에 현재 선택된 옵션에 관계없이 [자동리사 이즈] 를 사용하여 기록한 모든 사진에 Fine 화질이 사용됩니다.

7 注空呈北

# 다이렉트 프린트 기능

다이렉트 프린트 규격은 카메라와 프린터를 직접 USB 케이블로 연결해서 카메라의 사진을 프린터에서 바로 인쇄할 수 있습니 다. 컴퓨터를 사용하지 않고도 디지털 카메라의 사진을 빠르고 쉽게 프린트할 수 있습니다.

- 🚺 주의 -----이 기능으로는 AVI 파일 (동영상) 또는 MP 파일을 프린트할 수 없습니다.
- 南 참고-------
  - 이 카메라는 다이렉트 프린트의 통일규격인 PictBridge 를 사용하 고 있습니다.
  - 다이렉트 프린트 기능을 사용하려면 프린터가 PictBridge 를 지원해 야 합니다. 지원에 관한 정보는 프린턴의 사용설명서를 참조합니다.

## 카메라와 프린터를 연결

동봉된 USB 케이블로 카메라와 프린터를 연결합니다.

- 카메라의 전원이 꺼져 있는 것을 확인합니다.
- 7 동봉된 USB 케이블로 카메라와 프린터를 연결합니다.
  - 프린터가 준비 상태가 아니라면 프린 터를 켜 주십시오
  - 카메라가 자동으로 켜집니다.

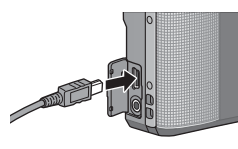

- ( *참고* ------

프리터에서 카메라를 분리하려면 인쇄가 끝난 뒤 카메라가 꺼져 있 는지 확인한 다음 USB 케이블을 분리합니다.

- 🚺 주의 ----
  - USB 케이블을 단자에 꽂을 때 무리한 힘을 가하지 마십시오.
  - USB 케이블이 연결되었을 때 과도한 힘을 가하지 마십시오.
  - USB 케이블을 사용할 경우 USB 케이블을 꽂은 채로 카메라를 이동 시키지 마십시오.

# 스틸 이미지 프린트

▲ 참고 -----

카메라의 스틸 이미지를 PictBridge 호환 프린터에서 프린트할 수 있습니다. 메모리 카드를 삽입한 경우에는 메모리 카드에서 사진을 프린트합니다. 그렇지 않은 경우에는 내장 메모리에서 사진을 프린트합니다.

[2] 주의 -----

프린트 중에는 USB 케이블을 분리하지 마십시오 .

- 이미지 전송 중에 [프린터 에러] 메시지가 표시되면 프린터 상태 를 확인하고 적접한 조치를 취합니다
- 카메라가 프린터에 연결되어 있는데도 컴퓨터 연결 메시지가 표시되는 경우에는 카메라를 다시 연결하고 2 초 내에 ADJ/OK 버튼을 누릅니다.

프린트하기 전에 카메라를 프린터에 연결합니다. 프린터가 준비되면 오른 쪽 그림처럼 [접속중...] 메시지가 표 시됩니다. ADJ./OK를 누르면 다이렉 트 프린트 재생 화면이 나타납니다.

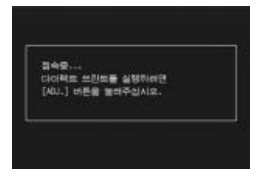

# 한 장 또는 모든 스틸 이미지 프린트

- 1 프린트할 이미지를 선택하고 ADJ./OK 버튼을 누릅니다.
- 2 [파일 한개] 또는 [파일 전체]를 선택하고 ADJ./OK 버 튼을 누릅니다.

• 다이렉트 프린트 메뉴가 표시됩니다.

- 3 항목을 선택하고 ADJ./OK 버튼 4 를 눌러 이용 가능한 옵션을 표시합니다.
  - [접속중 ...] 이 표시되면 프린터는 아 직 접속되지 않았습니다. 접속이 완 료되면 [접속중 ...] 이라는 표시는 사 라지고 [다이렉트 프린트] 가 표시 됩니다. 접속이 완료된 다음 이 단계 를 진행합니다.

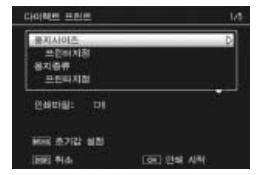

다이렉트프린트 8

• 선택할 수 있는 항목은 다음과 같습니다. 각 항목은 카메라에 연 결된 프린터가 지원하는 경우에만 사용할 수 있습니다.

| 항목 이름                             | 설명                                                                                                    |
|-----------------------------------|----------------------------------------------------------------------------------------------------|
| 용지사이즈                             | 용지 사이즈를 설정합니다 .                                                                                                    |
| 용지종류                              | 용지 종류를 설정합니다 .                                                                                                    |
| 레이아웃                              | 한 장에 몇 개의 이미지를 인쇄할지를 설정합니<br>다. 한 장에 배정할 수 있는 이미지수는 연결된<br>프린터에 따라 다릅니다.                                                             |
| 날짜인쇄                              | 날짜 (촬영 날짜)를 인쇄할지의 여부를 설정합니다. 날짜 형식은 셋 업 메뉴의 날짜 / 시간을<br>사용하여 설정할 수 있습니다. [날짜 출<br>력](237P.71)을 사용하여 사진을 촬영한 경우에<br>는 출력된 날짜만이 인쇄됩니다. |
| 파일명인쇄                             | 파일명의 인쇄 여부를 설정합니다 .                                                                                                    |
| 인쇄보정                              | 스틸 이미지 데이터 (스틸 이미지)를 프린터에<br>서 최적화하여 인쇄할 지의 여부를 설정합니다.                                                                               |
| 화상인쇄사이즈                           | 프린트할 이미지의 크기를 설정합니다 .                                                                                                    |
| 인쇄품질                              | 프린트 품질을 설정합니다 .                                                                                                    |
| 장표 인쇄 <sup>(</sup> * <sup>)</sup> | 양식을 프린트합니다.                                                                                                    |
| 인쇄매수                              | 인쇄 매수를 설정합니다 .                                                                                                    |
| 토너절약 <sup>(*)</sup>               | 인쇄 중 잉크 사용량을 줄임으로써 토너를 절약<br>할 것인지 여부를 선택합니다 .                                                                                       |
| 단면 / 양면 <sup>(*)</sup>            | 용지 양면 모두에 인쇄할 것인지 여부를 선택합<br>니다. 양면 인쇄 중에는 각 스틸 이미지가 1 장씩<br>인쇄됩니다. P.102 의 단계 3 에서 1 장 이상을<br>선택해도 인쇄는 1 장밖에 되지 않습니다.               |

(\*)각 항목은 카메라에 연결된 Ricoh 프린터가 지원하는 경우에만 사용할 수 있습니다.

 단계 3 의 화면이 표시될 때 MENU 버 튼을 누르면, 설정한 항목을 다음에 카메라를 프린터에 연결했을 때의 기 본 설정으로 지정할 수 있습니다. 오 른쪽 화면에서 [예]를 선택하고 ADJ./OK 버튼을 누릅니다.

🔺 オフ ------

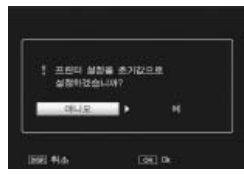

- 프린터에 카메라를 다음 번에 연결할 때 마지막에 설정한 설정을 사용하려면 [아니오]를 선택합니다.
- 4 옵션을 선택하고 ADJ./OK 버튼을 누릅니다.
  - 표시가 다이렉트 프린트 메뉴로 돌아갑니다.
  - 단계 7 과 8 을 반복하여 필요한 기타 설정을 변경합니다.

8

- 5 ADJ./OK 버튼을 누릅니다.
  - 선택한 스틸 이미지를 프린터에 보내면 [보내는 중 ...] 이란 화면 이 표시됩니다.
  - DISP. 버튼을 누르면 조작을 취소할 수 있습니다.
  - 프린터로 이미지 전송이 끝나면 다이렉트 프린트 재생 모드 화면 으로 돌아가고 프린트가 시작됩니다.

## 여러 장의 스틸 이미지 프린트

- 1 중 레버를 ◙ (썸네일 표시)로 돌려 썸네일 표시를 표시 합니다.
- 2 이미지를 선택하고 ADJ./OK 버튼을 누릅니다.
- 3 ADJ./OK 버튼을 ▲▼으로 눌러 서 프린트 매수를 설정합니다.
  - ADJ./OK 버튼을 ▲ 으로 누르면 매수 가 늘어나고 ADJ./OK 버튼을 ▼으로 누르면 매수가 줄어듭니다.
  - 2 단계와 3 단계를 반복하여 추가 이 미지를 선택합니다.
- 4 ADJ./OK 버튼을 누릅니다.
  - 다이렉트 프린트 메뉴가 표시됩니다.
- 5 항목을 선택하고 ADJ./OK 버튼 4 를 눌러 이용 가능한 옵션을 표시합니다.
  - P.100 의 3 단계 이하를 참조하십시오.
- 🕏 참고 -----
  - 프린터 마크 ( ) 가 있는 이미지만 프린트됩니다. 프린트를 중지 한 다음 다시 시작할 경우에는 프린트할 이미지에 프린터 마크가 표시되어 있는지 확인합니다.
  - 1 장의 용지에 같은 스틸 이미지를 여러 장 프린트할 수도 있습니다.
  - 선택 가능한 항목은 프린터의 기능에 따라 달라집니다.
  - 프린터의 기본 설정으로 프린트하려면 상세 옵션 화면에서 [프린 터지정]을 선택합니다.

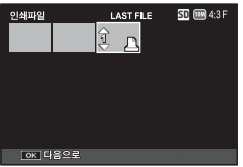

프hol뢔트

日

ري اللا

8

# 9 컴퓨터로 이미지 다운로드

이 장에서 사용되는 화면 이미지는 컴퓨터의 운영체제에 따라 컴퓨터에 표시되는 이미지가 다를 수 있습니다.

## Windows 의 경우

기본 제공되는 CD 에서 설치할 수 있는 DL-10 소프트웨어를 사용하거나 다른 방법으로 컴퓨터에 사진을 복사할 수 있습니다.

### 동봉된 CD-ROM 사용에 필요한 시스템 요구사항

동봉된 CD-ROM 을 사용하려면 다음 환경이 필요합니다. 사용자의 컴퓨터 혹은 컴퓨터 사용자 설명서를 참조하십시오.

| 지원되는 운영체제             | Windows 2000 Professional Service Pack 4<br>Windows XP. Homo Edition Service Pack 3 (Professional |
|-----------------------|---------------------------------------------------------------------------------------------------|
|                       | Service Pack 3                                                                                    |
|                       | Windows Vista Service Pack 2                                                                      |
|                       | Windows 7                                                                                         |
| CPU                   | Windows 2000/Windows XP: Pentium® III 500MHz 이상                                                   |
|                       | Windows Vista/Windows 7: Pentium® III 1GHz 이상                                                     |
| 메모리                   | Windows 2000/Windows XP: 256MB 이상                                                                 |
|                       | Windows Vista: 512MB 이상                                                                           |
|                       | Windows 7: 1 GB 이상                                                                                |
| 설치에 필요한 하드<br>드라이브 공간 | 160MB 이상                                                                                          |
| 디스플레이 해상도             | 1024 × 768 픽셀 이상                                                                                  |
| 디스플레이 컬러              | 65,000 색 이상                                                                                       |
| CD-ROM 드라이브           | 위에 언급한 컴퓨터와 호환되는 CD-ROM 드라이브                                                                      |
| USB 포트                | 위에 언급한 컴퓨터와 호환되는 USB 포트                                                                           |

🥻 주의 -

- CD-ROM 은 다음 언어를 지원합니다. 아래 나열된 언어 이외의 언 어가 사용되는 운영 체제에서는 작동이 보장되지 않습니다. 일본어, 영어, 프랑스어, 독일어, 스페인어, 이탈리아어, 중국
- 어 ( 번체 , 간체 ), 한국어 • 제공되는 CD-ROM 은 Windows 운영 체제의 64bit 버전에서는 지 원되지 않습니다.
- 운영체제를 업그레이드한 컴퓨터의 경우 정상적으로 USB 기능이 작동하지 않아 지원되지 않을 수 있습니다.
- 패치나 서비스팩 등의 운영체제의 변경에 따라 소프트웨어가 바르 게 작동하지 않을 수가 있습니다.
- 확장 기능 (PCI 버스 등 ) 을 이용해서 증설한 USB 포트에 연결하는 것은 지원되지 않습니다.
- 허브 또는 기타 USB 장치가 연결된 경우 소프트웨어가 바르게 작 동하지 않을 수 있습니다.
- 동영상과 기타 큰 파일을 취급할 경우는 보다 큰 메모리 환경을 권 장합니다.

# CD-ROM 구성

컴퓨터의 CD-ROM 드라이브에 동봉된 CD-ROM 을 삽입하면 설 치 화면이 자동으로 나타납니다 .

#### Windows 2000/Windows XP

• 설치 화면이 자동으로 나타납니다.

#### Windows Vista/Windows 7

• 자동실행 대화상자가 표시되면 [Autorun.exe 실행]을 선택합니다. 설 치가 자동으로 시작됩니다.

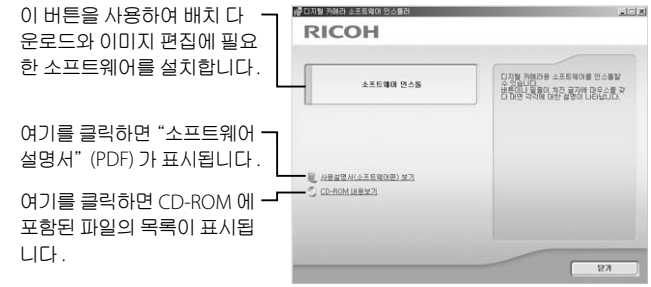

### 소프트웨어 설치

🚺 주의 -

#### [소프트웨어 인스톨]을 클릭하여 다음 소프트웨어를 설치합니다.

| 소프트웨어          | 설명                                      |
|----------------|-----------------------------------------|
| DL-10          | 이미지를 한꺼번에 컴퓨터로 다운로드합니다 .                |
| Irodio Photo & | 기존 이미지를 표시, 관리, 편집합니다.                  |
| Video Studio   | Windows 7 라이브러리는 지원되지 않습니다 .            |
| USB 드라이버       | 이전 모델의 Ricoh 카메라를 Windows 98/           |
|                | Windows 98 SE/Windows Me/Windows 2000 컴 |
|                | 퓨터에 연결할 때 사용합니다 . 본 카메라에서는              |
|                | 사용할 수 없습니다 .                            |
| WIA 드라이버       | 이전 모델의 Ricoh 카메라를 Windows XP/           |
|                | Windows Vista/Windows 7 컴퓨터에 연결할 때 사    |
|                | 용합니다 . 본 카메라에서는 사용할 수 없습니다 .            |

• 카메라와 컴퓨터를 USB 케이블로 연결한 상태에서 소프트웨어를 설치하지 마십시오.

• DC Software 의 항목 이름은 이전 모델에 동봉된 Caplio Software 항목 이름과 비교시 아래와 같이 변경되었습니다.

Caplio SoftwareDC SoftwareRICOH Gate LaDL-10Caplio ViewerDU-10 (이 카메라에서는 사용되지 않음)Caplio ServerSR-10 (이 카메라에서는 사용되지 않음)Caplio SettingST-10 (이 카메라에서는 사용되지 않음)

이전 모델의 CD-ROM 에 포함된 Caplio Software 가 컴퓨터에 설치되 어 있는 상태에서 새 소프트웨어를 설치하려고 하면 DC Software 를 설치하기 전에 Caplio Software 를 삭제하라는 메시지가 표시됩니다 .

- 설치하려면 관리자 권한이 필요합니다.
- DL-10 은 네트워크와 호환되지 않습니다 . 독립 실행형 어플리케이 션으로 사용하십시오 .
- 1 [소프트웨어 인스톨]을 클릭합니다.

#### Windows 2000/Windows XP

• 잠시 후, [설치 언어 선택] 화면이 표시됩니다.

#### Windows Vista/Windows 7

• [사용자 계정 컨트롤] 대화상자가 표시되면 [예](Windows 7) 또 는 [허용](Windows Vista) 을 선택합니다. 잠시 후 [설치 언어 선 택] 대화상자가 표시됩니다. 컴퓨터로 이미지 다운로드 👂

## 2 언어를 선택하고 한면의 지시에 따라 설치를 완료합니다.

• Irodio Photo & Video Studio 의 설치 프로그램이 시작됩니다. 화면에 표시되는 메시지에 따라 Irodio Photo & Video Studio 를 설치합니다.

### 3 화면에 컴퓨터를 재시작하라는 메시지가 표시되면 [예. 컴퓨터를 지금 다시 시작하겠습니다.]를 선택한 다음 [완료]를 클릭합니다.

- 컴퓨터가 자동으로 다시 시작됩니다
- 컴퓨터가 다시 시작된 후 Windows 보안 경고 메시지가 나타납니다

### 4 DL-10 에 대해 [ 차단 해제 ] 를 클릭합니다.

¨♡ 소프트웨어 제거 -----

- DC Software 과 Irodio Photo & Video Studio 는 [제어판] > [프로그 램 및 기능 1 (Windows 7 및 Windows Vista, 카테고리 또는 홈 뷰에서 [제어판]>[프로그램]>[프로그램 제거] 선택) 또는 [프로그램 추 가 / 제거 ] (Windows XP 및 Windows 2000)에서 제거할 수 있습니다.
- 관리자 권한이 필요한니다
- 소프트웨어를 삭제하기 전에 실행중인 다른 프로그램을 모두 종료 하십시오.

### Adobe Reader

Adobe Reader 는 설명서 (PDF 파일 ) 를 표시하는데 필요한 소 프트웨어입니다. 이미 컴퓨터에 Acrobat Reader 나 Adobe Reader 가 설치되어 있으면 설치할 필요가 없습니다.

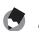

🛉 참고 ------

- Adobe Reader 에 관한 자세한 내용은 Adobe Reader 의 도움말을 참조하십시오.
- Irodio Photo & Video Studio 만을 설치하려면 Irodio Photo & Video Studio 폴더의 "Irodio Photo & Video Studio.exe"를 더블 클릭합니다.
- Adobe Reader 9.1 을 설치하려면 Microsoft Internet Explorer 6.0 이상 또는 Firefox 2.0 이상이 필요합니다. Microsoft Internet Explorer 는 Microsoft Update 를 통해 구하실 수 있습니다.
- Adobe Reader 9.1 을 설치하려면 MSI(Microsoft Windows Installer) 버전 3.1 이상이 필요합니다. Microsoft Windows Installer 는 Microsoft Update 를 통해 구하실 수 있습니다.
- 🚺 주의 ----
  - 카메라와 컴퓨터를 USB 케이블로 연결한 상태에서 소프트웨어를 설치하지 마십시오.
- 설치하려면 관리자 권한이 필요합니다.
- [CD-ROM 내용보기]를 클릭합니다.
  - CD-ROM 의 파일 목록을 볼 수 있습니다.
- 2 [Adobe Reader], [Korean], [AdbeRdr910\_ko\_KR] (AdbeRdr910\_ko\_KR.exe) 를 차례로 더블 클릭합니다.
  - Windows Vista 의 사용자 계정 관리를 확인하는 화면이 나타납니다. [계속]을 선택합니다.
- 3 표시된 메시지에 따라 Adobe Reader 를 설치합니다.

### 컴퓨터에 사진 복사

컴퓨터에 사진을 복사하려면 아래의 단계를 따릅니다.

- 기본 제공되는 USB 케이블을 사 용하여 카메라를 컴퓨터에 연결 합니다.
  - USB 케이블을 연결하기 전에 카메라 \_\_\_\_\_\_\_ 를 끕니다.
  - 연결이 완료되면 카메라가 자동으로 켜집니다.
- 2 컴퓨터로 사진을 복사합니다.

#### DL-10 이 설치된 경우 :

- DL-10 이 시작되고 이미지 전송이 자동으로 시작됩니다.
- 사진은 [내 문서]의 [Digital Camera] 폴더로 복사되며, 기록 날 짜별로 별도의 폴더에 분리 저장됩니다. 자세한 내용은 함께 제공 되는 CD의 "소프트웨어 설명서"를 참조하십시오.

#### DL-10 이 설치되지 않은 경우 :

- 파일을 카메라에서 원하는 장소 로 복사합니다.
- SD 메모리 카드를 삽입하면 카 드의 파일이 표시됩니다. 그렇 지 않으면, 내장 메모리의 파일 이 표시됩니다.

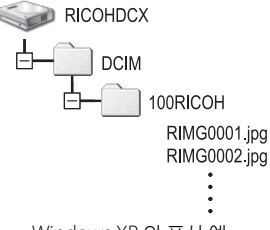

ΩΨ

### 3 전송이 완료되면 USB 케이블을 분리합니다.

- 작업 표시줄의 [하드웨어 안전하게 제거] 또는 [하드웨어 분리 또는 꺼내기] 아이콘 (위의 예는 Windows XP 아이콘)을 클릭하고 나타난 메뉴에서 [안전하게 USB 대용량 저장소 장치 제거] 또는 [USB 대용량 저장 소 장치 중지]를 선택합니다. 그런 다음 USB 케이블을 분리해도 좋습니다.
- Windows 7 에서 하드웨어 제거 아이콘이 표시되지 않으면 작업 표시줄의 집 버튼을 2009/1 클릭합니다.
- - 이미지를 전송 중에는 카메라를 끄거나 USB 케이블을 분리하지 마 십시오.
  - 케이블을 연결하거나 케이블이 연결된 상태에서 카메라를 취급할 때는 무리한 힘을 가하지 마십시오. USB 케이블이 연결되어 있는 동안에는 카메라를 운반하지 마십시오.

카메라에는 컴퓨터의 이미지를 표시하거나 편집할 수 있는 Irodio Photo & Video Studio 소프트웨어가 동봉되어 있습니다. Irodio Photo & Video Studio 사용법에 대해서는 표시되는 "도움말"을 참 조하십시오.

Irodio Photo & Video Studio 에 관한 최신 정보는 Pixela Co., Ltd. 의 웹 사이트 (*http://www.pixela.co.jp/oem/irodio/e/irodio\_digitalphoto\_videostudio/*)를 참조하십시오. 이 카메라는 다음 Macintosh 운영체제를 지원합니다

- Mac OS 9.0 ~ 9.2.2
- Mac OS X 1012 ~ 1061

🚺 주의 --P111 에서 설명한 것처럼 VM-1 소프트웨어를 Macintosh 컴퓨터에 설치할 수 있습니다. 자세한 내용은 "소프트웨어 설명서"를 참조 하십시오 (Mac OS 9 에서 "소프트웨어 설명서"를 보려면 Acrobat Reader 가 필요합니다 )

### 컴퓨터에 사진 복사

컴퓨터에 사진을 복사하려면 아래의 단계를 따릅니다.

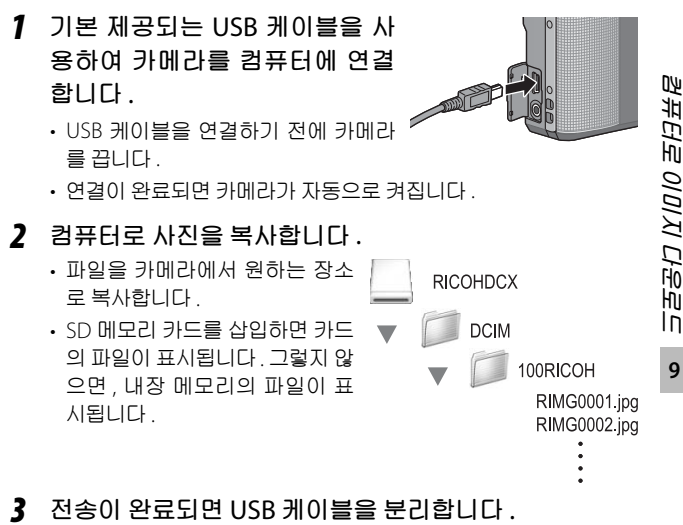

• 카메라 볼륨을 휴지통에 끌어 놓은 다음 USB 케이블을 분리합니 다.

- [] 주의 -----
  - 이미지를 전송 중에는 카메라를 끄거나 USB 케이블을 분리하지 마 십시오.
  - 케이블을 연결하거나 케이블이 연결된 상태에서 카메라를 취급할 때는 무리한 힘을 가하지 마십시오. USB 케이블이 연결되어 있는 동안에는 카메라를 운반하지 마십시오.
  - Mac OS 9의 [기타명령]이나 Mac OS X의 [파일] 메뉴에서 [추출] 을 클릭하여 연결을 해제합니다.
  - 연결을 해제하지 않고 USB 케이블을 분리하면 장치 제거 안전하지 않음이 표시됩니다. USB 케이블을 제거하기 전에 연결을 중지하십 시오.
  - 카메 라를 Macintosh 컴퓨터에 연결하면 SD 메모리 카드에 "FINDER.DAT" 또는 ".DS\_Store" 파일이 생길 수 있으며 카메라에 서는 이 파일이 [표시할 수 없는 파일입니다] 로 표시됩니다.원하 는 경우 SD 메모리 카드에서 이 파일을 삭제할 수 있습니다.

### MP 파일 뷰어 사용

M 연사 플러스 , 초고속연사 또는 멀티 타겟 AF 로 하나의 스틸 이미지를 촬영하면 이미지는 하나의 MP 파일로 저장됩니다 .

VM-1 MP 파일 뷰어를 이용해 , 사용자의 Macintosh 컴퓨터에 서 MP 파일을 재생하고 스틸 이미지를 내보낼 수 있습니다 .

이 장에서는 제공된 CD-ROM 에 포함된 VM-1 소프트웨어를 설 치하고 제거하는 방법을 설명합니다. MP 파일 뷰어를 이용해 사용자의 컴퓨터에서 MP 파일을 재생하고, 스틸 이미지를 내보 낼 수 있는 더 자세한 방법은 제공된 CD-ROM 의 "소프트웨어 설명서 "에서 볼 수 있습니다.

### 제공된 CD-ROM 을 이용하기 위한 시스템 요구사항

제공된 CD-ROM 을 이용하기 위해 필요한 환경은 다음과 같습 니다. 사용자의 컴퓨터나 또는 컴퓨터의 사용설명서를 확인하 십시오.

| 지원되는 운영체제     | Mac OS X 10.4 ~ 10.6.1        |
|---------------|-------------------------------|
| Macintosh 컴퓨터 | Apple Inc. Macintosh 시리즈      |
| 메모리           | Mac OS X 10.4 256 MB 이상       |
|               | Mac OS X 10.5 512 MB 이상       |
|               | Mac OS X 10.6 1GB 이상          |
| 설치에 필요한 하드 드라 | 5 MB 이상                       |
| 이브 공간         |                               |
| CD-ROM 드라이브   | 위에서 기술한 Macintosh 컴퓨터와 호환 가능한 |
|               | CD-ROM 드라이브                   |

🕭 참고 ----

VM-1 은 일본어, 영어, 프랑스어 그리고 중국어(간자체)를 지원합니다.

#### VM-1 설치

- Macintosh 컴퓨터를 시작하고 CD-ROM 드라이브에 CD-ROM 을 넣습니다.
- 2 [RICOH] 아이콘, [VM-1] 폴더, [VM-1 Installer.pkg] 아이콘을 차례로 더블 클릭합니다.
  - [VM-1 설치] 창이 나타납니다.
- 3 화면의 지시에 따라 설치를 완료합니다.

ϔ VM-1 삭제 ( 언인스톨 ) ------

- [응용 프로그램], [유틸리티], [VM-1 Utility], [VM-1 Uninstaller] 를 차례로 더블 클릭하고 화면의 지시를 따릅니다.
- 다른 소프트웨어 응용프로그램이 실행되고 있거나 저장되지 않은 데이터가 있으면 VM-1 을 삭제하기 전 다른 소프트웨어 응용프로 그램을 종료하고 데이터를 저장해야 합니다.
- 제거 프로세스 중 오류가 발생하면 Mac OS 를 최신 버전으로 업데 이트해야 합니다.

### 10 부록

문제해결

### 오류 메시지

화면에 오류 메시지가 표시되면 참조 페이지의 정보를 확인하 여 해당 조치를 수행하십시오 .

| 오류 메시지                        | 원인 및 해결 방안                                                                                                    | 참조 페이지     |
|-------------------------------|----------------------------------------------------------------------------------------------------|------------|
| 카드를 넣어주십시오.                   | 카드가 들어있지 않습니다 . 카드를 넣습니다 .                                                                                                 | P.22       |
| 날짜를 설정하십시오.                   | 날짜가 설정되어 있지 않습니다 . 날짜를 설정하십시오 .                                                                                            | P.96       |
| 파일번호가 초과되었습니<br>다 .           | 파일번호의 제한을 넘었습니다 . 다른 카드를 사용하십<br>시오 .                                                                                      | P.96       |
| 표시할수 없는 파일입니다                 | 카메라에서는 이 파일을 표시할 수 없습니다 . 컴퓨터에<br>서 파일 내용을 확인한 다음 파일을 삭제하십시오 .                                                             | —          |
| 메모리가 부족합니다 . 복사<br>하시겠습니까 ?   | 카드 용량이 부족하므로 모든 파일을 복사할 수 없습니<br>다 . 다른 카드를 사용하십시오 .                                                                       | P.20       |
| 보호되어 있습니다 .                   | 보호된 파일을 삭제하려고 하고 있습니다 .                                                                                                    | P.89       |
| 카드 쓰기가 방지 되어있습<br>니다 .        | 카드가 "LOCK(쓰기방지)"으로 설정되어 있습니다.<br>설정을 해제하십시오.                                                                               | P.20       |
| 인쇄설정을 할 수 없는 파일<br>입니다 .      | 프린트를 선택할 수 없는 파일 (동영상 또는 기타 파일)<br>입니다.                                                                                    | -          |
| 메모리가 부족합니다.                   | 파일을 저장할 수 없습니다. 여백공간을 확보하거나 원<br>하지 않는 파일을 삭제하십시오.                                                                         | P.35, P.93 |
|                               | 이미지의 프린트 매수가 제한을 넘었습니다 . 이미지를<br>선택하여 매수를 0 으로 설정합니다 .                                                                     | P.102      |
| 내장메모리를 포맷해 주십<br>시오 .         | 내장메모리를 포맷해야 합니다 .                                                                                                    | P.93       |
| 카드를 포맷해 주십시오.                 | 카드가 포맷되어 있지 않습니다 . 이 카메라로 카드를 포<br>맷하십시오 .                                                                                 | P.93       |
| 사용할 수 없는 카드입니다.               | 카드를 다시 포맷하십시오. 그래도 오류 메시지가 표시<br>될 때는 카드에 결함이 있을 수 있습니다. 그 카드는 사<br>용하지 마십시오.                                              | P.93       |
| 저장중                           | 파일을 메모리에 기록하고 있습니다 . 기록이 끝날 때까<br>지 기다립니다 .                                                                                | _          |
| 파일이 없습니다 .                    | 재생할 수 있는 파일이 없습니다 .                                                                                                    | _          |
| 메모리 용량이 부족합니다.<br>기록할 수 없습니다. | 촬영가능 매수가 0 이되었습니다 . 다른 카드나 내장 메<br>모리로 전환하십시오 .                                                                            | P.20       |
| 복원 가능한 파일이 없습니<br>다 .         | 복원할 파일이 없습니다.                                                                                                    | P.81       |
| - 할수없습니다.*                    | 선택한 옵션을 이미지에 두 번 이상 적용할 수 없거나,<br>다른 종류의 카메라에서 이미지가 생성되었습니다. 이<br>미지가 다른 종류의 카메라에서 생성된 경우에는 원래<br>의 카메라를 사용하여 이미지를 처리하십시오. | _          |

۱۲ ۱۲

10

\* "ㅡ "는 적용할 수 없는 프로세스의 이름을 가리킵니다 .

## 카메라 문제해결

### 전원

| 문제                                                                                         | 원인                                                  | 해결                                                    | 참조<br>페이지     |
|--------------------------------------------------------------------------------------------|-----------------------------------------------------|-------------------------------------------------------|---------------|
| 카메라가 켜지지 않<br>습니다.                                                                         | 배터리가 삽입되어 있지 않거<br>나 소진되었습니다 .                      | 충전 배터리를 올바르게 넣<br>거나 필요한 경우 배터리를<br>충전해 주십시오 .        | P.21,<br>P.22 |
|                                                                                            | 사용할 수 없는 배터리를 사<br>용하고 있습니다 .                       | 사용할 수 있는 배터리로 교<br>환합니다 . 다른 배터리는 사<br>용하지 마십시오 .     | P.19          |
|                                                                                            | 오토 파워 오프로 인해 자동<br>으로 전원이 꺼졌습니다 .                   | 카메라를 다시 켭니다.                                          | P.23          |
|                                                                                            | 배터리의 방향이 바르지 않습<br>니다 .                             | 바르게 삽입합니다 .                                           | P.22          |
|                                                                                            | 카메라가 과열되었기 때문에<br>자동으로 전원이 꺼졌습니다.                   | 카메라 가 식을 때까지 기다<br>려 주십시오 . 카메라 온도를<br>갑자기 낮추지 마십시오 . | _             |
| 사용 중에 카메라가<br>꺼집니다.                                                                        | 일정시간 아무 조작을 하지<br>않았기 때문에 오토 파워 오<br>프가 작동했습니다 .    | 카메라를 다시 켭니다.                                          | P.23          |
|                                                                                            | 배터리 잔량이 적습니다 .                                      | 충전 배터리를 충전합니다 .                                       | P.21          |
|                                                                                            | 사용할 수 없는 배터리를 사<br>용하고 있습니다 .                       | 사용할 수 있는 배터리로 교<br>환합니다 . 다른 배터리는 사<br>용하지 마십시오 .     | P.19          |
| 카메라가 꺼지지 않<br>습니다.                                                                         | 카메라의 오작동입니다 .                                       | 배터리를 뺏다가 다시 넣습<br>니다 .                                | P.22          |
| 배터리가 완전히 충<br>전되었지만:<br>• 배터리 잔량이 별<br>로 없다는 배터리<br>마크가 표시가켜<br>졌습니다.<br>• 카메라가 꺼졌습니<br>다. | 사용할 수 없는 배터리 ( 망간<br>배터리 등 ) 를 사용하고 있습<br>니다 .      | 사용할 수 있는 배터리로 교<br>환합니다. 다른 배터리는 사<br>용하지 마십시오.       | P.19          |
| 배터리 충전을 할 수<br>없습니다.                                                                       | 배터리 수명이 다 됐습니다 .                                    | 새로운 충전 배터리로 교환<br>합니다 .                               | P.22          |
| 배터리의 소모가 빠<br>릅니다.                                                                         | 온도가 극단적으로 낮은 곳이<br>나 높은 곳에서 사용하고 있<br>습니다 .         |                                                       | _             |
|                                                                                            | 어두운 장소에서 촬영되거나<br>기타 플래시 사용이 필요한<br>곳에서 촬영하고 있습니다 . |                                                       |               |

113

置于

### 촬영설정

| 문제                                                 | 원인                                                         | 해결                                                                           | 참조<br>페이지            |
|----------------------------------------------------|------------------------------------------------------------|------------------------------------------------------------------------------|----------------------|
| 셔터를 눌러도 촬영이                                        | 배터리가 소진되었습니다 .                                             | 충전 배터리를 충전합니다 .                                                              | P.21                 |
| 되지 않습니다 .                                          | 카메라가 켜져 있지 않습니다 .                                          | POWER 버튼을 눌러서 카메라<br>를 켭니다 .                                                 | P.23                 |
|                                                    | 카메라가 재생 모드에 있습니<br>다 .                                     | ▶ (재생) 버튼을 눌러 촬영<br>모드를 선택합니다.                                               | P.32                 |
|                                                    | 셔터 버튼을 끝까지 누르지 않<br>았습니다 .                                 | 셔터 버튼을 끝까지 누릅니다 .                                                            | P.26                 |
|                                                    | SD 메모리 카드가 포맷되지 않<br>았습니다 .                                | 카드를 포맷합니다.                                                                   | P.93                 |
|                                                    | SD 메모리 카드가 꽉 찼습니다 .                                        | 불필요한 파일을 삭제하든가<br>새 카드를 삽입합니다 .                                              | P.22,<br>P.35        |
|                                                    | SD 메모리 카드 수명이 다 됐습<br>니다 .                                 | 새 SD 메모리 카드를 삽입합니<br>다.                                                      | P.22                 |
|                                                    | 플래시가 충전 중입니다 .                                             | 플래시 모드 마크의 깜박임이<br>멈출 때까지 기다리십시오 .                                           | P.29                 |
|                                                    | SD 메모리 카드가 잠겨 있습니<br>다 .                                   | 카드를 해제합니다 .                                                                  | P.20                 |
|                                                    | SD 메모리 카드의 접촉면이 더<br>럽습니다 .                                | 마른 천으로 부드럽게 닦아냅<br>니다 .                                                      | —                    |
| 촬영한 이미지를 볼<br>수 없습니다 .                             | 화상확인시간이 너무 짧습니다.                                           | 화상확인시간을 길게 설정합<br>니다 .                                                       | P.94                 |
| 화상 모니터에 이미지<br>가 나타나지 않습니                          | 카메라가 켜져 있지 않거나 화<br>상 모니터가 어둡습니다 .                         | 카메라를 켜거나 화상 모니터<br>밝기를 조절합니다 .                                               | P.23,<br>P.93        |
| 다.                                                 | VIDEO/AV 케이블이 연결되었습<br>니다.                                 | VIDEO/AV 케이블을 분리합니<br>다 .                                                    | —                    |
|                                                    | 화면 표시가 싱크로모니터 모드<br>입니다 .                                  | DISP. 버튼을 눌러 표시를 전환<br>합니다 .                                                 | P.38                 |
| 카메라가 자동 초점으<br>로 설정되어 있지만                          | 렌즈가 더러워져 있습니다 .                                            | 마른 천으로 부드럽게 닦아냅<br>니다.                                                       | -                    |
| 초점을 맞출 수 없습<br>니다 .                                | 피사체가 촬영 범위의 중앙에<br>있지 않습니다 .                               | 초점 고정으로 촬영합니다 .                                                              | P.25                 |
|                                                    | 초점을 맞추기 어려운 피사체입<br>니다 .                                   | 초점 고정 또는 수동 초점으로<br>촬영합니다 .                                                  | P.25,<br>P.73        |
| 초점이 맞지 않았는데<br>도 화상 모니터 가운<br>데에 녹색 프레임이<br>나타납니다. | 피사체와의 거리가 너무 가깝기<br>때문에 카메라 초점이 제대로<br>잡히지 않습니다 .          | 마크로 모드 또는 피사체에서<br>떨어져서 촬영하십시오 .                                             | P.28                 |
| 사진이 흔들렸습니다.<br>()m@m 기호가 나타납<br>니다.)               | 셔터 버튼을 누를 때 카메라가<br>움직였습니다 .                               | 카메라를 양손으로 잡고 양 팔<br>꿈치를 가볍게 몸에 붙입니다.<br>삼각대를 사용합니다.<br>손떨림 보정 기능을 사용합니<br>다. | P.25<br>P.70         |
|                                                    | 어두운 곳 (실내 등)에서 촬영<br>할 때에는 셔터 속도가 늦어지<br>거나 손이 떨리기 쉬워집니다 . | 플래시를 사용합니다 .<br>ISO 감도를 올립니다 .<br>손떨림 보정 기능을 사용합니<br>다                       | P.29<br>P.78<br>P.70 |

۲L ۱L

| 문제                                     | 원인                                                                                                    | 해결                                                                                               | 참조<br>페이지      |
|----------------------------------------|----------------------------------------------------------------------------------------------------|--------------------------------------------------------------------------------------------------|----------------|
| 플래시가 발광하지 않<br>거나 플래시를 충전할<br>수 없습니다 . | 다음 경우는 플래시를 사용할<br>수 없습니다.<br>• 브라켓 활영 중인 경우<br>• 연속 활영 모드인 경우<br>• 동영상 모드인 경우<br>• [애완동물] 에서는<br>• 매너 모드에서<br>일부 장면 모드에서는 기본 설<br>정으로 플래시를 사용할 수 없<br>습니다. | 플래시를 사용하여 촬영하고<br>싶을 때는 설정이나 모드를 변<br>경합니다 .                                                     | P.29,<br>P.118 |
|                                        | 플래시가 발광금지로 되어 있습<br>니다.                                                                                                    | 발광금지를 취소합니다 .                                                                                    | P.29           |
|                                        | 배터리 잔량이 적습니다 .                                                                                                    | 충전 배터리를 충전합니다 .                                                                                  | P.21           |
| 플래시가 터졌는데도<br>이미지가 어둡습니다 .             | 피사체와의 거리가 플래시 도달<br>범위를 초과했습니다 .                                                                                                    | 피사체에 더 접근하여 촬영합<br>니다 . 플래시 모드 또는 ISO 설<br>정을 변경합니다 .                                            | P.78,<br>P.122 |
|                                        | 피사체가 어둡습니다 .                                                                                                    | 노출을 보정합니다 . ( 노출 보<br>정을 하면 플래시의 강도도 변<br>경됩니다 .)                                                | P.76           |
|                                        | 플래시 광량이 적절하지 않습니<br>다 .                                                                                                    | 플래시의 발광 강도를 조절할<br>수 있습니다 .                                                                      | P.69           |
| 이미지가 너무 밝습니<br>다 .                     | 플래시 광량이 적절하지 않습니<br>다.                                                                                                    | 플래시의 발광 강도를 조절할<br>수 있습니다 . 또는 피사체에서<br>조금 떨어져 촬영을 하거나 플<br>래시 사용 대신에 다른 조명을<br>피사체에 비추어 촬영합니다 . | P.29,<br>P.69  |
|                                        | 피사체가 노출과다입니다 .<br>([!AE] 기호가 표시됩니다 .)                                                                                                    | 노출을 보정합니다 .<br>장시간 노출로 해제합니다 .                                                                   | P.76<br>P.69   |
|                                        | 화상 모니터의 밝기가 이상합니<br>다.                                                                                                    | 화상 모니터의 밝기를 조정합<br>니다 .                                                                          | P.93           |
| 이미지가 지나치게 어<br>둡습니다 .                  | 발광금지 설정으로 어두운 곳에<br>서 촬영하고 있습니다.                                                                                                    | 발광금지를 취소합니다 .                                                                                    | P.29           |
|                                        | 피사체가 노출부족입니다.                                                                                                    | 노출을 보정합니다.                                                                                       | P.76           |
|                                        | ([!AE] 기호가 표시됩니다.)                                                                                                    | 긴 노출 시간을 설정합니다 .                                                                                 | P.69           |
|                                        | 화상 모니터의 밝기가 이상합니<br>다.                                                                                                    | 화상 모니터의 밝기를 조정합<br>니다 .                                                                          | P.93           |
| 이미지 색조가 자연스<br>럽지 않습니다 .               | 자동 화이트 밸런스로는 화이트<br>밸런스를 조절하기 어려운 조건<br>에서 촬영하고 있습니다 .                                                                                                    | 구도에 하얀 물체를 추가하거<br>나 화이트 밸런스를 자동 이외<br>로 설정합니다 .                                                 | P.77           |
| 화면에 날짜 등의 정<br>보가 표시되지 않습니<br>다 .      | 화면 표시 기능이 표시없음으로<br>되어 있습니다 .                                                                                                    | DISP. 버튼을 눌러 표시를 전환<br>합니다 .                                                                     | P.38           |
| AF 작동 중 화상 모니<br>터의 밝기가 변합니<br>다 .     | 주변 조명이 어둡거나 자동초점<br>시 사용된 밝기와 달라진 경우<br>입니다 .                                                                                                    | 정상입니다.                                                                                           |                |

玉

| 문제          | 원인                       | 해결                        | 참조<br>페이지 |
|-------------|--------------------------|---------------------------|-----------|
| 수준기 표시가 표시되 | [수준기 설정]이 [OFF] 또는 [소    | [수준기 설정]을[표시만]또           | P.40      |
| 지 않습니다.     | 리만]으로 설정되어 있습니다.         | 는 [표시 + 소리 ] 로 설정합니<br>다. |           |
|             | 표시가 마크 표시 또는 히스토         | DISP. 버튼을 눌러 표시를 마크       | P.38      |
|             | 그램 이외의 설정으로 지정되어         | 표시 또는 히스토그램으로 변           |           |
|             | 있습니다.                    | 경합니다.                     |           |
|             | 카메라가 거꾸로 되어 있습니다         | 카메라를 바르게 잡으십시오 .          | —         |
|             | (셔터 버튼이 밑으로 가 있습니<br>다). |                           |           |
| 수준기 표시가 중앙에 | 놀이기구에 탑승한 경우처럼 이         | 움직임이 없는 환경에서 촬영           | _         |
| 있고 수준기 음이 났 | 동 중일 때 이미지를 촬영했습         | 하십시오.                     |           |
| 을 때 촬영했는데도  | 니다.                      |                           |           |
| 이미지가 기울어졌습  | 피사체가 수평이 아닙니다 .          | 피사체를 확인하십시오.              | _         |
| LICH.       |                          |                           |           |
| 셀프타이머 램프가 켜 | 장면 모드에서 [ 애완동물 ] 또는      | 다른 모드를 선택하십시오 .           | P.50,     |
| 지지 않습니다 .   | [매너 모드]을 선택했습니다.         |                           | P.52      |

### 재생 / 삭제

| 문제                                                    | 원인                                                           | 해결                                                                                        | 참조<br>페이지     |
|-------------------------------------------------------|--------------------------------------------------------------|-------------------------------------------------------------------------------------------|---------------|
| 재생이 안되거나 재<br>생 화면이 나타나지                              | 재생 모드로 되어 있지 않습<br>니다 .                                      | ▶(재생)버튼을 누릅니다.                                                                            | P.32          |
| 않습니다.                                                 | VIDEO/AV 케이블이 바르게<br>연결되어 있지 않습니다 .                          | 바르게 다시 연결합니다 .                                                                            | P.91          |
|                                                       | [비디오 출력모드] 설정이<br>바르지 않습니다 .                                 | 바른 형식으로 설정합니다 .                                                                           | P.96          |
| SD 메모리 카드의<br>내용이 재생이 안되<br>거나 재생 화면에 나<br>타나지 않습니다 . | SD 메모리 카드가 삽입되어<br>있지 않거나 이미지가 없는<br>SD 메모리 카드를 삽입했습<br>니다 . | 이미지가 들어있는 카드를<br>삽입합니다 .                                                                  | _             |
|                                                       | 이 카메라로 포맷하지 않은<br>SD 메모리 카드를 재생했습<br>니다 .                    | 이 카메라로 포맷한 이미지<br>가 들어있는 카드를 삽입합<br>니다 .                                                  | P.20,<br>P.93 |
|                                                       | 정상적으로 기록되지 않은<br>SD 메모 카드를 재생했습니<br>다 .                      | 정상적으로 기록된 카드를<br>삽입합니다 .                                                                  | _             |
|                                                       | SD 메모리 카드의 접촉면이<br>더럽습니다 .                                   | 마른 천으로 부드럽게 닦아<br>냅니다 .                                                                   | _             |
|                                                       | SD 메모리 카드에 이상이 있<br>습니다 .                                    | 다른 카드의 이미지를 재생<br>해 보고 카드에 이상이 없으<br>면 카메라는 정상입니다 . 카<br>드의 이상이 의심되므로 그<br>카드는 사용하지 마십시오. | _             |

北 加 10

| 문제                        | 원인                                           | 해결                               | 참조<br>페이지 |
|---------------------------|----------------------------------------------|----------------------------------|-----------|
| 화상 모니터가 꺼집                | 배터리 잔량이 적습니다 .                               | 충전 배터리를 충전합니다 .                  | P.21      |
| 니다.                       | 아무 조작도 않고 방치했기<br>때문에 오토 파워 오프가 작<br>동했습니다 . | 카메라를 다시 켭니다 .                    | P.23      |
| 화면의 일부가 까맣                | 과다 노출 영역으로 인해 화                              | 직사광선을 피하고 노출을                    | P.39,     |
| 게 깜박입니다 .                 | 면에 하일라이트가 표시되었<br>습니다.                       | (-) 쪽으로 조정하여 재촬영<br>할 것을 권장합니다 . | P.76      |
| 파일을 삭제할 수 없               | 파일이 보호되었습니다 .                                | 파일을 보호 해제합니다 .                   | P.89      |
| 습니다.                      | SD 메모리 카드가 잠겨 있습<br>니다 .                     | 카드를 해제합니다 .                      | P.20      |
| SD 메모리 카드를<br>포맷할 수 없습니다. | SD 메모리 카드가 잠겨 있습<br>니다 .                     | 카드를 해제합니다 .                      | P.20      |

### 기타 문제

| 문제                          | 원인                                          | 인 해결 물                                                          |               |  |  |
|-----------------------------|---------------------------------------------|-----------------------------------------------------------------|---------------|--|--|
| SD 메모리 카드를 삽<br>입할 수 없습니다 . | 삽입 방향이 잘못 되었습니다 .                           | 바르게 삽입합니다.                                                      | P.22          |  |  |
| 버튼을 눌러도 카메라                 | 배터리 잔량이 적습니다 .                              | 충전 배터리를 충전합니다.                                                  | P.21          |  |  |
| 를 조작할 수 없습니<br>다 .          | 카메라의 오작동입니다 .                               | POWER 버튼을 눌러 전원을 끈<br>다음 , 다시 POWER 버튼을 눌<br>러서 전원을 켭니다 .       | P.23          |  |  |
|                             |                                             | 배터리를 뺏다가 다시 넣습니<br>다 .                                          | P.21          |  |  |
| 날짜가 바르지 않습니<br>다.           | 바른 날짜 / 시간이 설정되어 있<br>지 않습니다 .              | 바른 날짜/시간을 설정합니다.                                                | P.96          |  |  |
| 설정된 날짜가 사라졌<br>습니다.         | 배터리를 꺼냈습니다 .                                | 카메라에서 배터리를 꺼내고<br>약 1 주일 이상 지나면 날짜 설<br>정이 손실됩니다.다시 설정하<br>십시오. | P.24          |  |  |
| 오토 파워 오프가 작동<br>하지 않습니다 .   | 오토 파워 오프가 [OFF] 로 되어<br>있습니다 .              | 오토 파워 오프의 시간을 설정<br>합니다 .                                       | P.94          |  |  |
| 조작음이 들리지 않습<br>니다 .         | 장면 모드에서 [ 애완동물 ] 또는<br>[ 매너 모드 ] 을 선택했습니다 . | 다른 모드를 선택하십시오.                                                  | P.50,<br>P.52 |  |  |
|                             | 조작음의 볼륨을 껐습니다 .                             | [음량설정]을 사용하여 음소<br>거 이외의 설정으로 음량을 설<br>정합니다.                    | P.94          |  |  |
| TV 에 이미지가 나타<br>나지 않습니다 .   | [비디오 출력모드] 설정이 바르<br>지 않습니다 .               | 바른 형식으로 설정합니다.                                                  | P.96          |  |  |
|                             | AV 케이블이 연결되어 있지 않<br>습니다 .                  | AV 케이블을 바르게 연결합니<br>다 .                                         | P.91          |  |  |
|                             | TV 가 VIDEO IN 으로 바르게 설<br>정되어 있지 않습니다 .     | TV 가 VIDEO IN 으로 바르게 설<br>정되어 있는지 확인합니다 .                       | -             |  |  |

NL N⊢

### 사용할 수 있는 설정

다음 표는 각 촬영 모드에서 이용할 수 있는 설정을 나타냅니다.

|            |                       |                          |   | ~   | S-                      | SCENE |     |   |                         |             |      |            |
|------------|-----------------------|--------------------------|---|-----|-------------------------|-------|-----|---|-------------------------|-------------|------|------------|
|            |                       |                          |   | P   | AUTO                    | 0     | з¥. | 4 | <u>•</u> *              |             | mini | <b>A</b> 4 |
| ۳          | (매크로)* <sup>1</sup>   |                          | 1 | 1   | —                       | —     | —   | — | —                       | —           | 1    | _          |
| 4 (        | 플래시)                  |                          | 1 | _   | <b>√</b> * <sup>2</sup> | 1     | 1   | — | <b>√</b> * <sup>3</sup> | <b>√</b> *4 | 1    | —          |
| ڻ          | (셀프타이머                | ) * <sup>5</sup>         | 1 | —   | 1                       | 1     | 1   | 1 | 1                       | 1           | 1    | 1          |
| <u> </u>   | 지털 줌                  |                          | 1 | ✓*6 | 1                       | 1     | 1   | 1 | 1                       | 1           | 1    | 1          |
|            | 다이내믹 범                | 범위 확대                    | — | —   | —                       | —     | —   | — | —                       | —           | —    | —          |
|            | + 일반촬영                |                          | — | —   | —                       | —     | —   | — | —                       | —           | —    | —          |
|            | 화질 / 화상               | 사이즈                      | 1 | —   | 1                       | 1     | 1   | 1 | 1                       | 1           | 1    | 1          |
|            | 동영상 사이                | 즈                        | — | 1   | —                       | —     | —   | — | —                       | —           | —    | —          |
|            | 문자농도                  |                          | — | —   | —                       | —     | —   | — | —                       | —           | —    | —          |
|            | 사이즈                   |                          | — | —   | —                       | —     | —   | — | —                       | —           | —    | —          |
|            | 포커스                   | 멀티 AF * <sup>8</sup>     | 1 | 1   | —                       | —     | 1   | — | 1                       | 1           | 1    | —          |
|            |                       | 스폿 AF                    | 1 | 1   | —                       | —     | 1   | — | 1                       | 1           | 1    | —          |
|            |                       | 얼굴 우선 AF * <sup>9</sup>  | 1 | 1   | —                       | _     | 1   | — | 1                       | 1           | 1    | —          |
| UH         |                       | 연속 AF                    | 1 | 1   | —                       |       | 1   | — | 1                       | 1           | 1    | —          |
| 0 <u>9</u> |                       | 멀티 타겟 AF * <sup>10</sup> | 1 | _   | —                       |       | —   | — | —                       | —           |      | —          |
| 이거         |                       | MF                       | 1 | —   | —                       |       | —   | — | —                       | —           | -    | —          |
| 모          |                       | 스냅                       | 1 | —   | —                       | —     | 1   | — | 1                       | 1           | 1    | —          |
| ٦Ľ         |                       | ∞                        | 1 | 1   | —                       |       | 1   | — | 1                       | 1           | 1    | —          |
|            | 사전 AF * <sup>11</sup> |                          | 1 | 1   | —                       | —     | 1   | — | 1                       | 1           | 1    | —          |
|            | 측광                    |                          | 1 | —   | —                       | —     | —   | — | —                       | —           | —    | —          |
|            | 화상설정                  |                          | 1 | —   | —                       | —     | —   | — | —                       | —           | —    | —          |
|            | 노이즈 감소                | <u>_</u>                 | 1 | —   | —                       | _     | —   | _ | 1                       | 1           | _    | 1          |
|            | 조광보정                  |                          | 1 | 1   | —                       | 1     | 1   | — | —                       | 1           | 1    | —          |
|            | 자동 브라키                | ા * <sup>13</sup>        | 1 | _   | —                       |       | -   | _ | —                       | —           |      | —          |
|            | 시간노출 *                | 14                       | 1 | —   | —                       | —     | —   | — | —                       | —           | —    | —          |
|            | 사용자 셀프                | I                        | 1 | —   | —                       | 1     | 1   | 1 | 1                       | 1           | 1    | 1          |
|            | 간격 촬영 *               | .15                      | 1 | —   | —                       | —     | —   | — | —                       | —           | —    | —          |

٦L ۱L

10

\*1 [포커스]가 [스폿 AF]로 설정됩니다. [포커스]에서 [MF]를 선택하면 사용할 수 없습니다.

- \*2 [발광금지]또는[오토]만선택할수있습니다.
- \*3 [적목발광] 또는 [플래시 싱크로] 만 선택할 수 있습니다.
- \*4 [발광금지], [오토], 또는 [플래시 싱크로] 만 선택할 수 있습니다
  - \*5 [간격 촬영] 이 활성화되어 있으면 셀프타이머를 사용할 수 없습니다.[포커스] 가[멀티 타겟 AF] 로 설정되어 있으면 [사용자 셀프]를 사용할 수 없습니다. \*6 디지털 줌 (1280: 최대 2.8 배, 640 또는 320: 최대 4.0 배) 만 사용할 수 있습니다.
  - \*7 [ 🔤 4:3 뒤 또는 [ 🔤 4:3 뒤 만 이용할 수 있습니다.
- \*8 디지털 줌이 활성화되어 있으면 [스폿 AF] 가 사용됩니다.
- \*9 카메라가 최적의 화이트 밸런스를 선택하며, 아이콘이 표시되지 않습니다. 얼굴
- 118 이 탐지되지 않으면 멀티 패턴 자동과 같습니다.

|            |                       |                          |             | SCENE |   |            |   |                         |   |   |                  |   |   |              |
|------------|-----------------------|--------------------------|-------------|-------|---|------------|---|-------------------------|---|---|------------------|---|---|--------------|
|            |                       |                          | <b>*</b> .≜ | BW    |   | <b>#</b> D | Ð | P                       |   |   | MS <sup>24</sup> |   |   | DR           |
| *          | (매크로)* <sup>1</sup>   |                          | 1           | 1     | 1 | 1          | 1 | 1                       | 1 | 1 | 1                | 1 | 1 | 1            |
| 4 (        | 플래시)                  |                          | 1           | 1     | — | 1          | 1 | 1                       | - | — | —                | — | — | —            |
| Ś          | (셀프타이머                | ) * <sup>5</sup>         | 1           | 1     | 1 | 1          | 1 | 1                       |   | — | —                | _ | _ | 1            |
| CI)        | 지털 줌                  |                          | 1           | 1     | 1 | 1          | 1 | 1                       | 1 | 1 | 1                | 1 | 1 | —            |
|            | 다이내믹 볃                | i위 확대                    | —           | —     |   |            | — | —                       | — | — | —                |   |   | 1            |
|            | + 일반촬영                |                          | -           | —     | - | _          | — | -                       | — | - | —                | _ |   | 1            |
|            | 화질 / 화상               | 사이즈                      | 1           | 1     | 1 | 1          | — | <b>√</b> * <sup>7</sup> | 1 | — | —                |   | _ | 1            |
|            | 동영상 사0                | 즈                        | —           | —     | — | —          | — | —                       | — | — | —                | — | — | —            |
|            | 문자농도                  |                          | —           | —     | _ | —          | 1 | —                       | — | — | —                | _ | _ | —            |
|            | 사이즈                   |                          | -           | _     |   | -          | 1 | -                       | — | - | —                | - |   | —            |
|            | 포커스                   | 멀티 AF * <sup>8</sup>     | 1           | 1     | 1 | 1          | — | 1                       | 1 | 1 | 1                | 1 | 1 | 1            |
|            |                       | 스폿 AF                    | 1           | 1     | 1 | 1          | — | 1                       | 1 | 1 | 1                | 1 | 1 | 1            |
|            |                       | 얼굴 우선 AF * <sup>9</sup>  | 1           | 1     | 1 | —          | — | —                       | 1 | 1 | 1                | 1 | 1 | —            |
| 면환         |                       | 연속 AF                    | 1           | 1     | 1 | 1          | — | —                       | 1 | 1 | 1                | 1 | > | —            |
| <u>0</u> 요 |                       | 멀티 타겟 AF * <sup>10</sup> | -           | —     | 1 | _          | — | -                       | — | — | —                | _ | _ | —            |
| 0천         |                       | MF                       | —           | —     | 1 | 1          | — | —                       | 1 | 1 | 1                | 1 | 1 | 1            |
| 모          |                       | 스냅                       | 1           | 1     | 1 | —          | — | —                       | 1 | 1 | 1                | 1 | 1 | 1            |
| ٦Ľ         |                       | ∞                        | 1           | 1     | 1 |            | — | —                       | 1 | 1 | 1                | 1 | 1 | 1            |
|            | 사전 AF * <sup>11</sup> |                          | 1           | 1     | 1 | 1          | — | 1                       | 1 | 1 | 1                | 1 | 1 | 1            |
|            | 측광                    |                          | —           | —     | 1 | 1          | — | 1                       | 1 | 1 | 1                | 1 | 1 | 1            |
|            | 화상설정                  |                          | —           | —     | 1 | 1          | — | 1                       | 1 | 1 | 1                | 1 | 1 | <b>√</b> *12 |
|            | 노이즈 감소                | 2                        | 1           | —     | 1 | 1          | — | —                       | — | — | —                | _ | _ | 1            |
|            | 조광보정                  |                          | 1           | 1     | 1 | 1          | — | 1                       | — | - | —                | - |   | —            |
|            | 자동 브라컷                | Į * <sup>13</sup>        | —           | —     | 1 | 1          | — | —                       | — | — | —                | _ | _ | —            |
|            | 시간노출 *                | 14                       | —           | —     | 1 | 1          | — | —                       | — | — | —                | — | — | _            |
|            | 사용자 셀프                | I                        | 1           | 1     | 1 | 1          | 1 | —                       | — | — | —                | _ | — | 1            |
|            | 간격 촬영 *               | 15                       | _           | _     | 1 | —          | — | —                       | — | — | _                | — | _ | 1            |

\*10 플래시를 사용할 수 없습니다. 사용자 셀프타이머를 사용할 수 없습니다. 디지 딜 줌 , [시간노출], [사용자 셀프], [간격 촬영], [손떨림 보정]을 사용할 수 없 습니다. [화이트 밸런스]에 [오토]이 사용됩니다.

\*11 [포커스]에서 [MF], [스냅], 또는 [∞]를 선택하면 사용할 수 없습니다.

\*12 [컬러], [흑백] 또는 [세피아] 만 선택할 수 있습니다.

- \*13 플래시를 사용할 수 없습니다. [시간노출]을 사용할 수 없습니다. [포커스]가 멀티 타겟 AFI 로 설정되어 있으면 사용할 수 없습니다 .
- \*14 [손떨림 보정] 을 사용할 수 없습니다. \*15 셀프타이머가 설정되면 [간격 촬영]을 사용할 수 없습니다. [포커스]가 [멀 티 타겟 AFI 로 설정되어 있으면 사용할 수 없습니다.

ΗŒ ٦WI

|    |                        |                | - |   | S-   | SCENE |   |   |            |            |      |            |
|----|------------------------|----------------|---|---|------|-------|---|---|------------|------------|------|------------|
|    |                        |                |   |   | AUTO | Ω     | × | - | <u>•</u> * | <b>X</b> t | mini | <b>A</b> . |
|    | 손떨림 보정 * <sup>16</sup> |                | 1 | — | —    | 1     | 1 | 1 | 1          | 1          | 1    | 1          |
|    | 셔터속도저                  | 한              | 1 | — | —    | 1     | 1 | 1 | 1          | 1          | 1    | 1          |
| 心  | 날짜 출력                  |                | 1 | — | —    | 1     | 1 | 1 | 1          | 1          | 1    | 1          |
| 应  | 노출보정                   |                | 1 | — | —    | 1     | 1 | 1 | 1          | 1          | 1    | 1          |
| 0천 | 화이트 밸                  | 멀티패턴자동         | 1 | — | —    | —     | 1 | 1 | 1          | 1          | 1    | 1          |
| 분  | 런스 *1/                 | 이용 가능한 설정      | 1 | 1 | —    | —     | 1 | 1 | 1          | 1          | 1    | 1          |
|    | ISO 설정                 |                | 1 | — | —    | 1     | — | 1 | —          | —          | 1    | —          |
|    | 설정 초기회                 | ŀ              | 1 | — | —    | —     | _ | _ | —          | —          | —    | _          |
|    | Fn 버튼 설                | 매크로타겟          | 1 | 1 | —    | —     | — | — | —          | —          | —    | _          |
|    | 정 *18, 19              | 스텝 줌           | 1 | 1 | —    | 1     | 1 | 1 | 1          | 1          | 1    | 1          |
|    |                        | AE 고정          | 1 | — | —    | 1     | 1 | 1 | 1          | 1          | 1    | 1          |
|    |                        | AF/ 얼굴우선 AF    | 1 | 1 | —    | —     | 1 | _ | 1          | 1          | 1    |            |
|    |                        | AF/ 연속 AF      | 1 | 1 | —    | 1     | 1 | 1 | 1          | 1          | 1    | 1          |
|    |                        | AF/ 멀티타겟<br>AF | 1 | — | —    | _     | — | _ | _          | _          | _    | -          |
|    |                        | AF/MF          | 1 | 1 | —    | —     | — | — | —          | —          | —    | —          |
|    |                        | AF/Snap        | 1 | 1 | —    | -     | 1 | 1 | 1          | 1          | 1    | —          |
|    |                        | AT-BKT         | 1 | — | _    |       | — | — | —          | —          | _    | —          |
|    |                        | WB-BKT         | 1 | — | —    | —     | — | — | —          | —          | —    | —          |
| 烽  |                        | CL-BKT         | 1 | — | —    | —     | — | — | —          | —          | —    | —          |
| R  |                        | FOCUS-BKT      | 1 | — | —    | —     | — | — | —          | —          | —    | —          |
| ᆂ  | ADJ. 버튼                | 노출보정           | 1 | — | —    | 1     | 1 | 1 | 1          | 1          | 1    | 1          |
|    | 설정                     | 화이트 밸런스        | 1 | 1 | —    | —     | 1 | 1 | 1          | 1          | 1    | 1          |
|    | 1-4 *20                | ISO            | 1 | — | —    | —     | — | — | —          | —          | —    |            |
|    |                        | 화질             | 1 | — | 1    | —     | — | — | —          | —          | —    | _          |
|    |                        | 포커스            | 1 | — | —    | —     | — | — | —          | —          | —    | _          |
|    |                        | 화상설정           | 1 | — | —    | —     | — | — | —          | —          | —    | _          |
|    |                        | 측광             | 1 | — | —    | —     | — | _ | —          | —          | —    | _          |
|    |                        | 자동 브라켓         | 1 | — | —    | —     | — | — | —          | —          | —    | _          |
|    |                        | 조광보정           | 1 | — | —    | —     | — | — | —          | —          | —    |            |
|    |                        | 문자농도           | — | — | —    | —     | — | — | —          | —          | —    |            |
|    | 촬영 정보 3                | 표시 프레임         | 1 | — | 1    | 1     | 1 | 1 | 1          | 1          | 1    | 1          |
|    | 이용 가능형                 | 한설정            | 1 | 1 | —    | 1     | 1 | 1 | 1          | 1          | 1    | 1          |

ي الآ 10

ЧŒ

\*16 [포커스]가 [멀티 타겟 AF]로 설정되어 있거나 [시간노출]을 사용하는 도중 에는 이용할 수 없습니다.

\*17 [화상설정]이[흑백]또는[세피아]로 설정되어 있으면 사용할 수 없습니다.

\*18 장면 모드에서 [ 축소 ] 를 선택한 경우에는 선택한 기능에 Fn 버튼을 사용할 수 없습니다.

\*19 체크 표시 (✔) 가 되지 않은 기능도 Fn 버튼에 할당할 수 있지만 , 장면 모드나 동 영상 모드에서는 사용할 수 없습니다 .

120 \*20 동영상 모드와 장면 모드에서는 [매너 모드] 이외의 설정을 변경할 수 없습니다.

|   |                       |                   | SCENE               |    |             |          | Ð |   |   |   |                        |   |   |    |
|---|-----------------------|-------------------|---------------------|----|-------------|----------|---|---|---|---|------------------------|---|---|----|
|   |                       |                   | <b>†</b> . <b>≜</b> | BW | 0/\$<br>066 | <b>*</b> | B |   |   |   | [M]<br>MS <sup>2</sup> |   |   | DR |
|   | 손떨림 보정                | g * <sup>16</sup> | 1                   | 1  | 1           | 1        | 1 | 1 | _ | _ | —                      | — | _ | 1  |
|   | 셔터속도제                 | 셔터속도제한            |                     | 1  | 1           | 1        | 1 | 1 | 1 | 1 | 1                      | 1 | 1 | —  |
| 心 | 날짜 출력                 |                   | 1                   | 1  | 1           | 1        | 1 | 1 | 1 | 1 | —                      | 1 | 1 | 1  |
| 应 | 노출보정                  |                   | 1                   | 1  | 1           | 1        | — | 1 | 1 | 1 | 1                      | 1 | 1 | 1  |
| 생 | 화이트 밸                 | 멀티패턴자동            | 1                   | —  | 1           | 1        | — | 1 | — | — | —                      | — | — | 1  |
| 픚 | 런스 * <sup>17</sup>    | 이용 가능한 설정         | 1                   | —  | 1           | 1        | — | 1 | 1 | 1 | 1                      | 1 | 1 | 1  |
|   | ISO 설정                |                   | —                   | 1  | 1           | 1        | — | 1 | 1 | 1 | 1                      | 1 | 1 | 1  |
|   | 설정 초기회                | ł                 | —                   | —  | 1           | —        | — | — | — | — | —                      | — | — | —  |
|   | Fn 버튼 설               | 매크로타겟             | 1                   | —  | —           | 1        | 1 | 1 | 1 | 1 | 1                      | 1 | 1 | 1  |
|   | 정 * <sup>18, 19</sup> | 스텝 줌              | 1                   | 1  | 1           | 1        | 1 | 1 | 1 | 1 | 1                      | 1 | 1 | 1  |
|   |                       | AE 고정             | 1                   | 1  | 1           | 1        | 1 | 1 | 1 | 1 | ~                      | 1 | 1 | 1  |
|   |                       | AF/ 얼굴우선 AF       | 1                   | 1  | 1           | —        | — | — | 1 | 1 | 1                      | 1 | 1 | —  |
|   |                       | AF/ 연속 AF         | 1                   | 1  | 1           | 1        | 1 | 1 | 1 | 1 | 1                      | 1 | 1 | —  |
|   |                       | AF/ 멀티타겟<br>AF    | _                   | _  | 1           | _        | _ | _ | _ | _ | —                      | _ | _ | _  |
|   |                       | AF/MF             | —                   | —  | 1           | 1        | — | 1 | 1 | 1 | 1                      | 1 | 1 | 1  |
|   |                       | AF/Snap           | 1                   | 1  | 1           | —        | _ | 1 | 1 | 1 | 1                      | 1 | 1 | 1  |
|   |                       | AT-BKT            | —                   | —  | 1           | 1        | _ | — | _ | _ | —                      | _ | — | _  |
|   |                       | WB-BKT            | —                   | —  | 1           | 1        | — | — | — | — | —                      | — | — | —  |
| 烇 |                       | CL-BKT            | —                   | —  | 1           | 1        | — | — | — | — | —                      | — | — | —  |
| R |                       | FOCUS-BKT         | —                   | —  | 1           | 1        | — | — | — | — | —                      | — | — | —  |
| 분 | ADJ. 버튼               | 노출보정              | 1                   | 1  | 1           | 1        | — | 1 | 1 | ~ | 1                      | 1 | 1 | 1  |
|   | 설정                    | 화이트 밸런스           | 1                   | —  | 1           | 1        | — | 1 | 1 | 1 | 1                      | 1 | 1 | 1  |
|   | 1-4 *20               | ISO               | —                   | —  | 1           | —        | — | — | 1 | 1 | 1                      | 1 | 1 | 1  |
|   |                       | 화질                | —                   | —  | 1           | —        | — | — | 1 |   | -                      |   |   | 1  |
|   |                       | 포커스               | -                   | -  | 1           | —        | — | - | 1 | 1 | ~                      | 1 | 1 | 1  |
|   |                       | 화상설정              | —                   | —  | 1           | —        | — | — | 1 | 1 | 1                      | 1 | 1 | 1  |
|   |                       | 측광                | —                   | —  | 1           | —        | — | — | 1 | 1 | 1                      | 1 | 1 | 1  |
|   |                       | 자동 브라켓            | —                   | —  | 1           | —        | — | — | — | — | _                      | — | — | —  |
|   |                       | 조광보정              | —                   | —  | 1           | —        | — | - | — | — |                        | — | — | —  |
|   |                       | 문자농도              | —                   | —  | _           | —        | 1 | — | — | _ | —                      | — | _ | —  |
|   | 촬영 정보 I               | 표시 프레임            | 1                   | 1  | 1           | 1        | 1 | 1 | 1 | 1 | 1                      | 1 | 1 | 1  |
|   | 이용 가능한 설정             |                   | 1                   | 1  | 1           | 1        | 1 | 1 | 1 | 1 | 1                      | 1 | 1 | 1  |

师 

# 사양

| 유효 화소 =                                                     | 수(카메라)                                                                                                    | 약 10.00 백만 유효 화소                                                                                                    |  |  |  |  |  |
|-------------------------------------------------------------|----------------------------------------------------------------------------------------------------|----------------------------------------------------------------------------------------------------|--|--|--|--|--|
| 촬상 소자                                                       |                                                                                                    | 1/2.3" CMOS( 약 10.60 백만 화소 )                                                                                                    |  |  |  |  |  |
| 렌즈                                                          | 초점 거리                                                                                                    | 4.9~ 52.5mm (35mm 카메라 환산 시 28mm ~ 300mm)                                                                                                    |  |  |  |  |  |
|                                                             | F값                                                                                                    | F3.5 ~ F5.6                                                                                                    |  |  |  |  |  |
|                                                             | 촬영 거리                                                                                                    | 일반 촬영 : 약 30cm ~ ∞ (광각) 또는 1.5m ~ ∞ (망원) (렌즈 끝<br>에서부터)                                                                                                    |  |  |  |  |  |
|                                                             |                                                                                                    | 매크로 촬영 : 약 1 cm ~ ∞ (광각 ), 28 cm ~ ∞ (망원 ) 또는 1 cm ~<br>∞ (줌 매크로 모드 )(렌즈 끝에서부터 )                                                                                                    |  |  |  |  |  |
|                                                             | 렌즈 구성                                                                                                    | 7 군 10 매 (비구면 렌즈 5 면 4 매 )                                                                                                    |  |  |  |  |  |
| 줌 배율                                                        |                                                                                                    | 광학 줌 10.7 × , 디지털 줌 4.8 × , 자동 크기 조절 줌 약 5.7 × (VGA<br>이미지 )                                                                                                    |  |  |  |  |  |
| 초점 모드                                                       |                                                                                                    | 멀티 AF ( 콘트라스트 AF 방식 )/ 스폿 AF ( 콘트라스트 AF 방식 )/ 얼<br>굴 우선 AF/ 연속 AF/ 멀티 타겟 AF/MF/ 스냅 / ∞ (AF 보조광 사용 )                                                                                                    |  |  |  |  |  |
| 흐려짐 방지                                                      | 1                                                                                                    | 이미지 센서 이동식 손떨림 보정                                                                                                    |  |  |  |  |  |
| 셔터 속도                                                       | 스틸 이미지                                                                                                    | 8, 4, 2, 1 ~ 1/2000 초 ( 각 촬영 모드 및 플래시 모드의 설정에 따라 상<br>한과 하한 속도가 달라집니다 .)                                                                                                    |  |  |  |  |  |
|                                                             | 동영상                                                                                                    | 1/30 ~ 1/2000 초                                                                                                    |  |  |  |  |  |
| 노출 제어                                                       | 측광 모드                                                                                                    | 멀티 측광 (256 분할 )/ 중앙 중점 측광 / 스폿 측광                                                                                                    |  |  |  |  |  |
|                                                             | 노출 모드                                                                                                    | 프로그램 AE                                                                                                    |  |  |  |  |  |
|                                                             | 노출보정                                                                                                    | 수동 노출 보정 (1/3EV 단계로 +2.0 ~ -2.0EV), 자동 브래킷 기능<br>(-0.5 EV, ± 0, +0.5 EV)                                                                                                    |  |  |  |  |  |
| ISO 감도 ( 3                                                  | 표준 출력 감도 )                                                                                                    | 오토 /ISO 80/ISO 100/ISO 200/ISO 400/ISO 800/ISO 1600/ISO 3200                                                                                                    |  |  |  |  |  |
| 화이트 밸립                                                      | 번스 모드                                                                                                    | 오토 / 멀티패턴자동 / 옥외 / 흐림 / 백열등 / 백열등 2/ 형광등 / 수동<br>설정 , 화이트 밸런스 브라켓 기능                                                                                                    |  |  |  |  |  |
|                                                             |                                                                                                    | 자동 플래시 (광량이 부족한 조건과 피사체가 역광 익 때 자동으로                                                                                                    |  |  |  |  |  |
| 플래시                                                         | 플래시 모드                                                                                                    | 발광 )/ 적목발광 / 강제발광 / 플래쉬 싱크로 / 발광금지                                                                                                    |  |  |  |  |  |
| 플래시                                                         | 플래시 모드<br>내장 플래시<br>범위                                                                                                    | 발광 // 적목발광 / 강제발광 / 플래쉬 싱크로 / 발광큼지<br>약 20cm ~ 4.0m ( 광각 ), 약 28cm ~ 4.0m ( 망원 )<br>(ISO 오토 /ISO 1600, 렌즈 끝에서부터 )                                                                                                    |  |  |  |  |  |
| 플래시                                                         | 플래시 모드<br>내장 플래시<br>범위<br>조광보정                                                                                                    | 발광 / 적목발광 / 강제발광 / 플래쉬 싱크로 / 발광큼지<br>약 20cm ~ 4.0m ( 광각 ), 약 28cm ~ 4.0m ( 망원 )<br>(ISO 오토 /ISO 1600, 렌즈 끝에서부터 )<br>± 2.0EV (1/3EV 단계 )                                                                                                    |  |  |  |  |  |
| 플래시                                                         | 플래시 모드<br>내장 플래시<br>범위<br>조광보정<br>충전시간                                                                                                | 발광 / 적목발광 / 강제발광 / 플래쉬 싱크로 / 발광큼지<br>약 20cm ~ 4.0m ( 광각 ), 약 28cm ~ 4.0m ( 망원 )<br>(ISO 오토 /ISO 1600, 렌즈 끝에서부터 )<br>± 2.0EV (1/3EV 단계 )<br>약 5 초                                                                                                    |  |  |  |  |  |
| 플래시<br>화상 모니티                                               | 블래시 모드<br>내장 플래시<br>범위<br>조광보정<br>충전시간                                                                                                | 발광 / 적목발광 / 강제발광 / 플래쉬 싱크로 / 발광름지<br>약 20cm ~ 4.0m ( 광각 ), 약 28cm ~ 4.0m ( 망원 )<br>(ISO 오토 /ISO 1600, 렌즈 끝에서부터 )<br>± 2.0EV (1/3EV 단계 )<br>약 5 초<br>3.0" 투과형 LCD, 약 920,000 도트                                                                                                    |  |  |  |  |  |
| 플래시<br><u>화상 모니티</u><br>촬영 모드                               | 플래시 모드<br>내장 플래시<br>범위<br>조광보정<br>충전시간                                                                                                | 발광 / 적목발광 / 강제발광 / 플래쉬 싱크로 / 발광름지<br>약 20cm ~ 4.0m ( 광각 ), 약 28cm ~ 4.0m ( 망원 )<br>(ISO 오토 / ISO 1600, 렌즈 끝에서부터 )<br>± 2.0EV (1/3EV 단계 )<br>약 5 초<br>3.0° 투과형 LCD, 약 920,000 도트<br>자동 촬영 모드 / 장면 자동 모드 / 장면 모드 ( 인물촬영 / 스포츠 / 애<br>완동물 / 야경인물촬영 / 아경 / 촉소 / 풍경 / 고감도 / 고콘트라스트<br>흑백 / 배너 모드 / 중 배크로 / 문자 / 경사 보정 모드 / 직접 설정 모<br>드 / 동영상 모드 / 다이내믹 범위 더블 샷 모드 / 연속촬영 모드                                                                                                    |  |  |  |  |  |
| 플래시<br>화상 모니트<br>촬영 모드<br>화질 모드 *                           | 블래시 모드<br>내장 플래시<br>범위<br>조광보정<br>충전시간                                                                                                | 발광 / 적목발광 / 강제발광 / 플래쉬 싱크로 / 발광름지<br>약 20cm ~ 4.0m ( 광각 ), 약 28cm ~ 4.0m ( 망원 )<br>(ISO 오토 / ISO 1600, 렌즈 끝에서부터 )<br>± 2.0EV (1/3EV 단계 )<br>약 5 초<br>3.0" 투과형 LCD, 약 920,000 도트<br>자동 촬영 모드 / 장면 자동 모드 / 장면 모드 ( 인물촬영 / 스포츠 / 애<br>원동물 / 야경인물촬영 / 야경 / 축소 / 풍경 / 고감도 / 고 콘트라스트<br>흑백 / MH 모드 / 종 매크로 / 문자 / 경차 보정 모드 )/ 직접 설정 모<br>드 / 동영상 모드 / 다이내믹 범위 더블 삿 모드 / 연속촬영 모드<br>F (Fine), N (Normal)                                                                                                    |  |  |  |  |  |
| 플래시<br>화상 모니트<br>촬영 모드<br><u>화질 모드</u><br>기록 화소<br>수        | 블래시 모드<br>내장 플래시<br>범위<br>초광보정<br>충전시간<br>1<br>-<br>-<br>-<br>-<br>-<br>-<br>-<br>-<br>-<br>-<br>-<br>-<br>-<br>-<br>-<br>-<br>-<br>- | 발광 / 적목발광 / 강제발광 / 플래쉬 싱크로 / 발광름지<br>약 20cm ~ 4.0m ( 광각 ), 약 28cm ~ 4.0m ( 망원 )<br>(ISO 오토 / ISO 1600, 렌즈 끝에서부터 )<br>± 2.0EV (1/3EV 단계 )<br>약 5 초<br>3.0° 투과형 LCD, 약 920,000 도트<br>자동 촬영 모드 / 장면 자동 모드 / 장면 모드 ( 인물촬영 / 스포츠 / 애<br>원동률 / 아콩인 물혈영 / 아콩 / 촉소 / 풍경 / 고감도 / 고콘 트라스트<br>흑백 / 매너 모드 / 중 매크로 / 문자 / 경사 보정 모드 / 직접 설정 모<br>드 / 동영상 모드 / 다이내믹 범위 더블 샷 모드 / 연속촬영 모드<br>F (Fine), N (Normal)<br>3648 × 2736, 3648 × 2432, 2736 × 2736, 3648 × 2048,<br>2592 × 1944, 2048 × 1536, 1728 × 1296 ( 멀티 화상에만 해당 ),<br>1280 × 960, 640 × 480                                                                              |  |  |  |  |  |
| 플래시<br><u>화상 모니티</u><br>촬영 모드<br><u>화질 모드</u><br>기록 화소<br>수 | 블래시 모드<br>내장 플래시<br>범위<br>조광보정<br>충전시간<br>-<br>스틸 이미지<br>멀티 화상<br>동영상                                                                 | 발광 / 적목발광 / 강제발광 / 플래쉬 싱크로 / 발광름지<br>약 20cm ~ 4.0m ( 광각 ), 약 28cm ~ 4.0m ( 망원 )<br>(ISO 오토 / ISO 1600, 렌즈 끝에서부터 )<br>± 2.0EV (1/3EV 단계 )<br>약 5 초<br>3.0° 투과형 LCD, 약 920,000 도트<br>자동 촬영 모드 / 장면 자동 모드 / 장면 모드 ( 인물촬영 / 스포츠 / 애<br>원동물 / 야경인물촬영 / 아경 / 촉소 / 풍경 / 고감도 / 직접 설정 모<br>드 / 동영상 모드 / 다이내믹 범위 더블 샷 모드 / 직접 설정 모<br>드 / 동영상 모드 / 다이내믹 범위 더블 샷 모드 / 직접 설정 모<br>드 / 동영상 모드 / 다이내믹 범위 더블 샷 모드 / 직접 설정 모<br>도 / 동영상 모드 / 다이내믹 범위 더블 샷 모드 / 인종촬영 모드<br>F (Fine), N (Normal)<br>3648 × 2736, 3648 × 2432, 2736 × 2736, 3648 × 2048,<br>2592 × 1944, 2048 × 1536, 1728 × 1296 ( 멀티 화상에만 해당 ),<br>1280 × 720, 640 × 480 |  |  |  |  |  |
| 플래시<br>화상 모니티<br>촬영 모드<br>화질 모드 '<br>기록 화소<br>수             | 블래시 모드<br>내장 플래시<br>범위<br>초광보정<br>충전시간<br>-<br>-<br>-<br>-<br>-<br>-<br>-<br>-<br>-<br>-<br>-<br>-<br>-<br>-<br>-<br>-<br>-<br>-<br>- | 발광 / 적목발광 / 강제발광 / 플래쉬 싱크로 / 발광금지<br>약 20cm ~ 4.0m (광각), 약 28cm ~ 4.0m (망원)<br>(ISO 오토 / ISO 1600, 렌즈 끝에서부터)<br>± 2.0EV (1/3EV 단계)<br>약 5 초<br>3.0" 투과형 LCD, 약 920,000 도트<br>자동 촬영 모드 / 장면 자동 모드 / 장면 모드 (인물촬영 / 스포츠 / 애<br>원동물 / 야경인물촬영 / 야경 / 축소 / 풍경 / 고감도 / 고 콘트라스트<br>흑백 / 에너 모드 / 종 매크로 / 문자 / 경차 보정 모드 // 직접 설정 모<br>드 / 동영상 모드 / 다이내믹 범위 더블 샷 모드 / 연속촬영 모드<br>F (Fine), N (Normal)<br>3648 × 2736, 3648 × 2432, 2736 × 2736, 3648 × 2048,<br>2592 × 1944, 2048 × 1536, 1728 × 1296 (멀티 화상에만 해당 ),<br>1280 × 960, 640 × 480<br>1280 × 720, 640 × 480, 320 × 240<br>3648 × 2736, 2048 × 1536                      |  |  |  |  |  |

122

北 加 10

| 기록데이    | 3648 × 2736 | N: 약 2169KB/ 화면 , F: 약 3704KB/ 화면                                                                                                    |  |  |  |  |
|---------|-------------|----------------------------------------------------------------------------------------------------|--|--|--|--|
| 터 용량    | 3648 × 2432 | F: 약 3295 KB/ 화면                                                                                                    |  |  |  |  |
|         | 2736 × 2736 | F:약 2784KB/화면                                                                                                    |  |  |  |  |
|         | 3648 × 2048 | F:약 2779KB/ 화면                                                                                                    |  |  |  |  |
|         | 2592 × 1944 | F: 약 2287 KB/ 화면                                                                                                    |  |  |  |  |
|         | 2048 × 1536 | F:약 1474KB/화면                                                                                                    |  |  |  |  |
|         | 1728 × 1296 | N: 약 603 KB/ 화면                                                                                                    |  |  |  |  |
|         | 1280 × 960  | F: 약 812KB/ 화면                                                                                                    |  |  |  |  |
|         | 640 × 480   | F: 약 197KB/ 화면                                                                                                    |  |  |  |  |
| 기록 파일   | 스틸 이미지      | JPEG (Exif Ver. 2.21)* <sup>2</sup>                                                                                                    |  |  |  |  |
| 포맷      | 멀티화상        | CIPA DC-007-2009 Multi Picture Format 준수                                                                                                    |  |  |  |  |
|         | 동영상         | AVI (Open DML Motion JPEG 형식 호환 )                                                                                                    |  |  |  |  |
|         | 압축 방식       | JPEG 베이스라인 방식 준수 (스틸 이미지 , 동영상)                                                                                                    |  |  |  |  |
| 기타 주요 쵷 | 촬영 기능       | 연속촬영 모드, 셀프 타이머 (조작 시간: 약 10 초, 약 2초 사용자 셀<br>프), 인터벌 촬영 철영 간격: 5초~1 시간, 5초 단위) <sup>*3</sup> , 컬러 브라켓,<br>포커스 브라켓, AE/AF 타겟 이동, 히스토그램 표시, 그리드 가이드<br>표시, 전자 수준기 |  |  |  |  |
| 기타 주요 기 | 대생 기능       | 썸네일 표시 / 확대 표시 (최대 × 16), 화상사이즈변경, 레벨 보정, 화<br>이트 밸런스 보정, 경사 보정, 자르기, 플래그 기능, 슬라이드쇼,<br>DPOF                                                                     |  |  |  |  |
| 인터페이스   | :           | USB2.0 ( 고속 USB) Mini-B, 대용량 호환 * <sup>4</sup> , AV 출력 1.0Vp-p (75 요)                                                                                            |  |  |  |  |
| 비디오 신호  | 5 방식        | NTSC, PAL                                                                                                    |  |  |  |  |
| 전원      |             | 충전 배터리 (DB-100): 3.7 V                                                                                                    |  |  |  |  |
| 배터리 수명  | <b>5</b> *5 | DB-100 의 사용 시 : 약 310 장<br>([LCD 절전 ] 이 [ON] 으로 설정된 경우 <sup>*6</sup> )                                                                                           |  |  |  |  |
| 크기 (W × | H × D)      | 101.5 mm × 58.3 mm × 29.4 mm (돌출부 제외 . CIPA 지침에 따라<br>측정 )                                                                                                    |  |  |  |  |
| 무게      |             | 약 206 g ( 메모리 카드와 제공되는 배터리 포함 )<br>약 185 g ( 카메라만 )                                                                                                    |  |  |  |  |
| 삼각대 나시  | 나구멍 모양      | 1/4-20UNC                                                                                                    |  |  |  |  |
| 날짜유지기   | 기간          | 약 1 주일                                                                                                    |  |  |  |  |
| 조작 온도   |             | 0°C ~ 40°C                                                                                                    |  |  |  |  |
| 조작 습도   |             | 85% 이하                                                                                                    |  |  |  |  |
| 보관 온도   |             | -20°C ~ 60°C                                                                                                    |  |  |  |  |

\*1 설정할 수 있는 화질 모드는 이미지 크기에 따라 달라집니다.

\*2 DCF 및 DPOF 와 호환됩니다. DCF 는 "Design rule for Camera File system"의 약자이며 JEITA 표준규격입니다. (기타 장치와의 모든 호환성은 보증할 수 없습 니다.)

- \*3 플래시를 [발광금지]로 설정한 경우.
- \*4 대용량 저장소 모드는 Windows 2000, Windows XP, Windows Vista, Windows 7, Mac OS 9.0-9.2.2 및 Mac OS X 10.1.2-10.6.1 에서 지원됩니다.
- \*5 촬영가능매수는 CIPA 표준 규격에 기초를 두고 있으며 사용환경에 따라 달라질 수 있습니다. 참조용으로만 사용하십시오.
- \*6 [LCD 절전]을 [OFF] 로 설정하면 약 290 장을 촬영할 수 있습니다.

) 10

ΗŒ

### 저장할 수 있는 이미지 수

내장 메모리와 SD 메모리 카드의 용량, 이미지 크기, 화질 설정 에 따라 저장 가능한 대략적인 이미지 수는 다음 표와 같습니다.

| 모드                  | 이미지 크기            | 내장<br>메모리  | 1GB          | 2GB         | 4GB          | 8GB           | 16GB          | 32GB          |
|---------------------|-------------------|------------|--------------|-------------|--------------|---------------|---------------|---------------|
| Ô                   | 🏧 4 : 3 F         | 22         | 242          | 491         | 965          | 1973          | 3953          | 7930          |
| SCENE ( 문자          | 🏧 4 : 3 N         | 38         | 414          | 842         | 1653         | 3379          | 6769          | 13579         |
| 이외)                 | M 3:2F            | 25         | 272          | 553         | 1087         | 2222          | 4452          | 8930          |
| S-AUIO<br>D. (めんえ   | 🏧 1 : 1 F         | 30         | 323          | 653         | 1284         | 2624          | 5257          | 10546         |
| UN (연폭활<br>여)       | 🏧 16:9F           | 30         | 323          | 653         | 1284         | 2624          | 5257          | 10546         |
| 8)<br>100           | 5M 4:3F           | 34         | 373          | 758         | 1490         | 3045          | 6101          | 12238         |
| Dh                  | 💵 4 : 3 F         | 54         | 581          | 1182        | 2321         | 4744          | 9503          | 19063         |
|                     | 1 4 : 3 F         | 98         | 1059         | 2118        | 4160         | 8505          | 17039         | 34181         |
|                     | VGA 4:3F          | 402        | 4316         | 8778        | 17237        | 35231         | 70579         | 141581        |
| 🗅 ([포커스]            | 🏧 4 : 3 F         | 22         | 240          | 487         | 957          | 1957          | 3922          | 7867          |
| 가 [ 멀티 타            | 🏧 4 : 3 N         | 38         | 408          | 830         | 1631         | 3333          | 6678          | 13396         |
| 겟 AF] 로 설           | 9M 3:2F           | 25         | 269          | 548         | 1077         | 2202          | 4412          | 8851          |
| 성된 경우 )             | 1:1F              | 29         | 319          | 647         | 1270         | 2596          | 5202          | 10435         |
|                     | ™ 16:9F           | 29         | 319          | 647         | 1270         | 2596          | 5202          | 10435         |
|                     | 5M 4:3F           | 34         | 368          | 749         | 1471         | 3008          | 6026          | 12089         |
|                     | 💵 4 : 3 F         | 53         | 570          | 1159        | 2277         | 4654          | 9324          | 18704         |
|                     | 💵 4 : 3 F         | 94         | 1023         | 2047        | 4022         | 8221          | 16471         | 33042         |
|                     | VGA 4:3F          | 352        | 3776         | 7681        | 15082        | 30828         | 61759         | 123888        |
| 장면                  | <b>1000</b> 4 : 3 | 38         | 414          | 842         | 1653         | 3379          | 6769          | 13579         |
| (문자)                | BM 4:3            | 99         | 1078         | 2194        | 4309         | 8809          | 17647         | 35402         |
| <del>ٿ</del>        | ₩ 1280            | 17 초       | 3 분 3<br>초   | 6 분 14<br>초 | 12 분<br>14 초 | 25 분 1<br>초   | 50 분 7<br>초   | 100 분<br>33 초 |
|                     | VGA 640           | 50 초       | 8 분 55<br>초  | 18 분 8<br>초 | 35 분<br>38 초 | 72 분<br>50 초  | 145 분<br>54 초 | 292 분<br>41 초 |
|                     | 320               | 2 분 1<br>초 | 21 분<br>39 초 | 44 분 2<br>초 | 86 분<br>28 초 | 176 분<br>44 초 | 354 분<br>3 초  | 710 분<br>13 초 |
| 🖵 M 연사<br>플러스 (10M) | 10M 4:3N          | 38         | 414          | 842         | 1653         | 3379          | 6769          | 13579         |
| 🖵 M 연사<br>플러스 (2M)  | ₽M 4:3N           | 133        | 1438         | 2926        | 5746         | 11745         | 23530         | 47202         |
| 🖵 (초고속<br>연사)       | VGA 4 : 3 N       | 705        | 7553         | 15359       | 30159        | 61643         | 123489        | 247716        |

124

割子

🕭 참고 -----

- 최대 촬영 시간은 대략치입니다. 촬영 당 최대 녹화 시간은 29 분 입니다.
- 연속 촬영 모드를 사용하여 촬영할 수 있는 매수는 최대 999 장입 니다. 기록 가능한 촬영 매수가 1000 장 이상이면 화상 모니터에 "999"가 표시됩니다.
- M 연사 플러스 (2M)/M 연사 플러스 (10M) 와 초고속연사의 최대 컷 수는 기록할 수 있는 예상 총 컷 수입니다. 한번에 연속으로 촬 영할 수 있는 최대 컷 수는 M 연사 플러스 (2M) 의 경우 26, M 연사 플러스 (10M) 의 경우 15, 초고속연사의 경우 120 입니다.
- 멀티 타겟 AF의 최대 촬영 매수는 기록할 수 있는 대략적 총 촬영 매수입니다. 한 번에 기록할 수 있는 촬영 매수는 5 입니다. 기록 가능한 촬영 매수가 9999 장 이상이면 화상 모니터에 "9999" 로 표시됩니다.
- 사진 표시에 표시되는 촬영가능매수는 촬영하는 피사체에 따라 실 제 촬영할 수 있는 매수와 다를 수 있습니다.
- 동영상 기록 시간은 저장장치 (내장 메모리 또는 SD 메모리 카드) 의 용량, 촬영 조건, SD 메모리 카드의 종류와 제조사에 따라 달라 질 수 있습니다.
- •장시간 촬영 시에는 고속 메모리 카드 사용을 권장합니다.
- 사진의 용도에 따라 화상 사이즈를 선택하십시오.

| 이미지 크기             | 설명                                          |
|--------------------|---------------------------------------------|
| 10M 4:3F/10M 4:3N/ | •대형 인쇄물 제작용 .                               |
| 9M 3:2F/7M 1:1F/   | •자르기 및 기타 처리를 위해 컴퓨                         |
| 7M 16:9F           | 터로 다운로드 .                                   |
| 5M 4:3F/3M 4:3F    | •인쇄물 제작용.                                   |
| 11 4:3F            | • 사진 대량 촬영용 .                               |
| VGA 4:3F           | • 사진 대량 촬영용 .<br>• 이메일 첨부용 .<br>•웹사이트 게시용 . |

七 川) 10

### 카메라를 끄면 기본값으로 복원되는 기본 설 정 / 기능

전원을 끄면 일부 기능은 기본 설정으로 재설정될 수 있습니다.

다음 표는 카메라를 껐을 때 기능이 기본설정으로 재설정되는 지의 여부를 표시했습니다.

○: 설정이 저장됨 ×: 재설정

|      |            | <u>= 0</u> | 01/180 01/1158      |
|------|------------|------------|---------------------|
|      | 기능         |            | 기본설정                |
| 촬영설정 | 다이내믹 범위 확대 | 0          | 오토                  |
|      | +일반촬영      | 0          | OFF                 |
|      | 화질 / 화상사이즈 | 0          | 10M 4:3N            |
|      | 문자농도       | 0          | 표준                  |
|      | 사이즈(문자)    | 0          | 101 4:3             |
|      | 동영상 사이즈    | 0          | HD 1280             |
|      | 포커스        | 0          | 멀티 AF               |
|      | 사전 AF      | 0          | OFF                 |
|      | 측광         | 0          | 멀티                  |
|      | 화상설정       | 0          | 표준                  |
|      | 노이즈 감소     | 0          | 오토                  |
|      | 조광보정       | 0          | 0.0                 |
|      | 자동 브라켓     | 0          | OFF                 |
|      | 시간노출       | 0          | OFF                 |
|      | 사용자 셀프     | 0          | 촬영매수:2매,<br>촬영간격:5초 |
|      | 간격 촬영      | ×          | 0 초                 |
|      | 손떨림 보정     | 0          | ON                  |
|      | 셔터속도제한     | 0          | OFF                 |
|      | 날짜 출력      | 0          | OFF                 |
|      | 노출보정       | 0          | 0.0                 |
|      | 화이트 밸런스    | 0          | 멀티패턴자동              |
|      | ISO 설정     | 0          | 오토                  |
|      | 매크로        | 0          | 매크로 오프              |
|      | 플래시        | 0          | 오토                  |
|      | 셀프타이머      | ×          | 셀프 끄기               |
| 재생설정 | 음량 조절      | 0          |                     |

北 加 10

○: 설정이 저장됨 ×: 재설정

| 세 | 먼 |
|---|---|

| 기능                |   | 기본설정            |
|-------------------|---|-----------------|
| LCD 밝기조절          | 0 | _               |
| 직접 설정 등록          | 0 |                 |
| 스텝 줌              | 0 | OFF             |
| Fn 버튼 설정          | 0 | 매크로타겟           |
| ADJ. 버튼 설정 1      | 0 | 노출보정            |
| ADJ. 버튼 설정 2      | 0 | 화이트 밸런스         |
| ADJ. 버튼 설정 3      | 0 | ISO             |
| ADJ. 버튼 설정 4      | 0 | 화질              |
| ISO 오토에 대한 최대 ISO | 0 | AUTO 1600       |
| AF 보조광            | 0 | ON              |
| 조작음               | 0 | 전체              |
| 음량설정              | 0 | <b>■■</b> □(중간) |
| 이미지 확인시간          | 0 | 0.5 초           |
| 오토 파워 오프          | 0 | 5 분             |
| LCD 절전            | 0 | ON              |
| 격자선 표시 옵션         | 0 |                 |
| 디지털 줌 전환          | 0 | 보통              |
| 수준기 설정            | 0 | 표시만             |
| 촬영 정보 표시 프레임      | 0 | OFF             |
| 최단촬영거리            | 0 | 표시              |
| 자동회전              | 0 | ON              |
| 노출과다 표시           | 0 | OFF             |
| 카드연속번호            | 0 | OFF             |
| 날짜설정              | 0 | —               |
| Language/言語       | Ō | (*1)            |
| 비디오 출력모드          | 0 | (*1)            |

(\*1) 카메라를 구입한 지역에 따라 기본 설정이 달라집니다.

개 비

### 카메라를 해외에서 사용

#### 배터리 충전기 (모델 BJ-10)

배터리 충전기는 전류가 100-240V, 50Hz/60Hz 인 지역에서 사용할 수 있습니다 .

콘센트 / 플러그의 모양이 다른 국가로 여행할 경우에는 목적지의 벽 콘 센트에 적합한 플러그 어댑터에 대해 여행사에 문의하시기 바랍니다.

전기 변압기를 사용하지 마십시오. 카메라가 손상될 수 있습니다.

#### 보증

이 제품은 구입한 곳에서 사용할 수 있도록 제조되었습니다. 보증은 카메라를 구입한 국가에서만 유효합니다. 해외에서 고장이나 이상이 발생한 경우는 현지에서의 애프터서비스 및 비용에 관해서는 책임을 질 수 없으므로 양지해 주시기바랍니다.

#### 다른 지역의 텔레비전에서 재생

비디오 입력 단자가 탑재된 텔레비전 (또는 모니터)으로 재생할 수 있 습니다.동봉된 AV케이블을 사용하십시오. 이 카메라는 NTSC 와 PAL 양쪽의 텔레비전 형식과 호환됩니다.카메라 의 비디오 형식을 사용할 텔레비전과 맞게 설정합니다. 해외에서는 그 지역의 비디오 형식으로 설정합니다.

-10 ٦hı 10

### 사용상의 주의

### 사용상의 주의

- 본 제품은 제품을 구입한 국가에서 사용할 수 있도록 제조되었습니다. 보증은 카메라를 구입한 국가에서만 유효합니다.
- 만일 외국에서 고장, 이상이 발생한 경우 현지에서의 애프터서비스 및 비용에 관해서는 양해바랍니다.
- 카메라를 떨어뜨리거나 충격을 주지 않도록 주의하여 주십시오.
- 카메라를 가지고 이동할 때는 다른 물건에 부딪치지 않도록 조심하십 시오. 렌즈 및 화상 모니터에는 각별히 주의하십시오.
- 플래시를 계속 사용하면 발광부가 뜨거워질 수 있기 때문에 필요 이상 으로 사용하지 마십시오.
- 플래시 발광부를 만지거나 이물질을 부착한 채로 플래시를 사용하지 마십시오 . 화상 및 화재의 원인이 될 수 있습니다 .
- 시력장애의 원인이 될 수 있으므로 눈 가까이에서 플래시를 발광시키 지 마십시오 (특히 어린이 주의).
- 사고의 원인으로 될 수 있기 때문에 운전자를 향하여 플래시를 발광시 키지 마십시오.
- 배터리를 계속 사용하면 배터리가 뜨거워질 수 있습니다. 사용 후 바로 손을 대면 화상의 원인이 될 수 있습니다.
- 화상 모니터나 패널이 태양에 노출되면 이미지를 보기 어렵습니다.
- 화상 모니터 특성상 제품 불량이 아니면서도 계속적으로 모니터의 일 부 또는 전체가 어둡거나 밝기가 일정하지 않을 수 있습니다.
- 화상 모니터의 표면을 세게 누르지 마십시오.
- 갑작스러운 기온 변화는 카메라 고장의 원인이 되니 그러한 환경에서 는 가방안에 보관하여 온도 변화를 최소로 해 주십시오.응결이 발생하 면 배터리와 메모리 카드를 빼고 습기가 마를 때까지 기다린 다음 카메 라를 사용하십시오.
- 고장의 원인이 될 수 있기 때문에 마이크나 스피커의 구멍을 바늘같은 것으로 찌르지 마십시오.
- 카메라를 젖게 하지 마십시오. 젖은 손으로 카메라를 조작하지 마십시오. 이로 인해 고장이 나거나 전기쇼크를 입을 수 있습니다.
- 중요한 기록 (결혼식이나 해외여행등)을 촬영하실 때는 미리 테스트 촬영을 하여 카메라의 상태를 점검하고, 사용설명서나 예비 배터리를 준비하시는 것이 좋습니다.

七 加 10

#### ϔ 물방울이 생기기 쉬운 상태 : -----

- 카메라를 온도차가 아주 큰 곳으로 이동할 경우.
- 습기가 많은 경우.
- 난방을 금방 한 방이나 에어콘의 찬 바람이 직접 닿을수 있는 곳의 경우.

### 손질과 보관

#### 손질에 관하여

- 렌즈에 지문이나 먼지가 붙으면 화질이 나빠질 수 있으므로 주의해 주 십시오.
- 렌즈에 먼지나 때가 끼었을 경우에는 직접 손을 대지말고 시판하는 블 로워로 털어내거나 부드러운 천으로 가볍게 닦아내십시오.
- 해변이나 약품을 사용하는 장소에서 사용한 후에는 특히 신경써서 닦 아 주십시오.
- 만일 카메라에 이상이 있을 경우 Ricoh 서비스 센터로 문의해 주십시 오.
- 이 카메라에는 고전압회로가 있습니다. 위험하므로 절대로 함부로 분 해하지 마십시오.
- 신나, 벤젠 및 살충제 등 휘발성 물질이 닿지 않도록 하십시오. 변질되 거나 도료가 벗겨지는 등의 원인이 됩니다.
- 화상 모니터 표면은 흠집이 생기기 쉬우므로 딱딱한 것으로 문지르지 마십시오.
- 화상 모니터의 표면은 시판되는 모니터 클리너 (유기 용제가 포함되지 않은)를 부드러운 천에 소량 묻혀서 조심스럽게 닦아냅니다.

#### 사용과 보관

- 다음과 같은 장소에서 카메라를 사용하거나 보관하면 카메라가 손상 될 수 있습니다.
  - 고온다습 또는 습도 , 온도변화가 심한 장소.
  - 모래, 먼지, 티끌이 많은 장소.
- 진동이 심한 곳.

메 고 나

10

- 비닐 또는 고무제품, 화학물, 나프탈렌을 포함한 기타 방충제와 장시 간 직접 닿는 곳.
- •강한 자기장이 발생하는 곳 (모니터, 변압기, 자석 등).
- 장기간 카메라를 사용하지 않을 경우는 배터리를 분리합니다.

#### 손질 시의 주의

- 1. 반드시 전원을 꺼주십시오.
- 130 2. 배터리를 빼고 손질해 주십시오.

### 애프터서비스에 관하여

- 본 제품이 만일 고장일 경우는 보증서에 기재된 보증기간내에 무료로 수리해드 리므로 Ricoh 서비스 센터나 구입점으로 신청하십시오. 또한 서비스센터까지 운 반시의 제비용은 고객의 부담입니다.
- 2. 다음과 같은 경우는 상기 보증기간내라도 무료수리 대상이 되지 않습니다.
  - ① 사용설명서에 기재된 사용방법과 다른 사용으로 인한 고장
  - ② 사용설명서에 기재되어 있는 당사지정 수리점 이외에서 이루어진 수리, 개조, 분해 청소등에 의한 고장
  - ③ 화재, 자연재해, 불가항력, 번개, 비정상적인 전압 등으로 인한 고장
  - ④ 부적절한 보관 ("카메라 설명서"에 기술), 배터리의 누액, 기타 액체, 곰팡 이 또는 카메라 보관상의 부주의로 인한 고장
  - (5) 물에 담그거나 (침수), 알콜 또는 기타 음료수를 흘리거나, 모래 또는 진흙이 들어가거나, 물리적 충격 또는 카메라를 떨어뜨리거나, 카메라에 압력을 가 하거나, 기타 부자연스런 경우로 인한 고장
- 보증서에 기재된 보증기간이 경과한 후는 본 제품에 관한 수리는 유상수리로 됩니다. 또한 그 때의 운임전반에 관해서는 고객의 부담이 됩니다.
- 보증서의 첨부가 없는 경우나 판매점명, 구입년월일 기입이 없는 경우 및 기재사 항을 정정한 경우에는 보증기간내라도 유상수리로 됩니다.
- 보증기간내라도 본 제품에 대해 각 부분 점검, 정밀검사 등을 특별히 의뢰하신 경우에는 별도실비를 부담하셔야 합니다.
- 6. 보증 대상이 되는 부분은 본체만이며 케이스, 스트랩등의 동봉품류 및 본 제품의 부대 소모품류 (배터리류)는 보증대상으로 되지 않습니다.
- 무상수리기간중의 유무에 관계없이 본 제품의 고장에 기인하는 부수적 손해 ( 촬 영에 필요한 제비용 및 얻게 될 이익의 손실 ) 등에 대해서는 보상하지 않습니다.
- 보증은 카메라를 구입한 국가에서만 유효합니다.
   \* 이상의 보증규정은 무료수리를 약속하는 것으로 고객의 법률상의 권리를 제한 하는 것은 아닙니다.

\* 이상의 보증 규정은 본 제품의 보증서에도 같은 취지로 기재되어 있습니다.

- 본 제품의 수리용 성능부품 (기능, 성능을 유지하기 위해 불가결한 부품)은 5년 을 기준으로 보유하고 있습니다.
- 10. 침수, 모래유입, 강한 충격, 낙하 등으로 손상이 심하여 고장전의 성능으로 복원 할 수 없다고 생각되는 것 등은 수리가 불가능한 경우도 있습니다. 양해해 주시 기 바랍니다.

• 참고 -----

- 수리를 보내기 전에 배터리의 소모체크와 사용설명서의 확인 (사 용방법의 재확인)을 부탁드립니다.
- 수리부위에 따라서는 수리에 시간이 걸리는 경우가 있으므로 수리 시에는 여유를 갖고 맡겨 주십시오.
- 北 加 10
- 수리를 보낼 때는 고장내용과 고장부위를 가능한한 상세하게 기재 해 주십시오.
- 수리를 보낼 때는 수리에 직접관계없는 동봉품류는 제거해 주십시 오.
- 수리를 보내신 경우 SD 메모리 카드 및 내장 메모리내의 데이터에 대해서는 보증해 드리지 않습니다.

## 색인

| 기호<br>+ 일반촬영5     | 57,  | 67  |
|-------------------|------|-----|
| A                 |      |     |
| ADJ./OK 버튼1       | 5,   | 44  |
| ADJ. 버튼 설정4       | 14,  | 93  |
| Adobe Reader      | 1    | 06  |
| AE/AF 타겟 이동       |      | 45  |
| AE 고성             |      | 48  |
| AF 모소광            | 4,   | 93  |
| AV 케이글            | Ζ,   | 91  |
| AV 울덕단자           | э,   | 91  |
| CD-ROM            | 2.1  | 03  |
| D                 | ., . |     |
| DI-10 103         | 1    | 05  |
| DPOF              | 31,  | 90  |
| F                 |      |     |
| Fn (기능) 버튼1       | 5,   | 46  |
| Fn 버튼 설정4         | 16,  | 93  |
| I                 |      |     |
| ISO 설정7           | 71,  | 78  |
| ISO 오토에 대한 최대 ISO |      | 93  |
| L                 |      |     |
| Language/言語       |      | 96  |
| LCD 절전            |      | 94  |
| LCD 밝기소설          |      | 93  |
| M                 |      |     |
| MENU 버튼15,66, /   | '9,  | 92  |
| MP 파일             |      | 62  |
| M 연사 들려스 (10M)    | 8,   | 59  |
| M 연사 들더스 (2M)     | oð,  | 00  |
| P                 |      |     |
| PictBridge        |      | 99  |
| POWER 버튼          |      | 14  |
| S                 | . 1  | ~ 4 |
| SD 메모리 카드 20, 22  | 2, 1 | 24  |
| U                 |      |     |
| USB 난사            |      | 15  |
| USB 케이블           | ', 1 | 09  |
| V                 |      |     |
| VM-1              | 1    | 10  |

| <ul> <li>▶</li> <li>각격 촬영</li> <li>격자선 표시 옵션</li> <li>경사 보정</li> <li>경사 보정 모드</li> <li>고 콘트라스트 흑백</li> <li>고감도</li> <li>고리드 가이드 표시</li> </ul> | 70<br>95<br>51,55<br>51<br>51<br>51<br>                       |
|----------------------------------------------------------------------------------------------------|---------------------------------------------------------------|
| L<br>날짜 출력<br>날짜설정<br>내장 메모리<br>내장 메모리에서 카드로 복사<br>노이즈 강소<br>노출과다 영역 표시<br>노출과다 표시<br>노출보정                                                    | 71<br>                                                        |
| C<br>다이내믹 범위 더블 샷 모드<br>다이내믹 범위 확대<br>다이렉트 프린트                                                                                                | 13, 56<br>57, 67<br>99<br>13, 61<br>67<br>28, 98<br>3, 94, 98 |
| <b>ㄹ</b><br>레벨 보정<br>렌즈<br>렌즈 커버                                                                                                    | 80, 85<br>14<br>14                                            |
| □<br>마이크<br>매너 모드<br>매크로<br>매크로타켓<br>일티 타켓 AF<br>모드 다이얼<br>문자<br>문자                                                                           | 14<br>51<br>15, 28<br>47<br>72<br>72<br>                      |
| ㅂ<br>배터리<br>배터리 충전기<br>배터리 / 카드 커버<br>버튼 DISP<br>보통 연속 모드<br>보호<br>비디오 출력모드                                                                   | 21, 22<br>12, 21<br>15, 22<br>15, 38<br>58<br>80, 89<br>96    |

#### ㅅ

| 사용자 셀프     |     | .69 |
|------------|-----|-----|
| 사이즈        |     | .67 |
| 사전 AF      |     | 68  |
| 삭제         |     | .35 |
| 삭제 버튼      | 15, | 35  |
| 삼각대 나사구멍   |     | .15 |
| 설정 초기화     |     | .71 |
| 썸네일 표시     |     | 32  |
| 셀프타이머      | 15, | 30  |
| 셀프타이머 램프   |     | .14 |
| 셋 업 메뉴     |     | .92 |
| 셔터 버튼      | 14, | 25  |
| 셔터속도제한     |     | 71  |
| 손떨림        |     | .27 |
| 손떨림 보정     |     | .70 |
| 수동 초점 (MF) |     | 73  |
| 수준기 설정     | 40, | 94  |
| 수준기 표시     |     | 40  |
| 스텝 줌       |     | .93 |
| 스틸이미지 익스포트 | 64, | 80  |
| 스포츠        |     | .50 |
| 스피커        |     | .15 |
| 슬라이드쇼      |     | .80 |
| 시간노출       |     | .69 |
| 싱크로 모니터 모드 |     | .38 |

#### 0

| 애완동물         | 50 |
|--------------|----|
| 야경           | 50 |
| 야경인물촬영       | 50 |
| 연속촬영         |    |
| 오류 메시지       |    |
| 오토 파워 오프     |    |
| 음량설정         |    |
| <br>이미지 확인시간 |    |
| 인물촬영         | 50 |

#### ㅈ

| 자동 브라켓             | 69, 73, 74      |
|--------------------|-----------------|
| 자동 촬영 모드           |                 |
| 자동회전               |                 |
| 자르기                |                 |
| 장면 모드 (SCENE)      |                 |
| 장면 자동 모드 (S-AUTO). |                 |
| 재생 모드              | 23, 32          |
| 재생 버튼              | .15, 23, 32, 79 |
| 재생설정 메뉴            | 79              |
| 조광보정               | 69              |
| 조작음                |                 |
|                    |                 |

| 줌<br>줌 레버<br>줌 매크로<br>직접 설정 등록<br>직접 설정 모드 (MY)                                                | 14,<br>93,<br>13,        | .27<br>27<br>51<br>97<br>97                               |
|------------------------------------------------------------------------------------------------|--------------------------|-----------------------------------------------------------|
| <sup>★</sup><br>초고속연사 (High)<br>활영 정보 표시 프레임<br>활영설정 메뉴<br>최단촬영거리<br>축소                        | 58,<br>58,<br>51,<br>21, | 60<br>.95<br>.66<br>.95<br>.22<br>.68                     |
| <b>ㅋ</b><br>카드연속번호<br>컬러 브래킷 (CL-BKT)                                                          |                          | .96<br>.74                                                |
| 표<br>파일복원                                                                                      | 67,<br>80,<br>15,        | .81<br>.93<br>.72<br>.75<br>.51<br>.82<br>.80<br>.29      |
| 응<br>핸드 스트랩<br>화상 사이즈변경<br>화상설정<br>화이트 밸런스<br>화이트 밸런스 보정<br>하이트 밸런스 브래킷 (WB-BKT)<br>화질 / 화상사이즈 | 15,<br>71,<br>80,        | .12<br>16<br>.80<br>.68<br>77<br>.74<br>.67<br>.34<br>.42 |

### 환경 친화에서 환경 보호 그리고 환경 경영까지

Ricoh는 활발한 환경친화 활동과 환경보 호 활동으로 둘도 없는 지구 시민의 일원 으로서 경영의 큰 과제를 해결하고자 추 진하고있습니다.

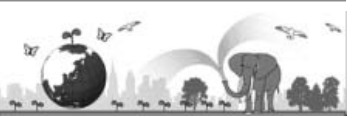

디지털 카메라의 환경 부담을 줄이기 위

해서 Ricoh는 "전력 소모 경감으로 인한 에너지 절약"과 "제품에 포함된 환경에 영 향을 주는 화학물질의 경감"에 노력하고 있습니다.

### 문제가 생겼을 때는

먼저 본 설명서의 "문제해결" (237 P.112) 을 참조합니다. 그래도 문제가 해결되지 않 을 때는 Ricoh 서비스센터로 연락해 주십시오.

|--|

| RICOH COMPANY,<br>LTD.              | 일본 222-8530 카나가와현 요코하마시 코호쿠구 신요코하마<br>3-2-3                           |  |
|-------------------------------------|-----------------------------------------------------------------------|--|
|                                     | http://www.ricoh.com/r_dc/                                            |  |
| HOTOSI Co., Ltd.                    | 서울특별시 중구 남창동 1-2 Good&Good 4F-405<br>(한국 내) 02-777-1395               |  |
|                                     | ( 안국 이외 지역 ) +82-2-777-1395                                           |  |
| Irodio Photo & Video Studio 에 관한 문의 |                                                                       |  |
| 북미(미국)                              | (무료 통화)+1-800-458-4029                                                |  |
| 유럽                                  | 영국, 독일, 프랑스 및 스페인 : (무료 통화)+800-1532-4865<br>기타 국가 : +44-1489-564-764 |  |
| 아시아                                 | +63-2-438-0090                                                        |  |
| 중국                                  | +86-21-5385-3786                                                      |  |
| 업무시간 : 오전 9:00 ~ 오후 5:00            |                                                                       |  |

Ricoh Company, Ltd. Ricoh Building, 8–13–1, Ginza, Chuo-ku, Tokyo 104-8222, Japan 2010 년 2 윌

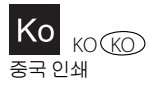

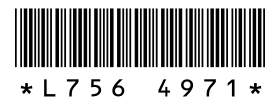